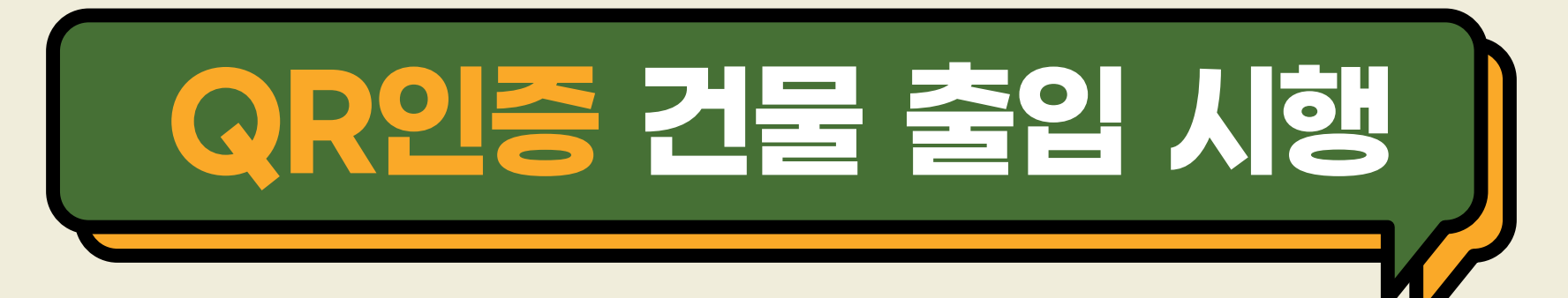

- ※ 시행 대상: 신라대학교 모든 건물 출입자(학생, 교직원, 외부인 등)
- ※ 시행 기간: 2020. 11. 23(월) ~ 계속
- ※ QR코드 인증 출입 방법

▲ 고내 구성원(학생, 교직원 등)
→ 신라대학교 도서관 앱 설치 → 로그인 → 도착인증 QR
→ QR스캔(건물별 부착 되어있는 QR 읽기) →
자가진단표 작성 → 저장

\_\_\_\_\_ 외부인

→ 네이버, 카카오톡 QR 스캔

(카메라 실행 후 QR 스캔 가능)

→ 자가진단표 작성(성명, 연락처 포함)

→ 저장

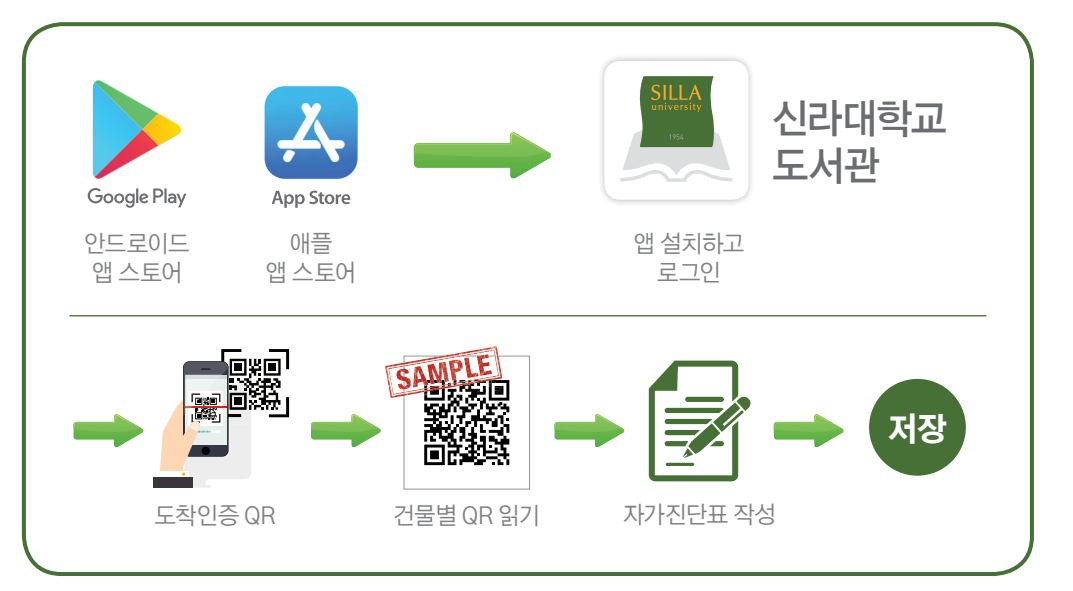

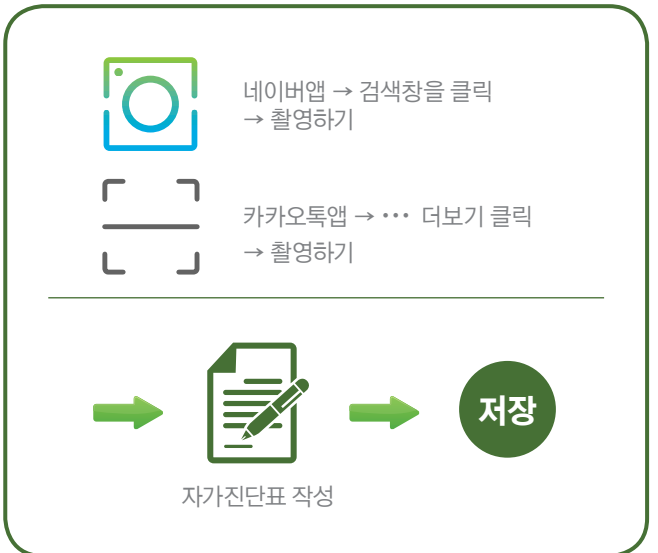

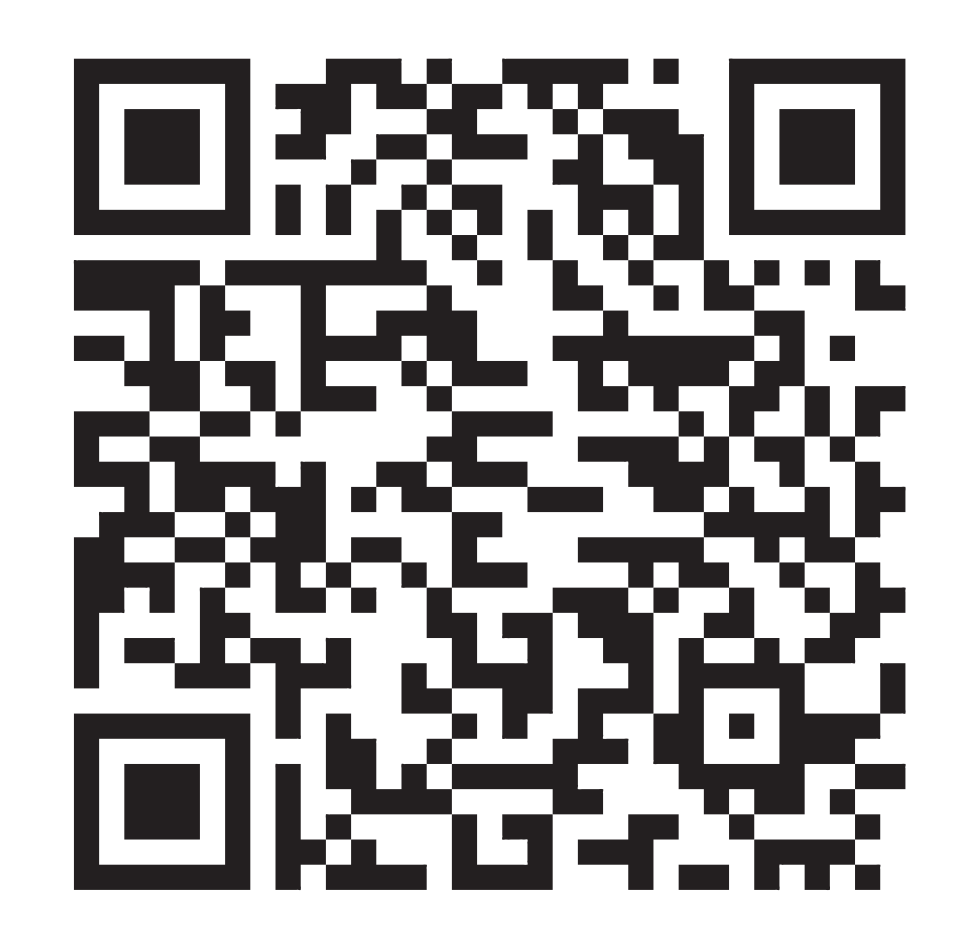

#### QR코드 인증 후 출입 가능합니다!!

인문관

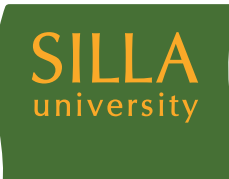

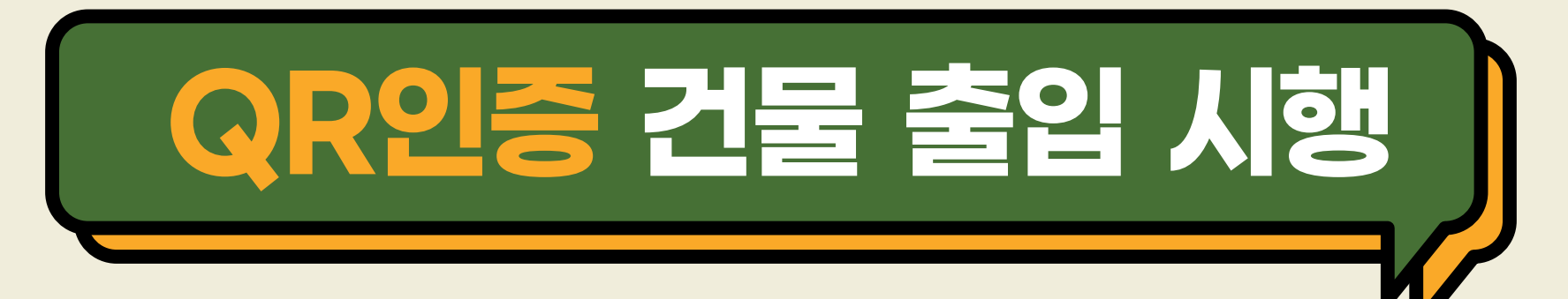

- ※ 시행 대상: 신라대학교 모든 건물 출입자(학생, 교직원, 외부인 등)
- ※ 시행 기간: 2020. 11. 23(월) ~ 계속
- ※ QR코드 인증 출입 방법

▲ 고내 구성원(학생, 교직원 등)
→ 신라대학교 도서관 앱 설치 → 로그인 → 도착인증 QR
→ QR스캔(건물별 부착 되어있는 QR 읽기) →
자가진단표 작성 → 저장

\_\_\_\_\_ 외부인

→ 네이버, 카카오톡 QR 스캔

(카메라 실행 후 QR 스캔 가능)

- → 자가진단표 작성(성명, 연락처 포함)
- → 저장

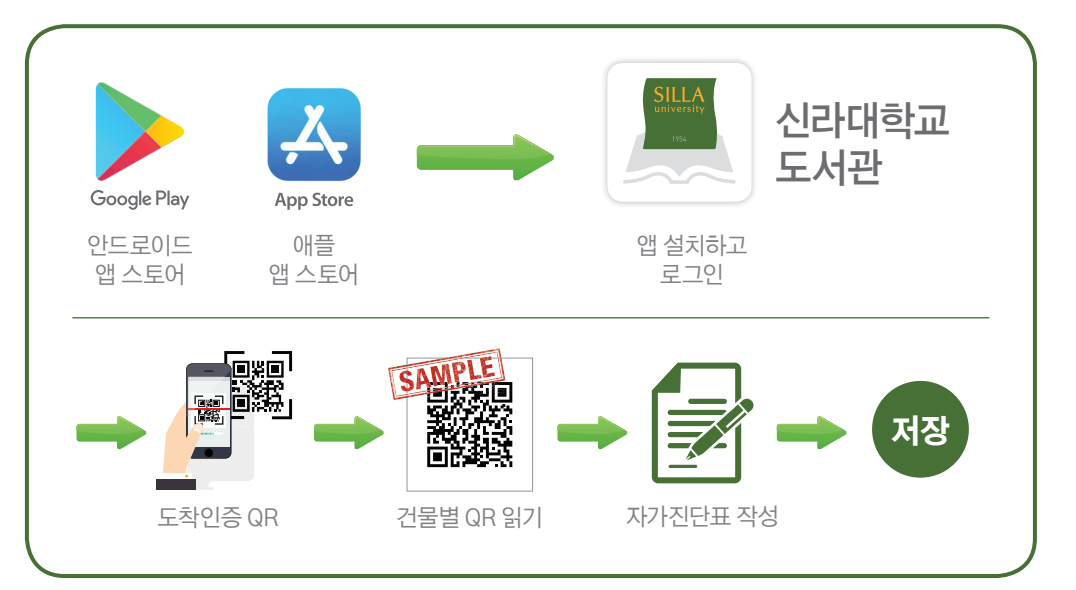

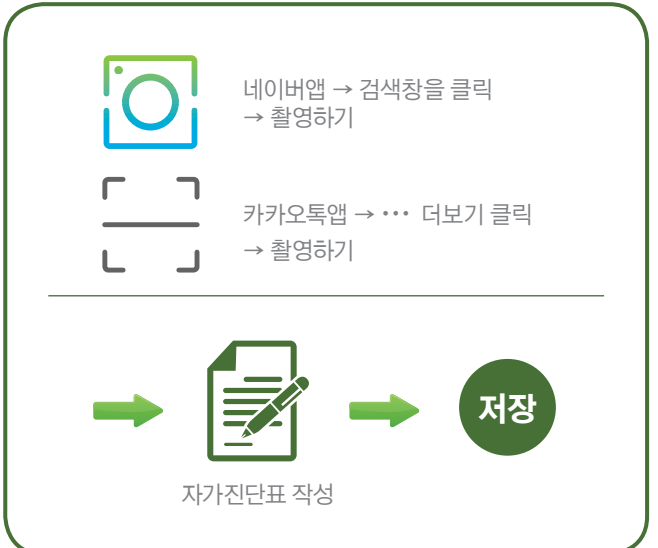

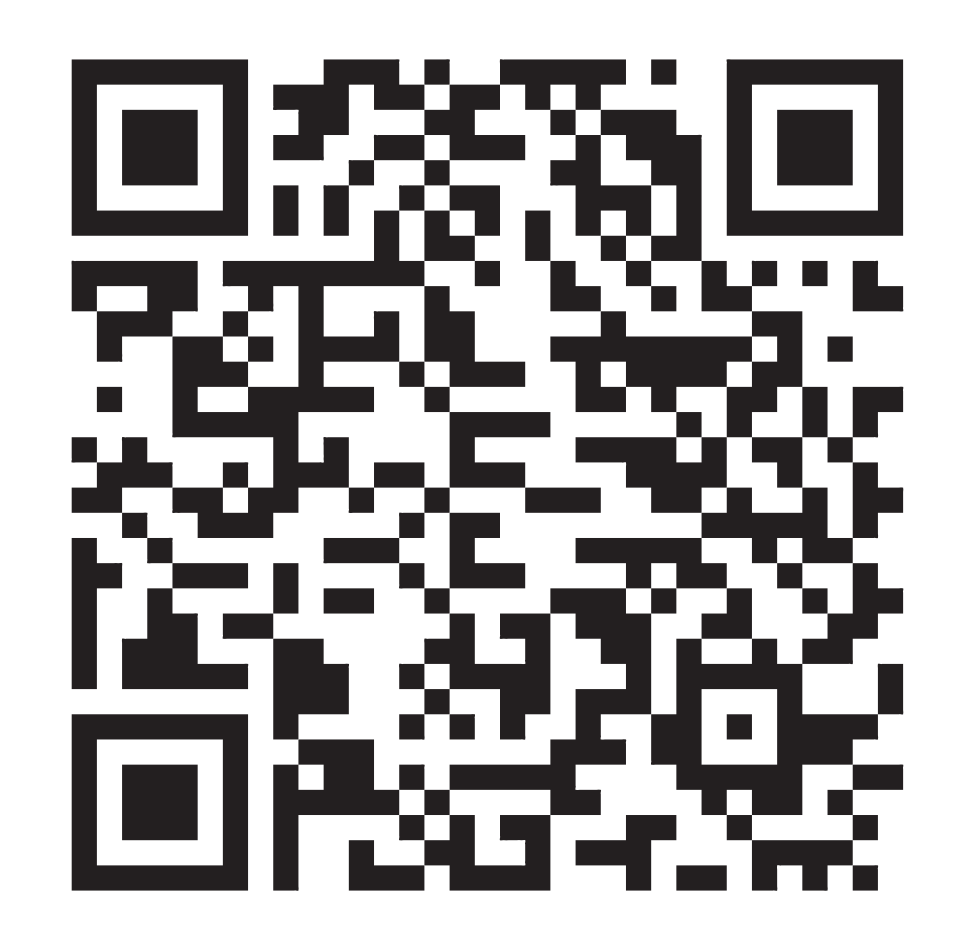

## QR코드 인증 후 출입 가능합니다!!

예음관

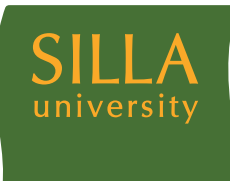

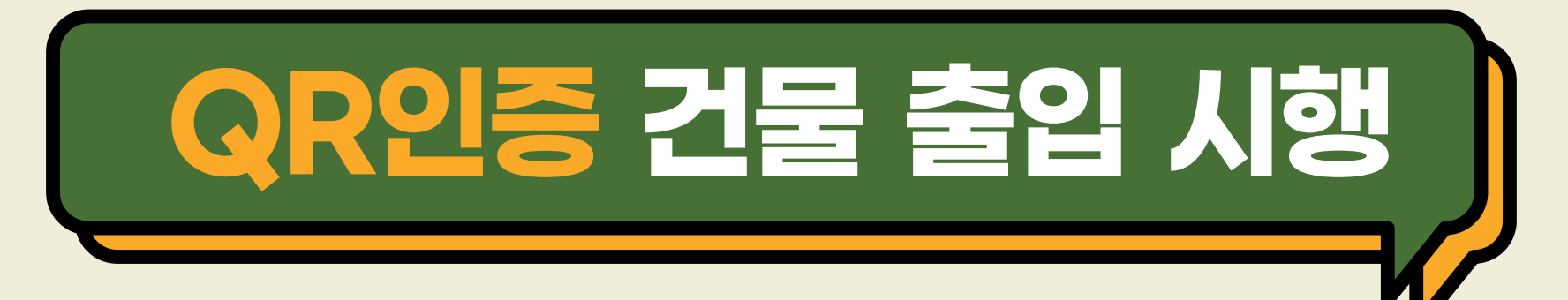

- ※ 시행 대상: 신라대학교 모든 건물 출입자(학생, 교직원, 외부인 등)
- ※ 시행 기간: 2020. 11. 23(월) ~ 계속
- ※ QR코드 인증 출입 방법

▲ 고내 구성원(학생, 교직원 등)
→ 신라대학교 도서관 앱 설치 → 로그인 → 도착인증 QR
→ QR스캔(건물별 부착 되어있는 QR 읽기) →
자가진단표 작성 → 저장

♣ 외부인

→ 네이버, 카카오톡 QR 스캔

(카메라 실행 후 QR 스캔 가능)

→ 자가진단표 작성(성명, 연락처 포함)

→ 저장

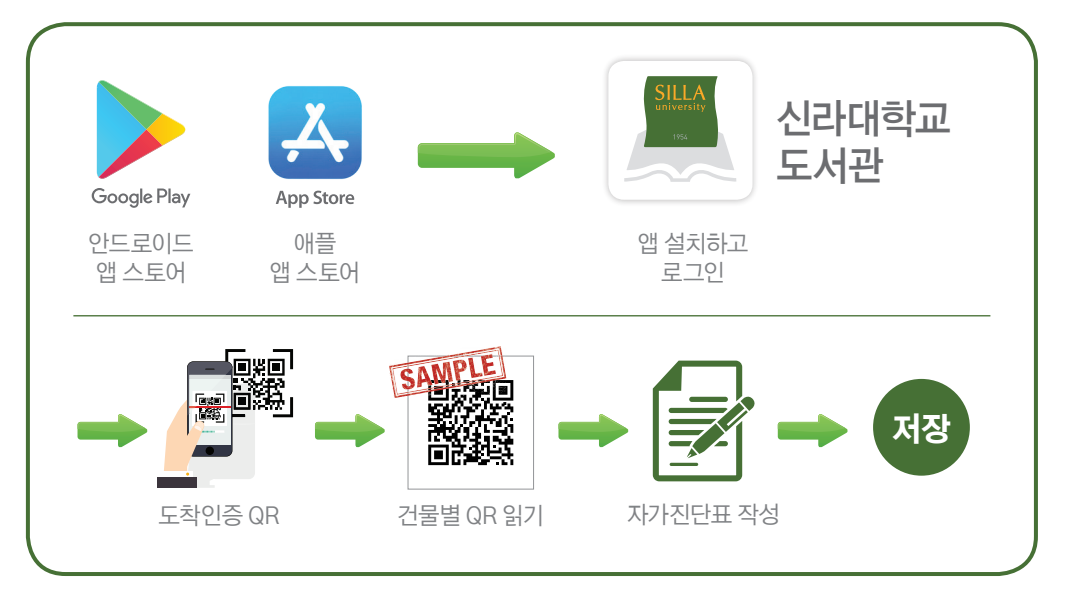

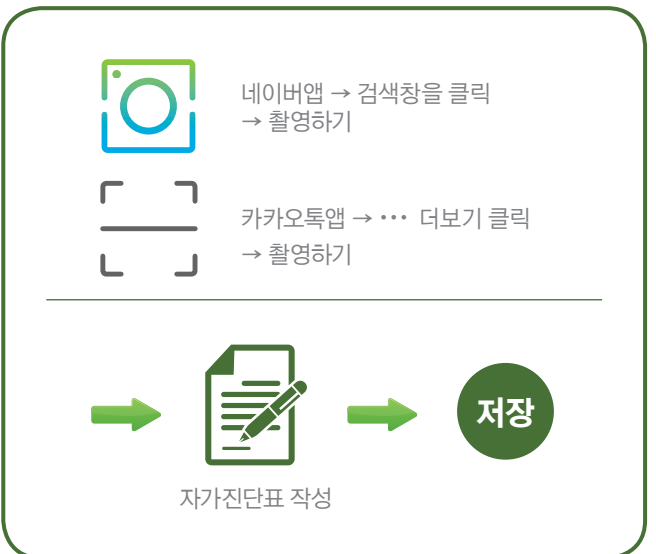

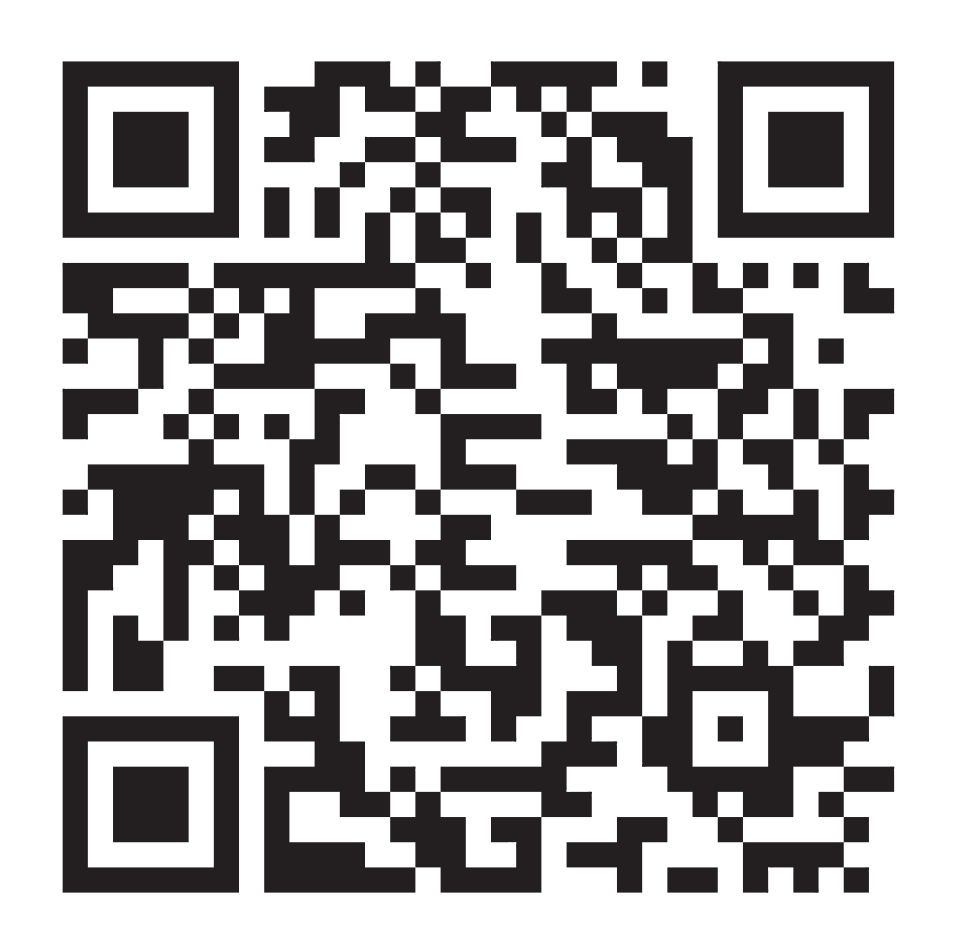

#### QR코드 인증 후 출입 가능합니다!!

미술관

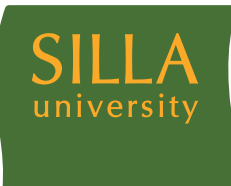

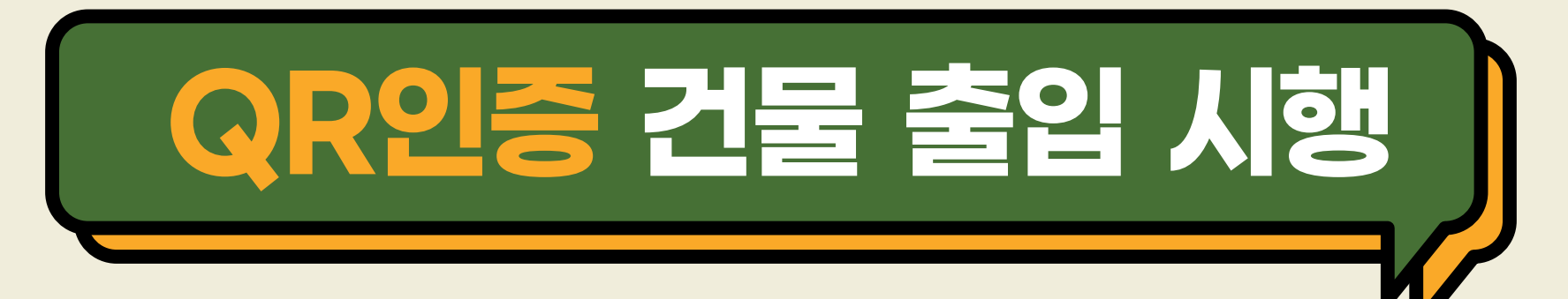

- ※ 시행 대상: 신라대학교 모든 건물 출입자(학생, 교직원, 외부인 등)
- ※ 시행 기간: 2020. 11. 23(월) ~ 계속
- ※ QR코드 인증 출입 방법

Ń 교내 구성원(학생, 교직원 등) → 신라대학교 도서관 앱 설치 → 로그인 → 도착인증 QR → QR스캔(건물별 부착 되어있는 QR 읽기) → 자가진단표 작성 → 저장

외부인

→ 네이버, 카카오톡 QR 스캔

(카메라 실행 후 QR 스캔 가능)

→ 자가진단표 작성(성명, 연락처 포함)

→ 저장

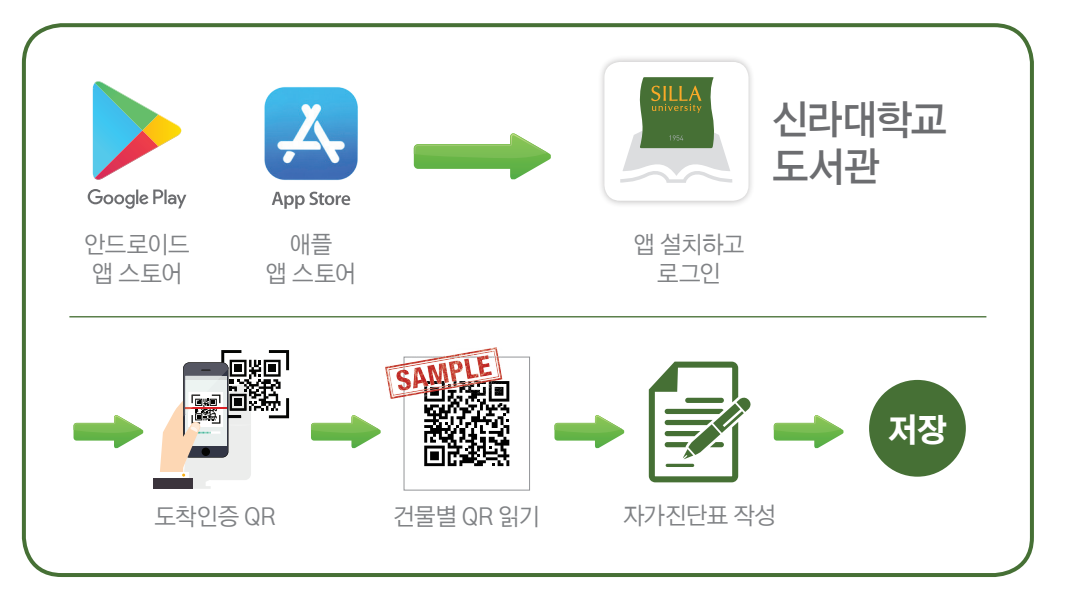

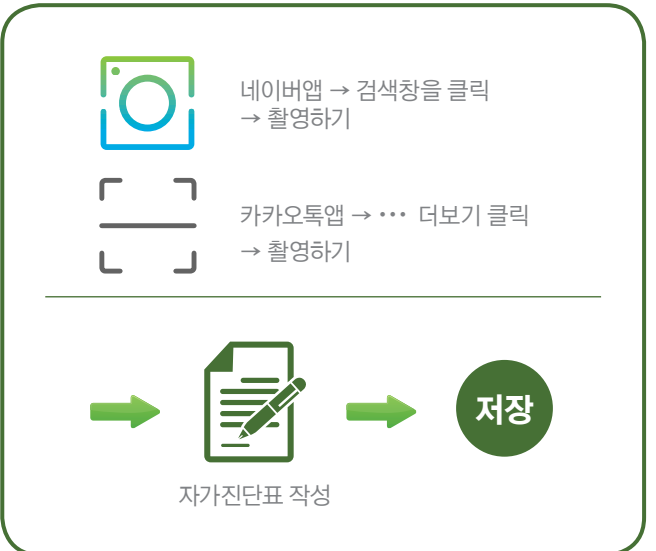

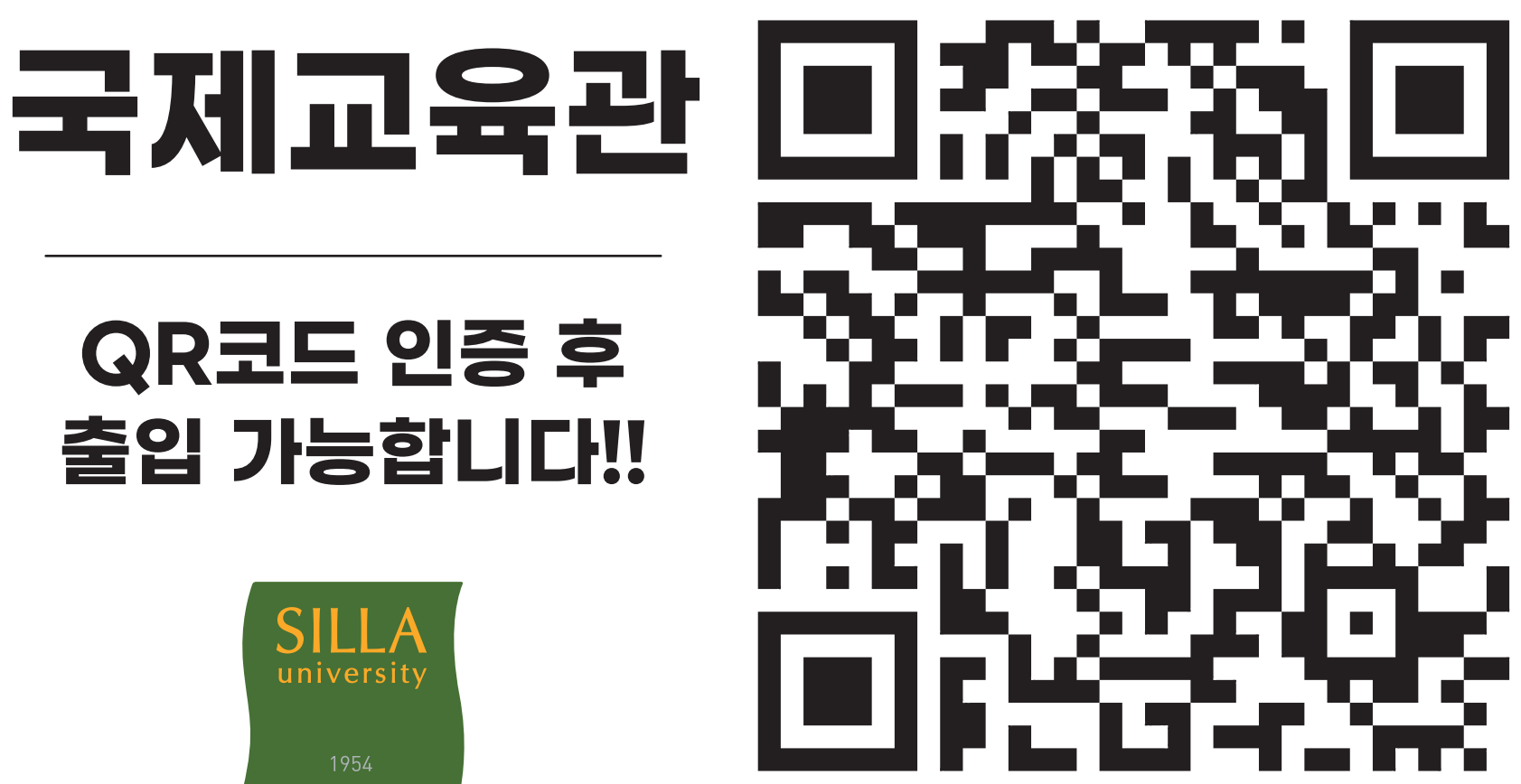

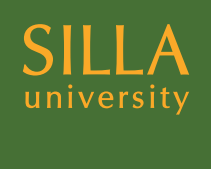

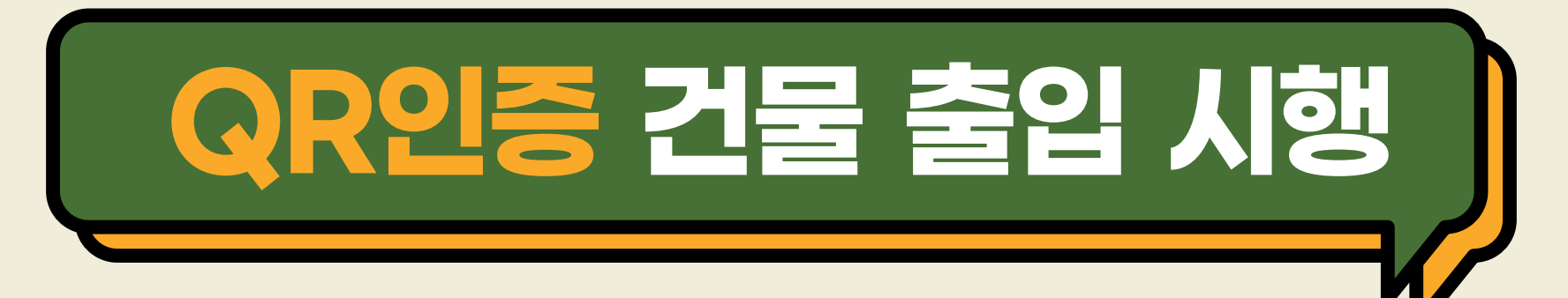

- ※ 시행 대상: 신라대학교 모든 건물 출입자(학생, 교직원, 외부인 등)
- ※ 시행 기간: 2020. 11. 23(월) ~ 계속
- ※ QR코드 인증 출입 방법

▲ 고내 구성원(학생, 교직원 등)
→ 신라대학교 도서관 앱 설치 → 로그인 → 도착인증 QR
→ QR스캔(건물별 부착 되어있는 QR 읽기) →
자가진단표 작성 → 저장

\_\_\_\_\_ 외부인

→ 네이버, 카카오톡 QR 스캔

(카메라 실행 후 QR 스캔 가능)

→ 자가진단표 작성(성명, 연락처 포함)

→ 저장

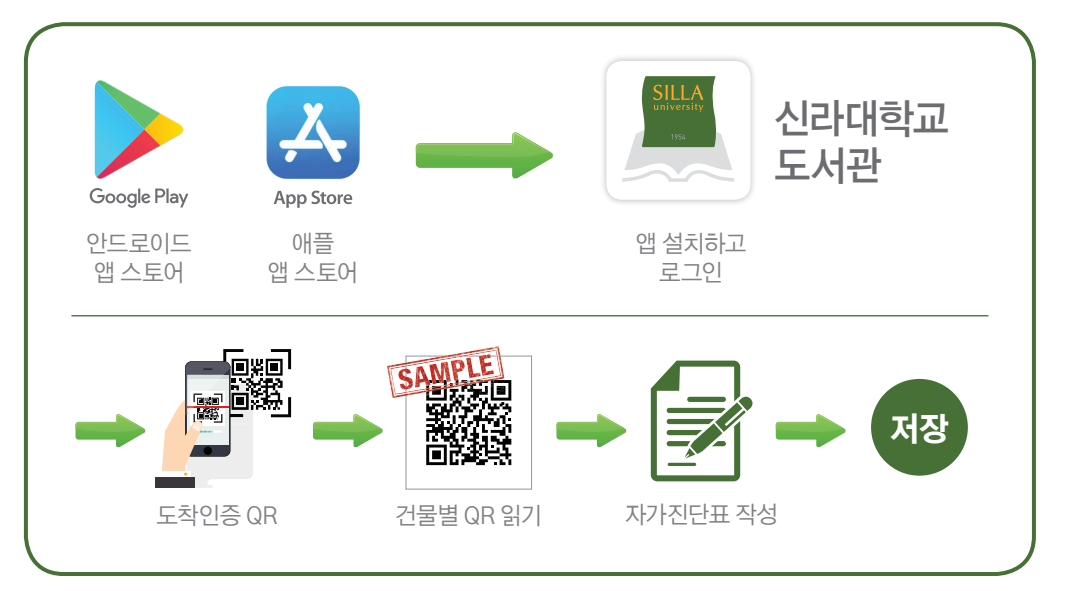

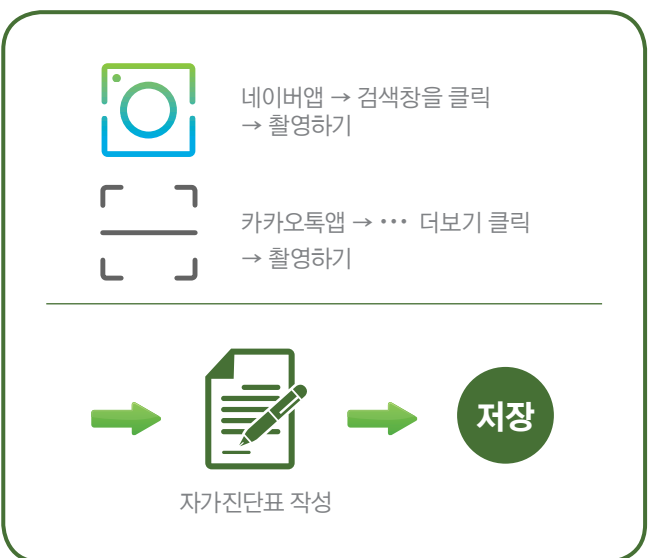

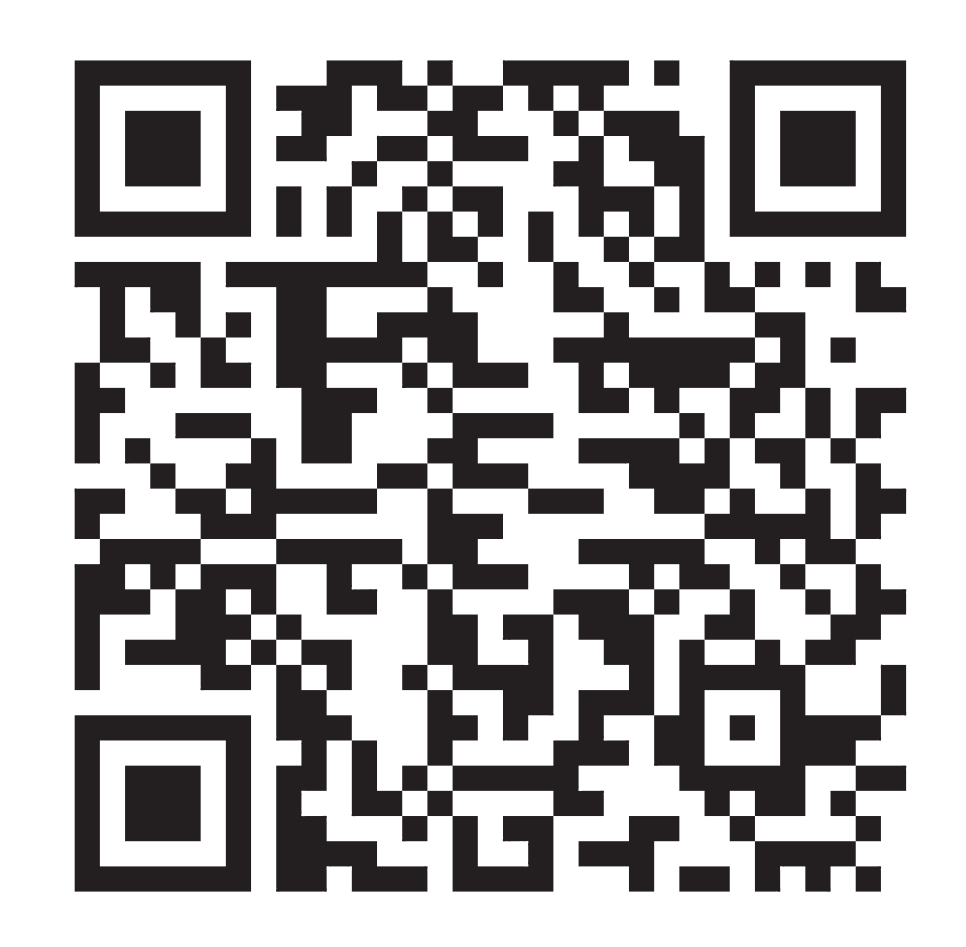

## QR코드 인증 후 출입 가능합니다!!

사범관

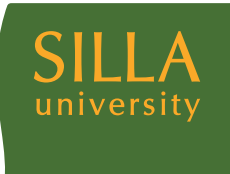

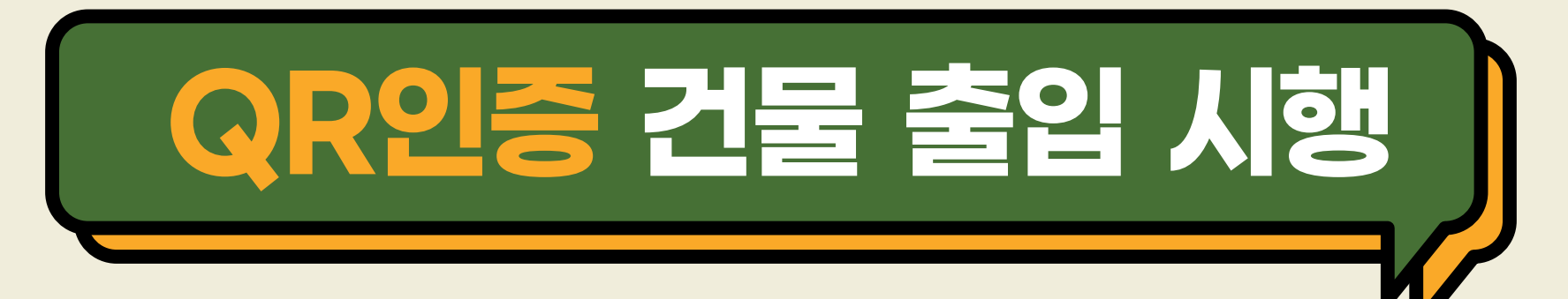

- ※ 시행 대상: 신라대학교 모든 건물 출입자(학생, 교직원, 외부인 등)
- ※ 시행 기간: 2020. 11. 23(월) ~ 계속
- ※ QR코드 인증 출입 방법

▲ 고내 구성원(학생, 교직원 등)
→ 신라대학교 도서관 앱 설치 → 로그인 → 도착인증 QR
→ QR스캔(건물별 부착 되어있는 QR 읽기) →
자가진단표 작성 → 저장

\_\_\_\_\_ 외부인

→ 네이버, 카카오톡 QR 스캔

(카메라 실행 후 QR 스캔 가능)

→ 자가진단표 작성(성명, 연락처 포함)

→ 저장

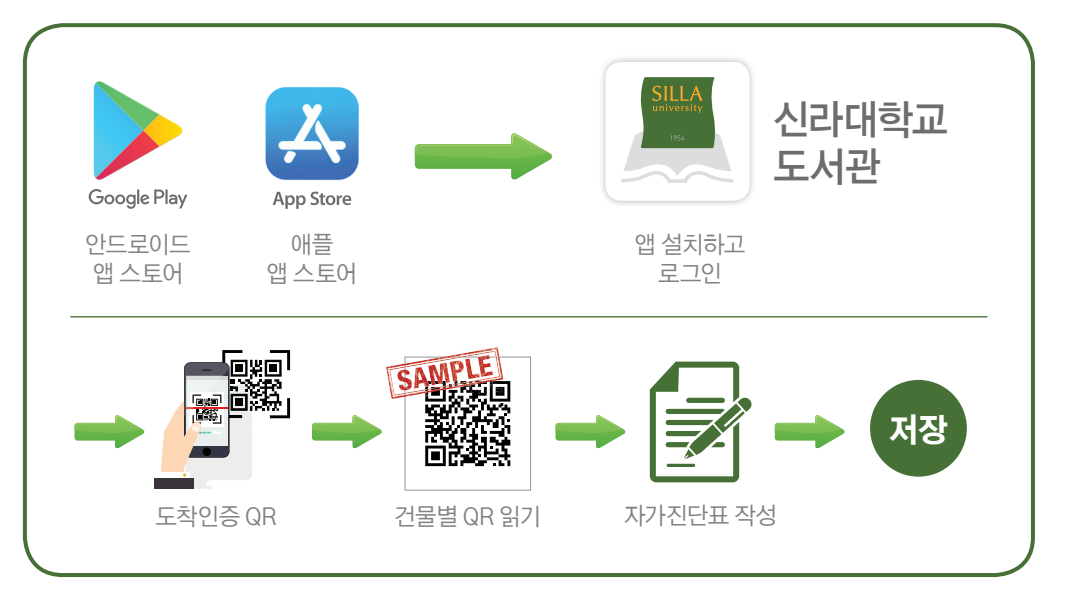

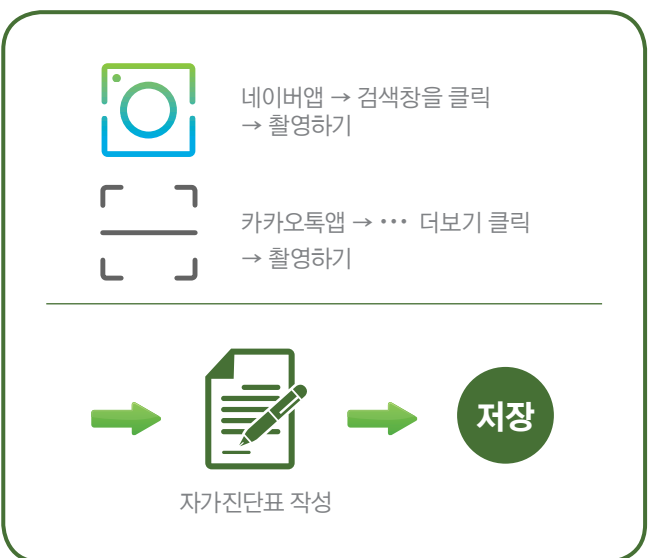

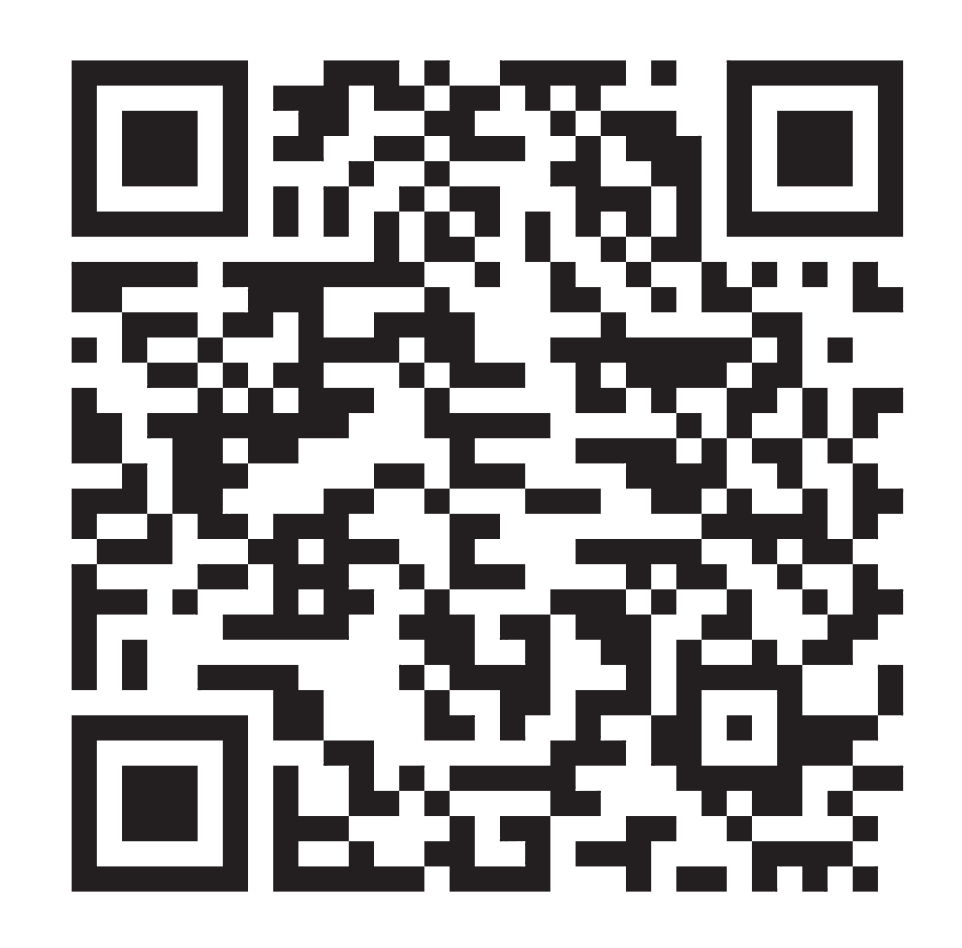

#### QR코드 인증 후 출입 가능합니다!!

상경관

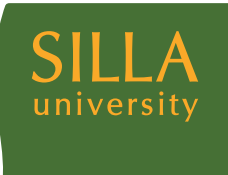

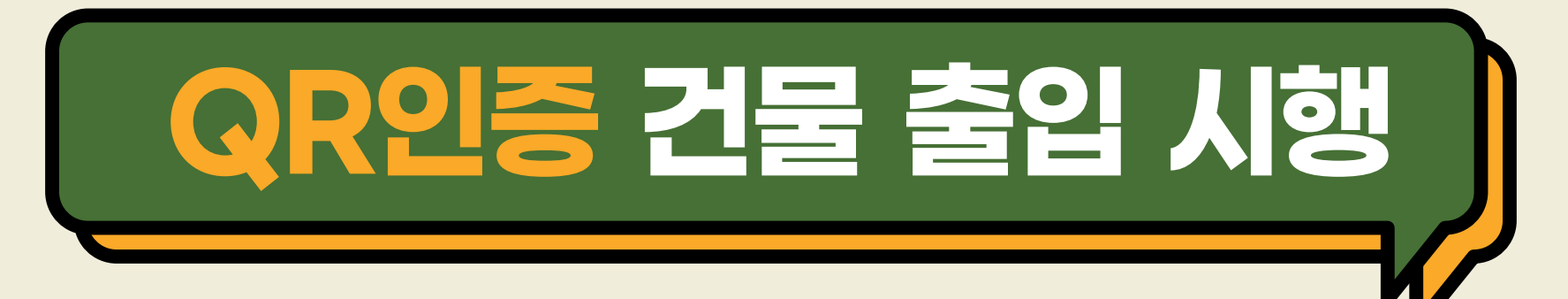

- ※ 시행 대상: 신라대학교 모든 건물 출입자(학생, 교직원, 외부인 등)
- ※ 시행 기간: 2020. 11. 23(월) ~ 계속
- ※ QR코드 인증 출입 방법

▲ 고내 구성원(학생, 교직원 등)
→ 신라대학교 도서관 앱 설치 → 로그인 → 도착인증 QR
→ QR스캔(건물별 부착 되어있는 QR 읽기) →
자가진단표 작성 → 저장

♣ 외부인

→ 네이버, 카카오톡 QR 스캔

(카메라 실행 후 QR 스캔 가능)

→ 자가진단표 작성(성명, 연락처 포함)

→ 저장

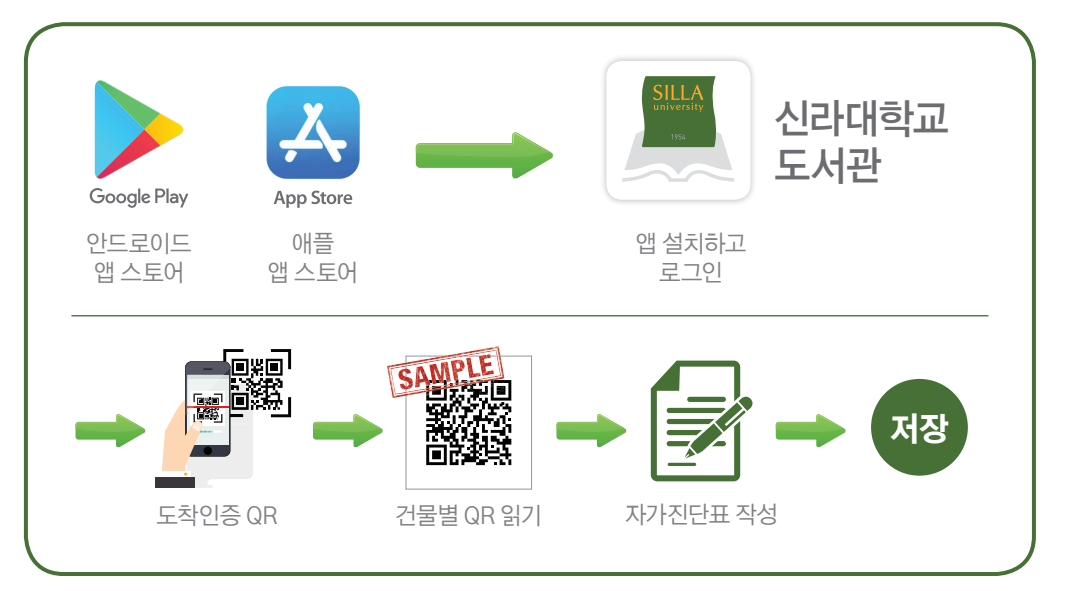

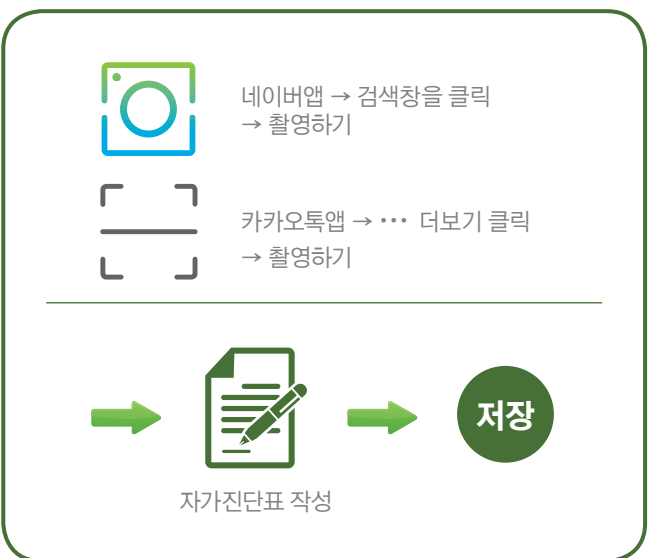

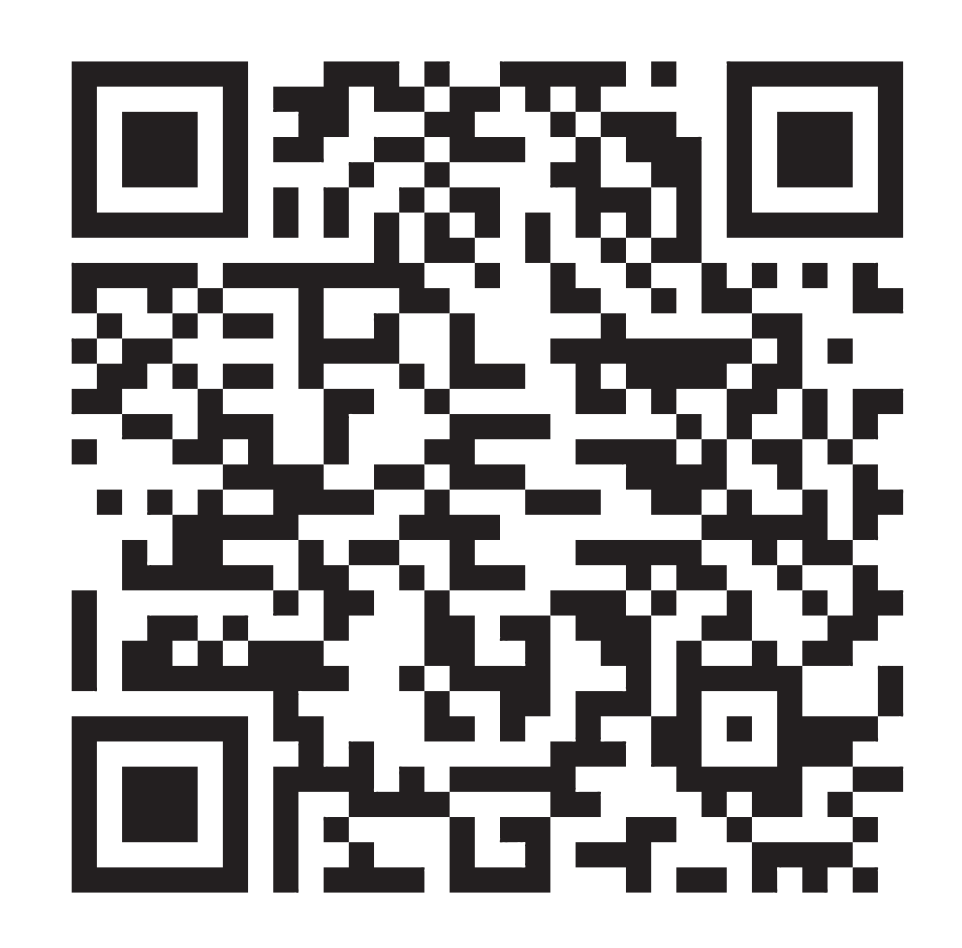

## QR코드 인증 후 출입 가능합니다!!

도서관

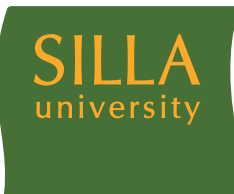

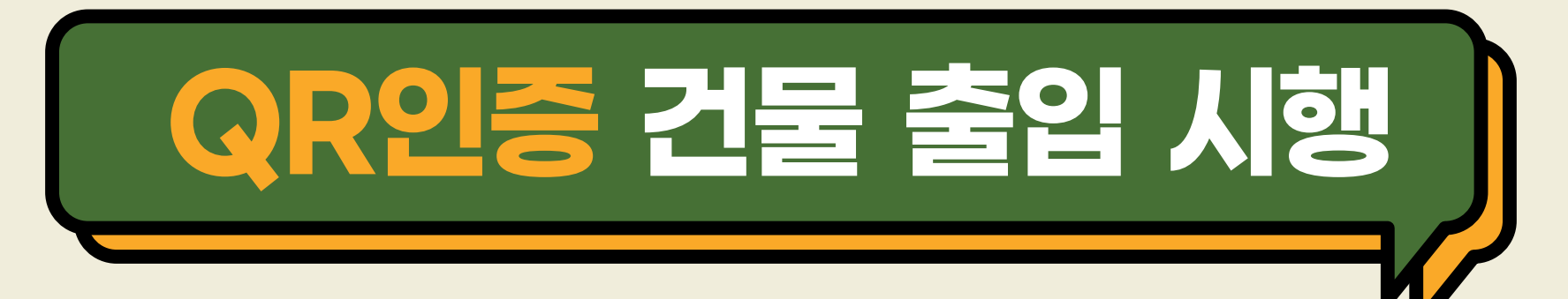

- ※ 시행 대상: 신라대학교 모든 건물 출입자(학생, 교직원, 외부인 등)
- ※ 시행 기간: 2020. 11. 23(월) ~ 계속
- ※ QR코드 인증 출입 방법

▲ 고내 구성원(학생, 교직원 등)
→ 신라대학교 도서관 앱 설치 → 로그인 → 도착인증 QR
→ QR스캔(건물별 부착 되어있는 QR 읽기) →
자가진단표 작성 → 저장

\_\_\_\_\_ 외부인

→ 네이버, 카카오톡 QR 스캔

(카메라 실행 후 QR 스캔 가능)

→ 자가진단표 작성(성명, 연락처 포함)

→ 저장

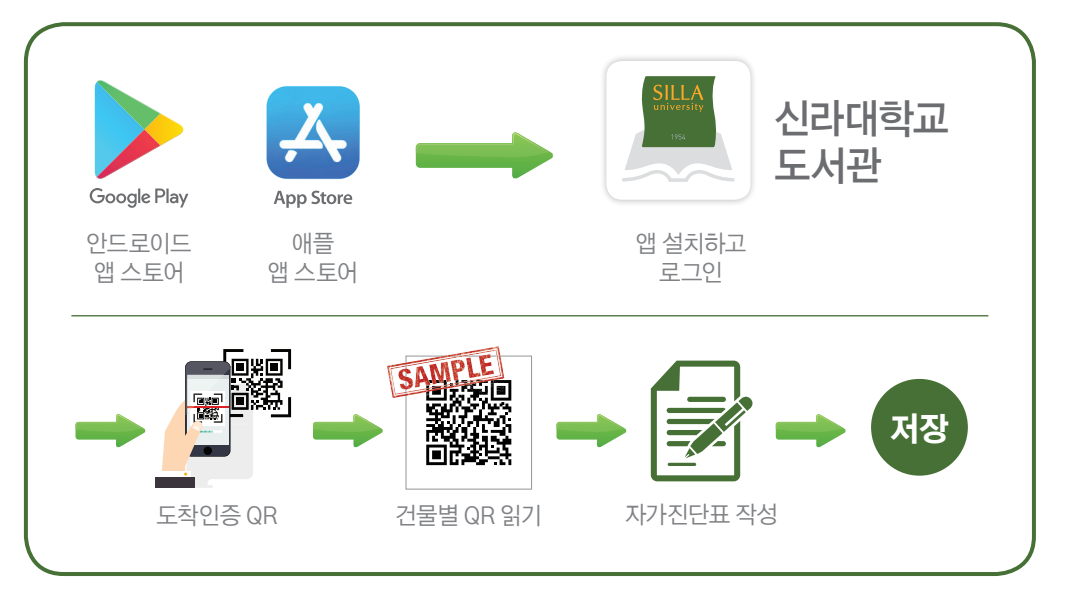

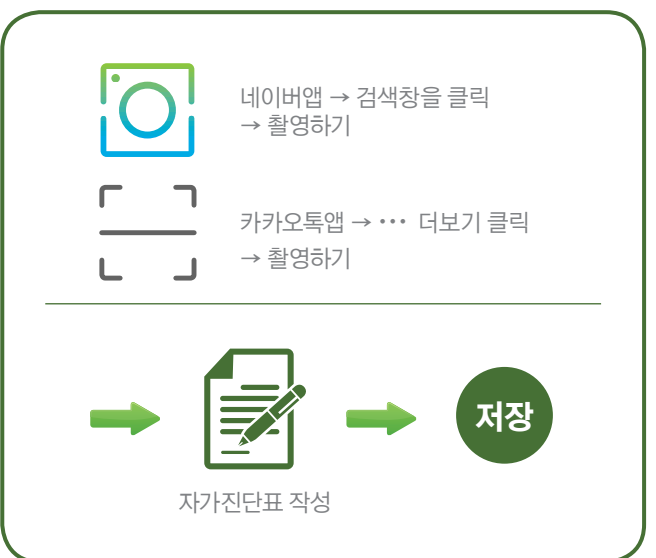

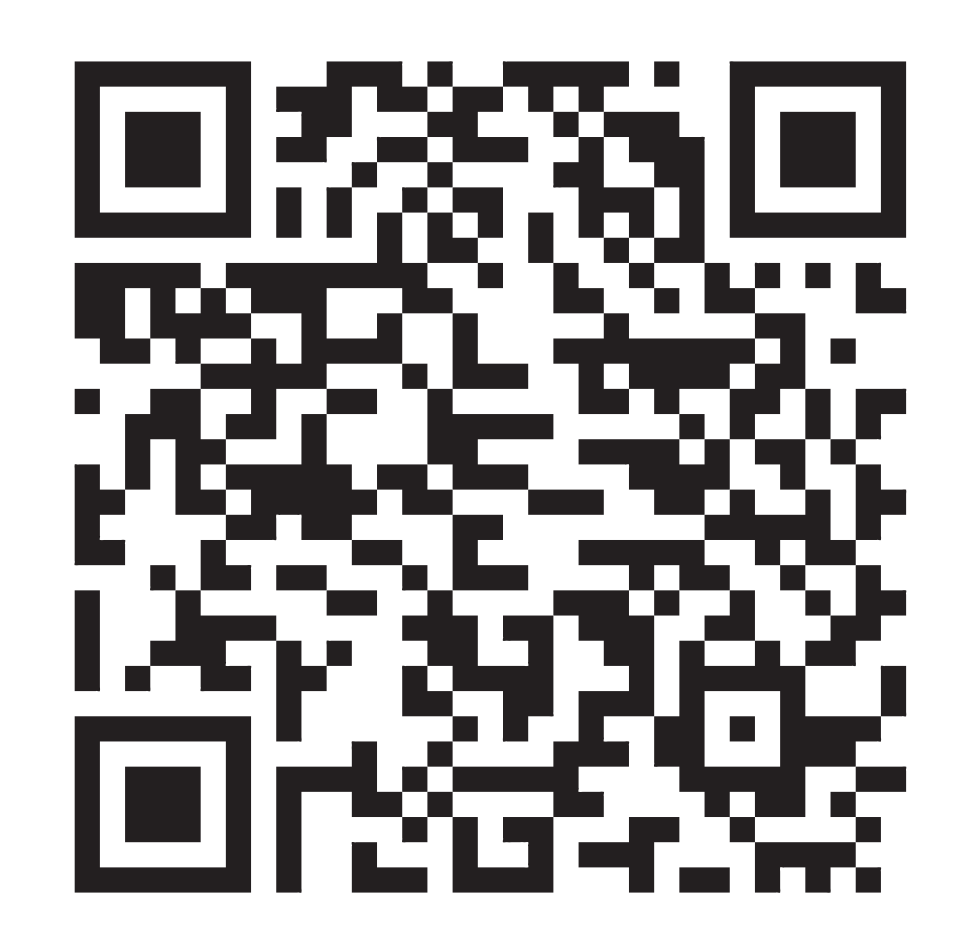

#### QR코드 인증 후 출입 가능합니다!!

공한과

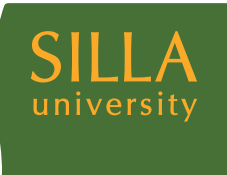

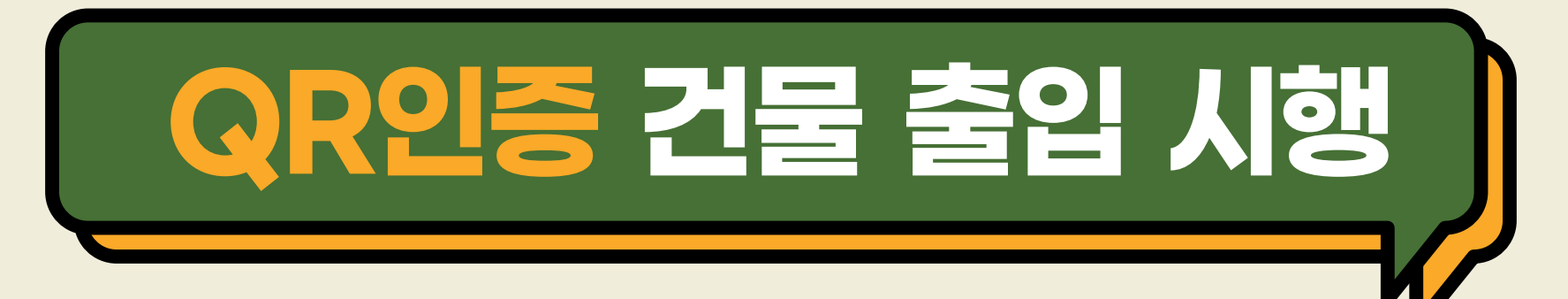

- ※ 시행 대상: 신라대학교 모든 건물 출입자(학생, 교직원, 외부인 등)
- ※ 시행 기간: 2020. 11. 23(월) ~ 계속
- ※ QR코드 인증 출입 방법

▲ 고내 구성원(학생, 교직원 등)
→ 신라대학교 도서관 앱 설치 → 로그인 → 도착인증 QR
→ QR스캔(건물별 부착 되어있는 QR 읽기) →
자가진단표 작성 → 저장

\_\_\_\_\_ 외부인

→ 네이버, 카카오톡 QR 스캔

(카메라 실행 후 QR 스캔 가능)

→ 자가진단표 작성(성명, 연락처 포함)

→ 저장

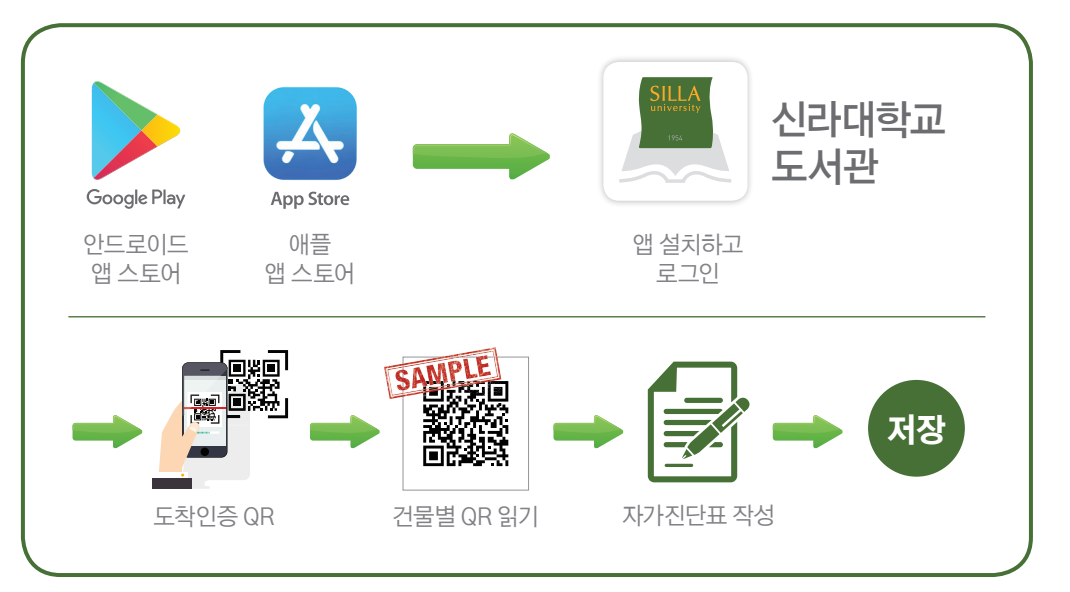

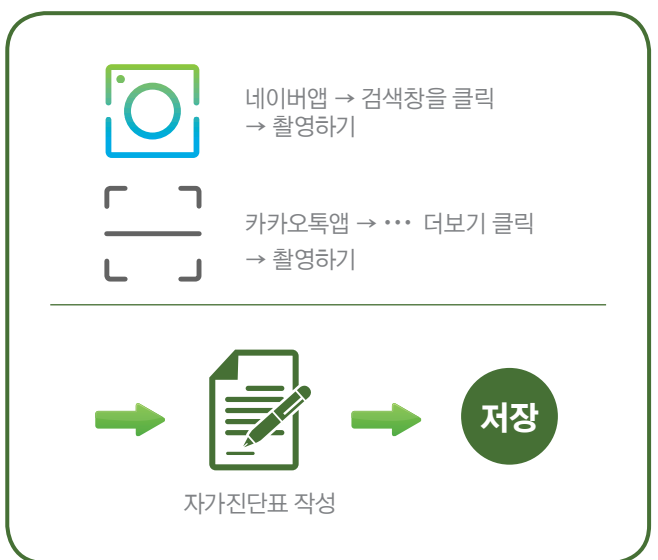

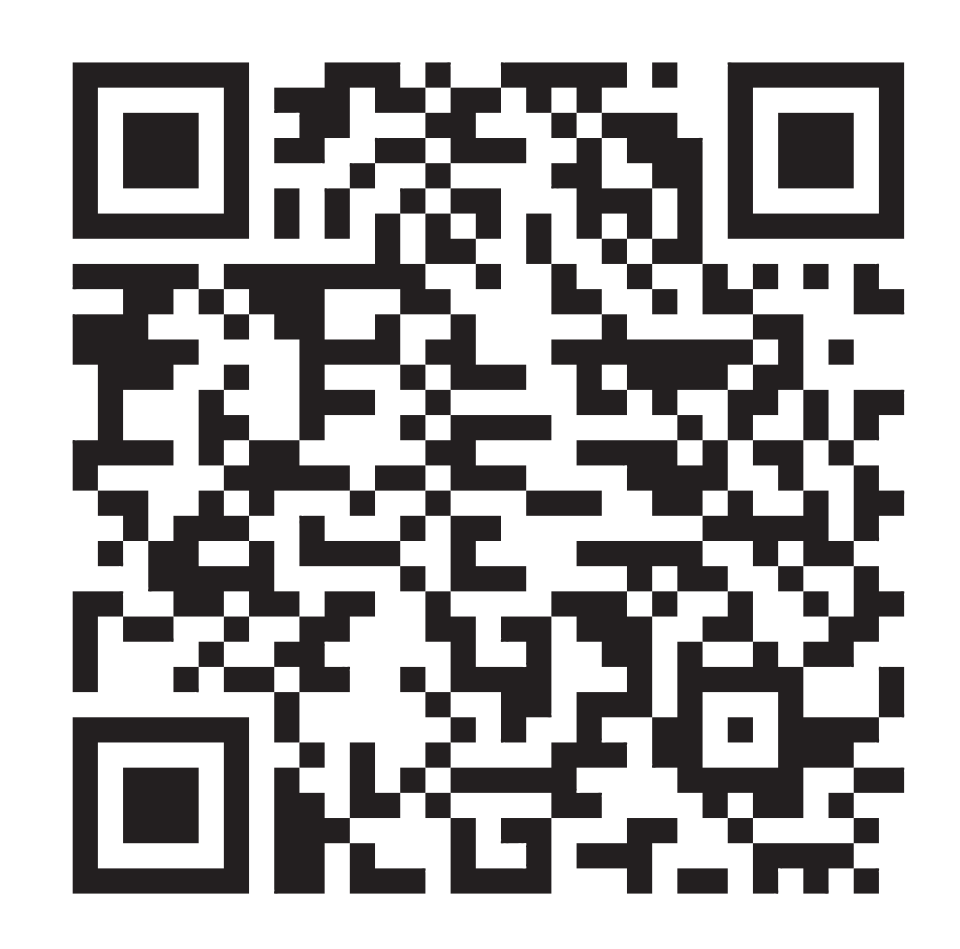

## QR코드 인증 후 출입 가능합니다!!

화랑관

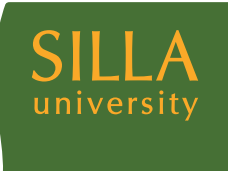

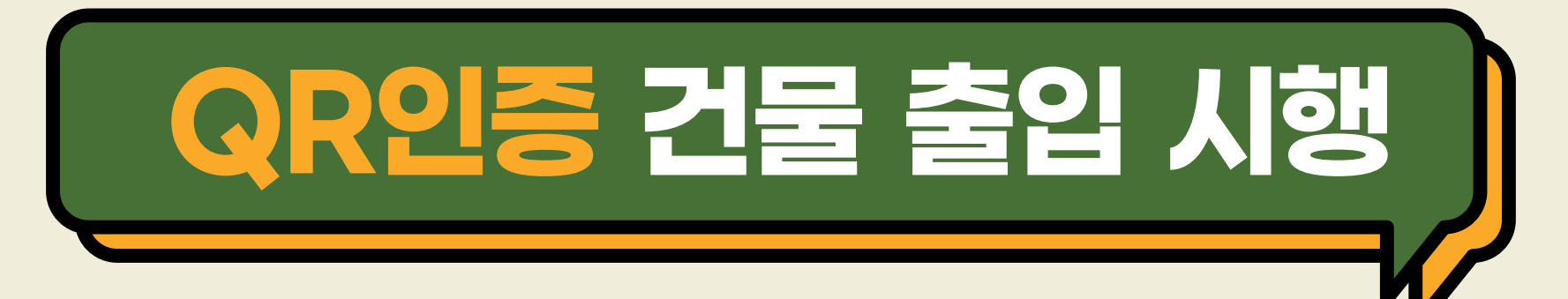

- ※ 시행 대상: 신라대학교 모든 건물 출입자(학생, 교직원, 외부인 등)
- ※ 시행 기간: 2020. 11. 23(월) ~ 계속
- ※ QR코드 인증 출입 방법

▲
▲ 나 구성원(학생, 교직원 등)
→ 신라대학교 도서관 앱 설치 → 로그인 → 도착인증 QR
→ QR스캔(건물별 부착 되어있는 QR 읽기) →
자가진단표 작성 → 저장

\_\_\_\_\_ 외부인

→ 네이버, 카카오톡 QR 스캔

(카메라 실행 후 QR 스캔 가능)

→ 자가진단표 작성(성명, 연락처 포함)

→ 저장

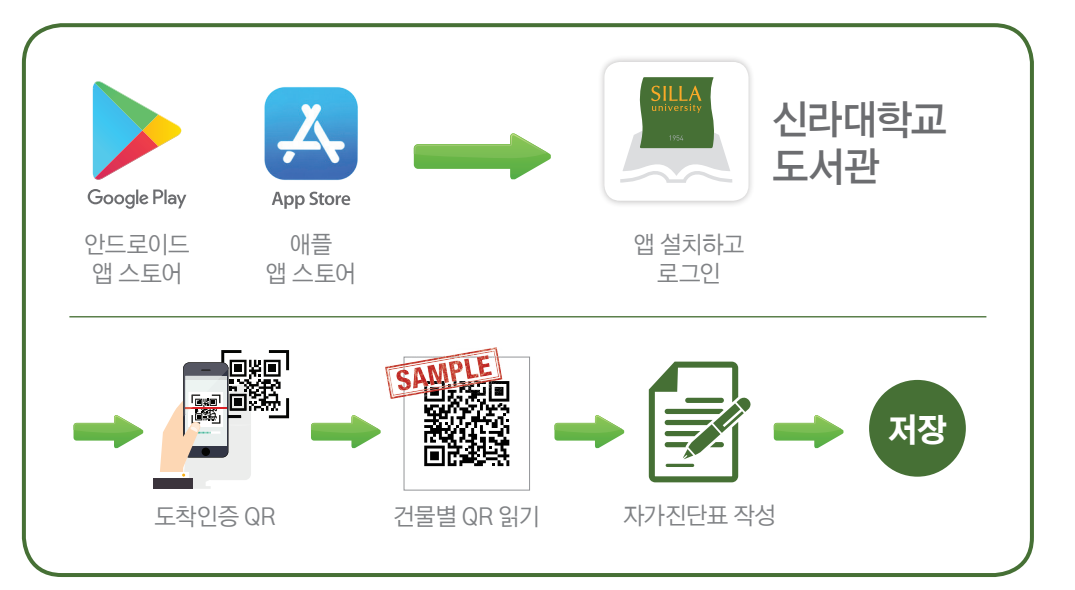

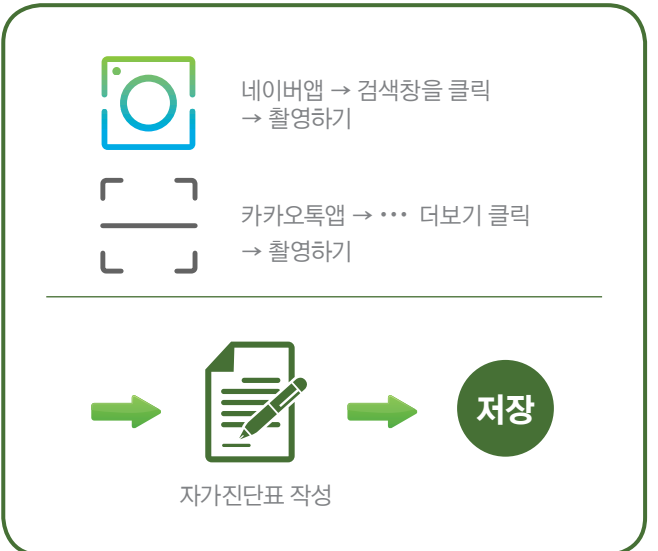

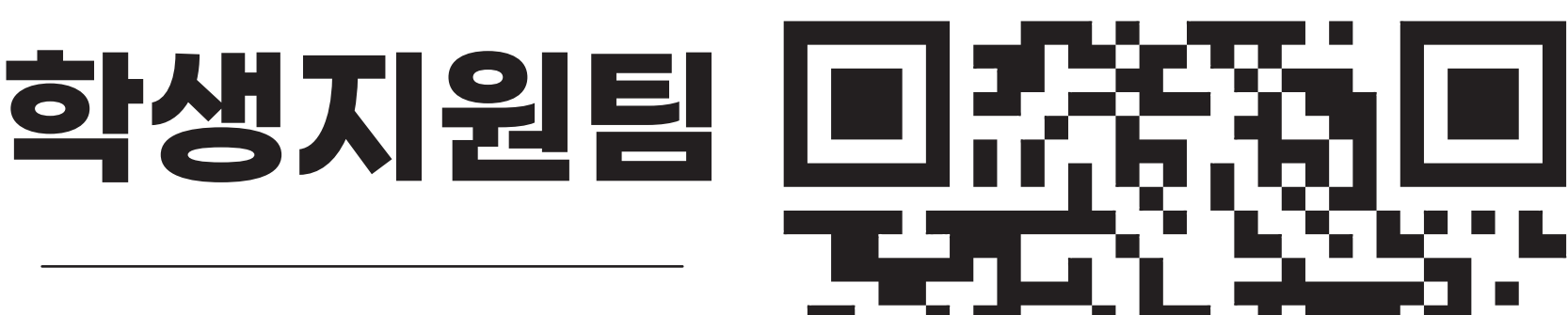

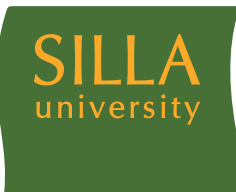

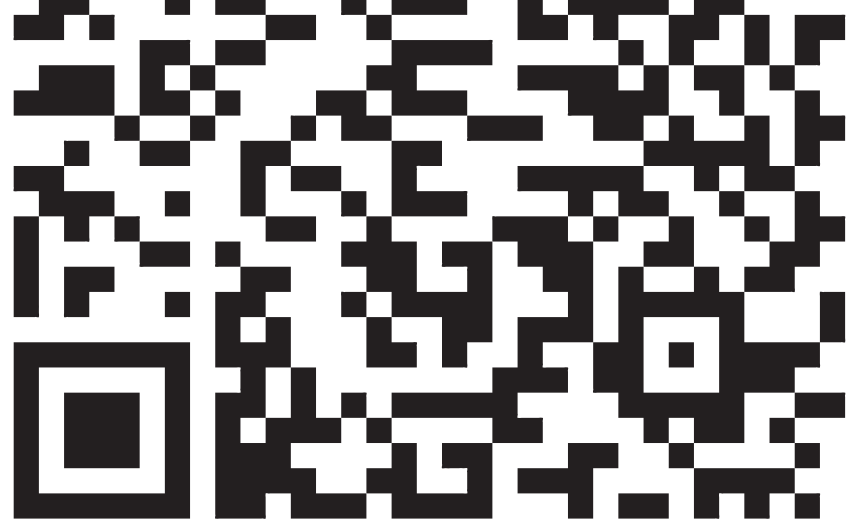

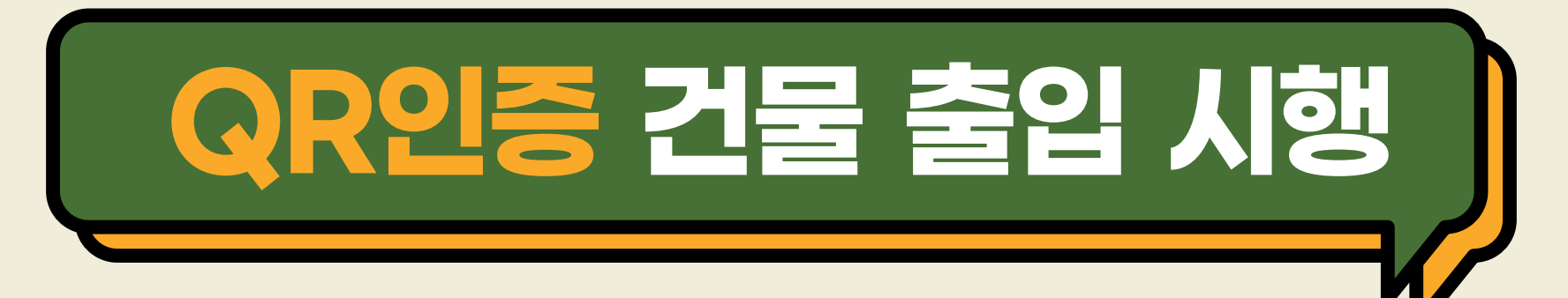

- ※ 시행 대상: 신라대학교 모든 건물 출입자(학생, 교직원, 외부인 등)
- ※ 시행 기간: 2020. 11. 23(월) ~ 계속
- ※ QR코드 인증 출입 방법

▲ 고내 구성원(학생, 교직원 등)
→ 신라대학교 도서관 앱 설치 → 로그인 → 도착인증 QR
→ QR스캔(건물별 부착 되어있는 QR 읽기) →
자가진단표 작성 → 저장

\_\_\_\_\_ 외부인

→ 네이버, 카카오톡 QR 스캔

(카메라 실행 후 QR 스캔 가능)

→ 자가진단표 작성(성명, 연락처 포함)

→ 저장

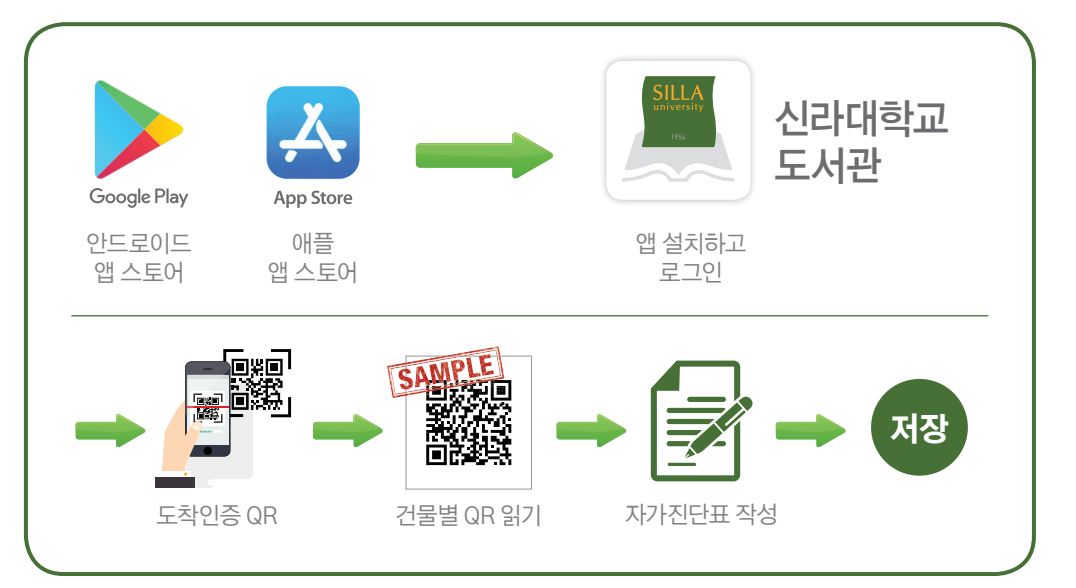

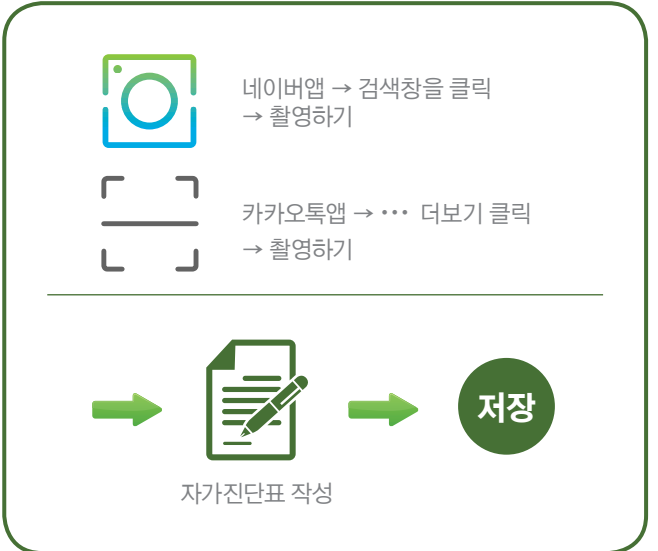

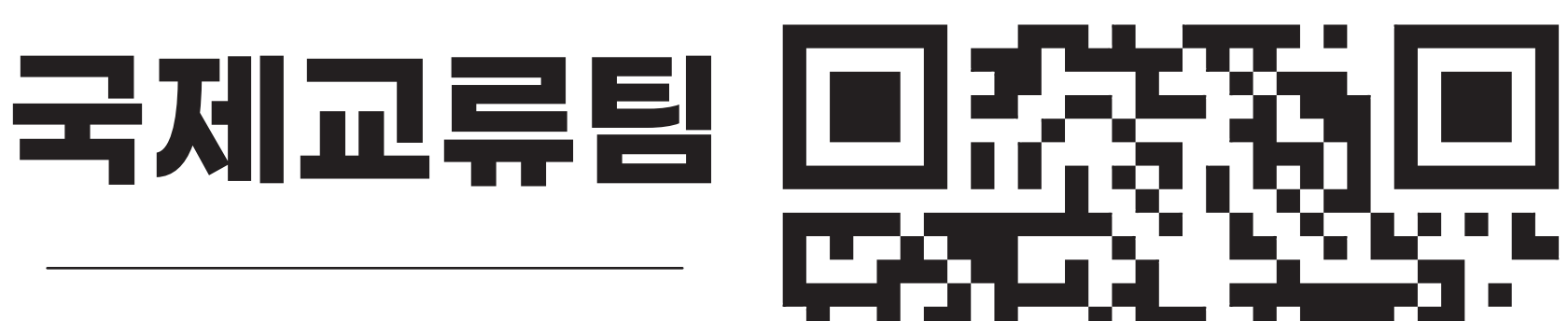

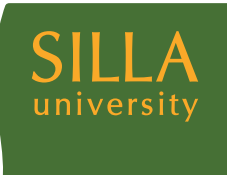

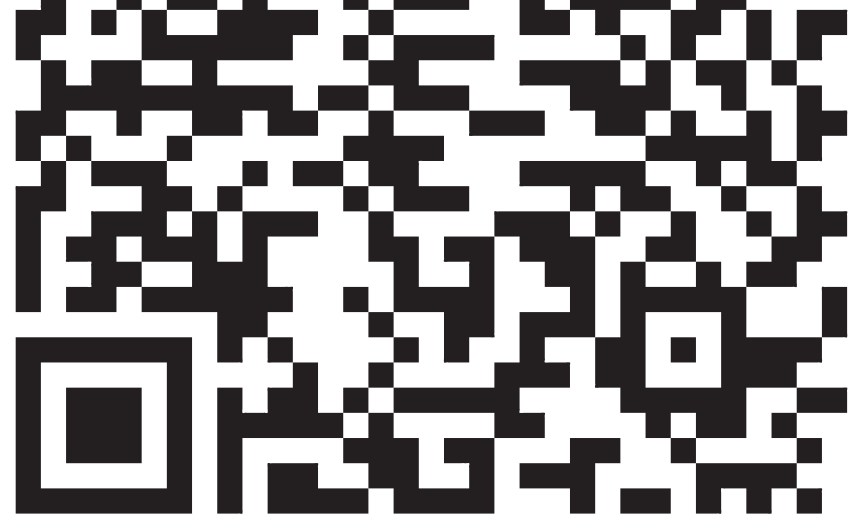

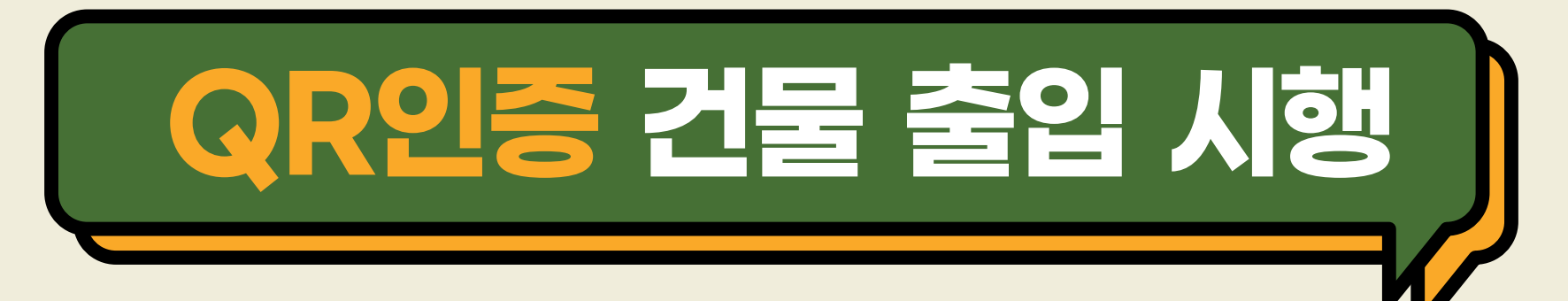

- ※ 시행 대상: 신라대학교 모든 건물 출입자(학생, 교직원, 외부인 등)
- ※ 시행 기간: 2020. 11. 23(월) ~ 계속
- ※ QR코드 인증 출입 방법

▲ 고내 구성원(학생, 교직원 등)
→ 신라대학교 도서관 앱 설치 → 로그인 → 도착인증 QR
→ QR스캔(건물별 부착 되어있는 QR 읽기) →
자가진단표 작성 → 저장

\_\_\_\_\_ 외부인

→ 네이버, 카카오톡 QR 스캔

(카메라 실행 후 QR 스캔 가능)

→ 자가진단표 작성(성명, 연락처 포함)

→ 저장

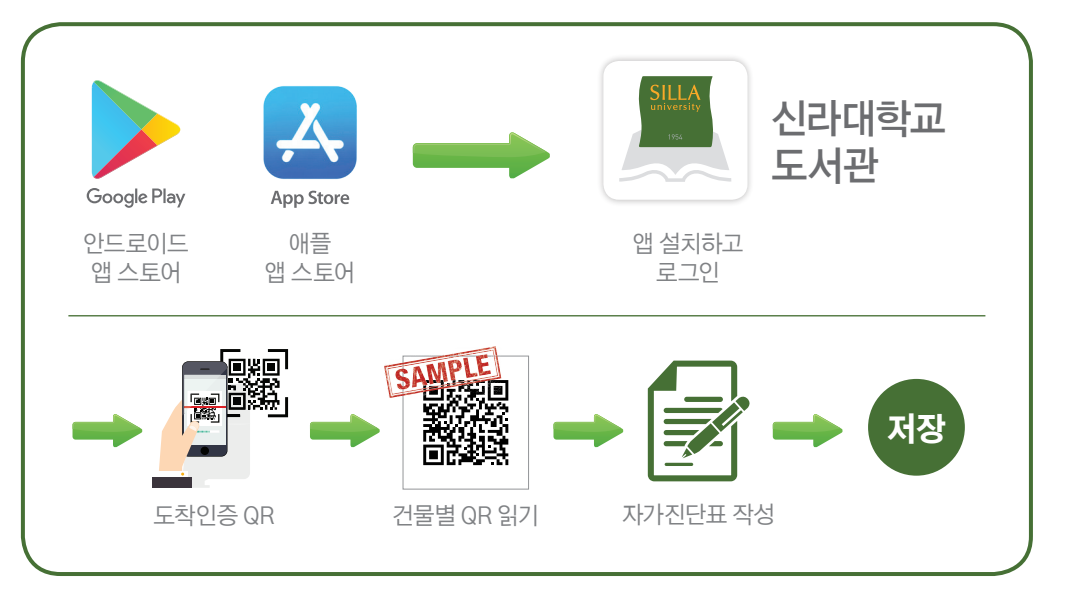

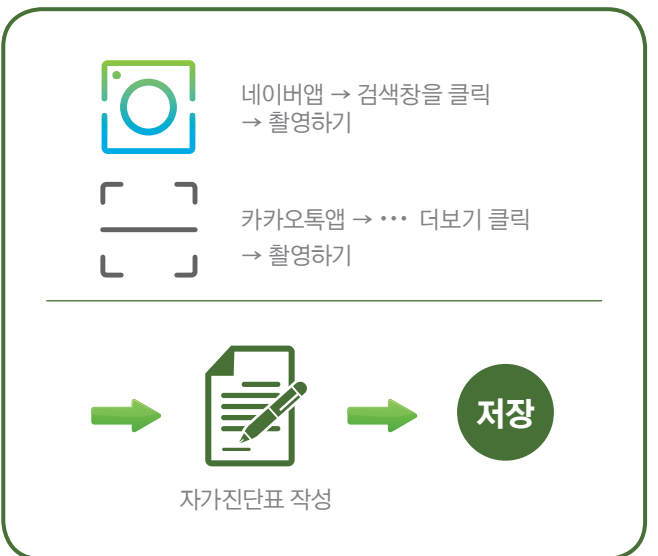

# 의생명2관

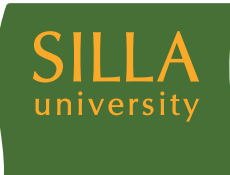

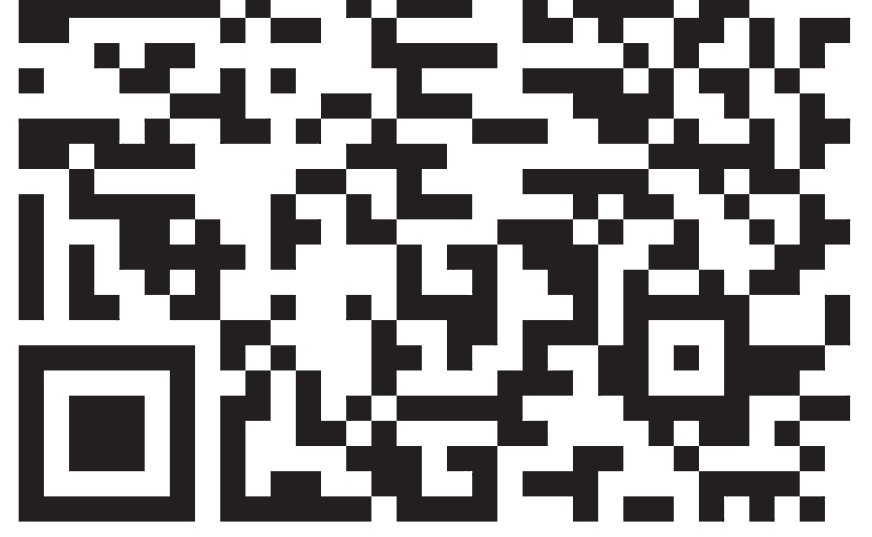

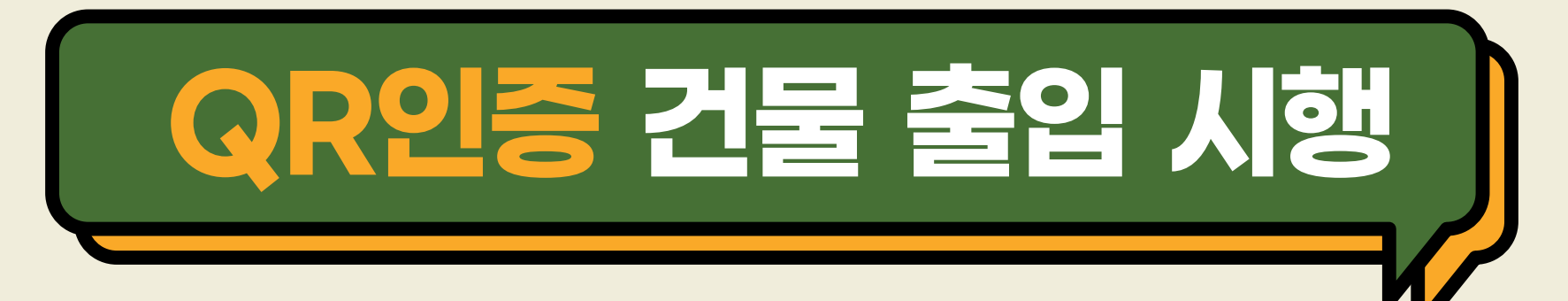

- ※ 시행 대상: 신라대학교 모든 건물 출입자(학생, 교직원, 외부인 등)
- ※ 시행 기간: 2020. 11. 23(월) ~ 계속
- ※ QR코드 인증 출입 방법

▲ 고내 구성원(학생, 교직원 등)
→ 신라대학교 도서관 앱 설치 → 로그인 → 도착인증 QR
→ QR스캔(건물별 부착 되어있는 QR 읽기) →
자가진단표 작성 → 저장

<mark>♣</mark> 외부인

→ 네이버, 카카오톡 QR 스캔

(카메라 실행 후 QR 스캔 가능)

→ 자가진단표 작성(성명, 연락처 포함)

→ 저장

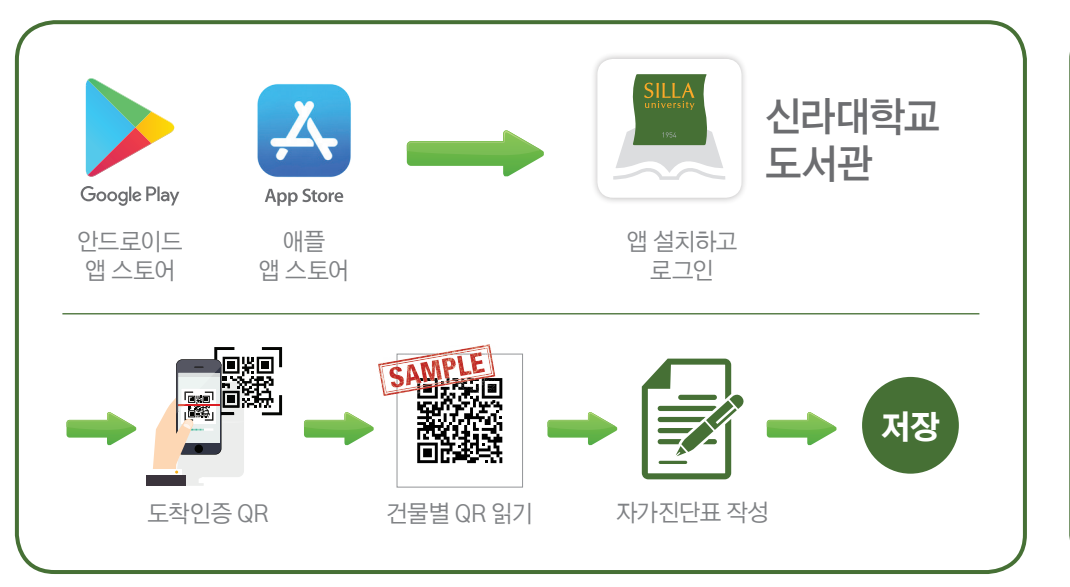

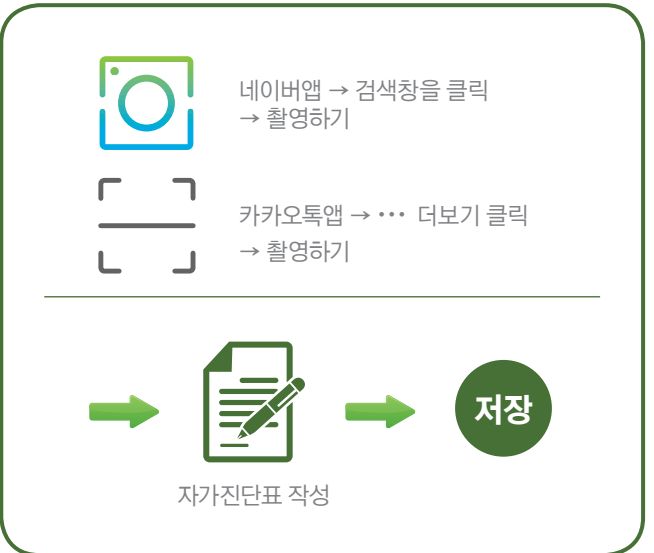

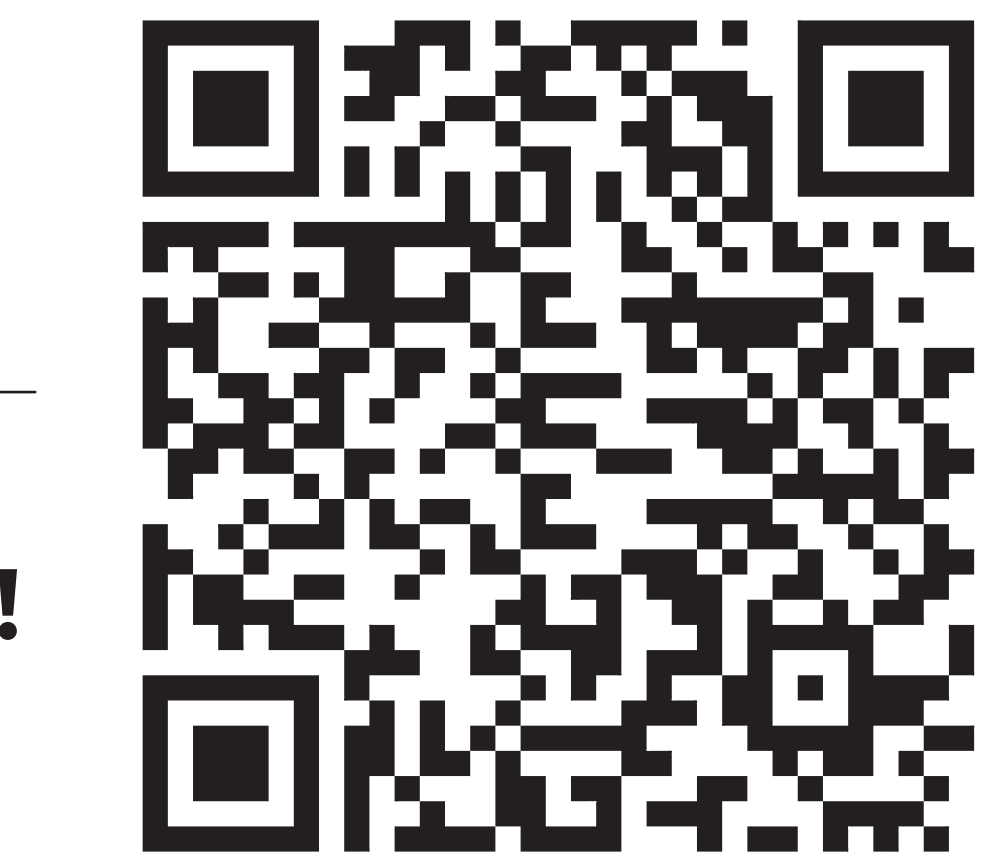

미래항공

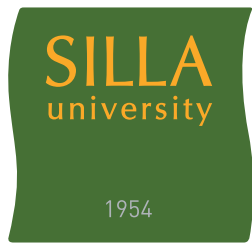

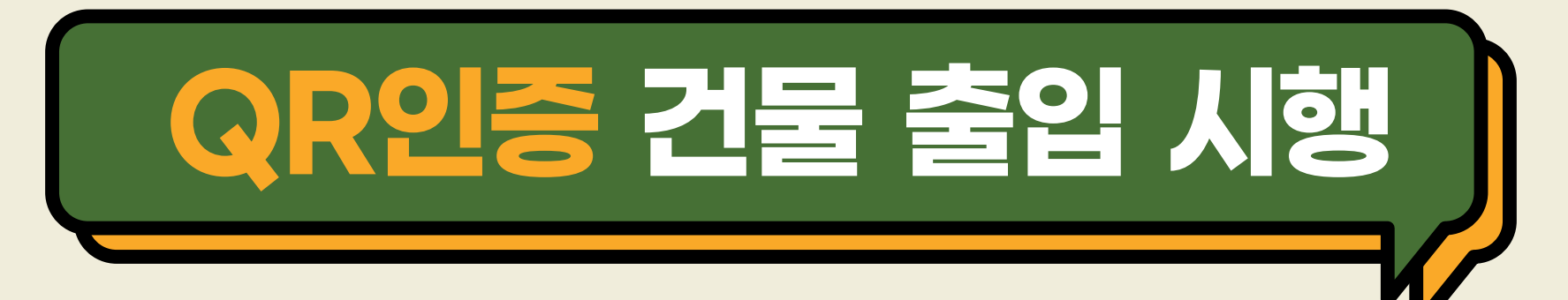

- ※ 시행 대상: 신라대학교 모든 건물 출입자(학생, 교직원, 외부인 등)
- ※ 시행 기간: 2020. 11. 23(월) ~ 계속
- ※ QR코드 인증 출입 방법

▲ 고내 구성원(학생, 교직원 등)
→ 신라대학교 도서관 앱 설치 → 로그인 → 도착인증 QR
→ QR스캔(건물별 부착 되어있는 QR 읽기) →
자가진단표 작성 → 저장

\_\_\_\_\_ 외부인

→ 네이버, 카카오톡 QR 스캔

(카메라 실행 후 QR 스캔 가능)

→ 자가진단표 작성(성명, 연락처 포함)

→ 저장

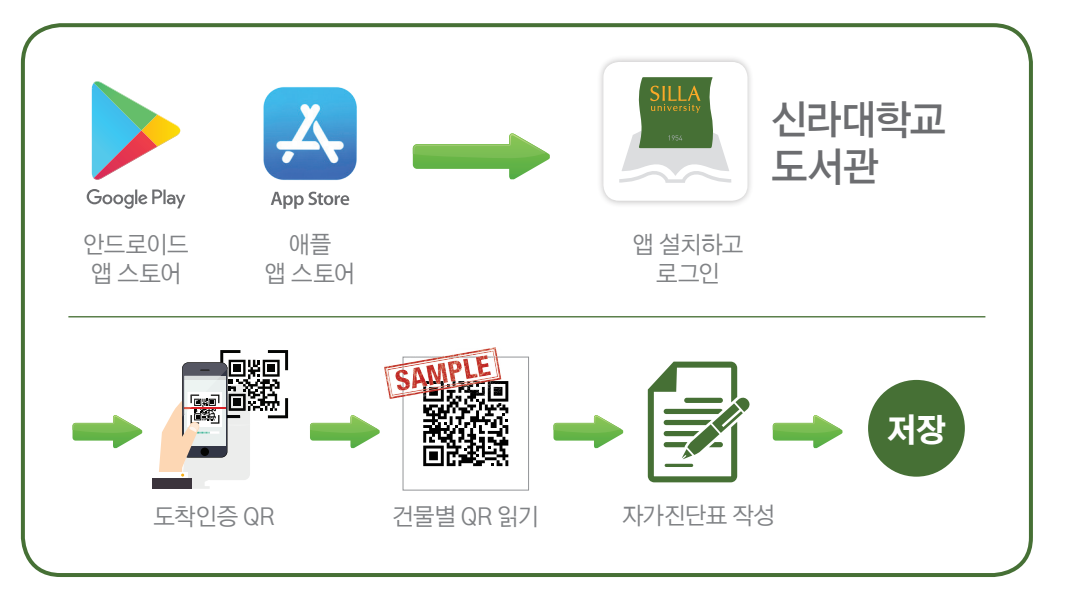

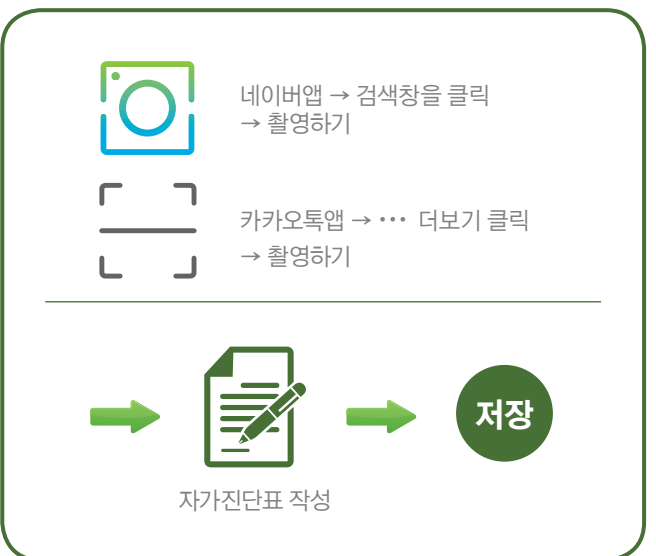

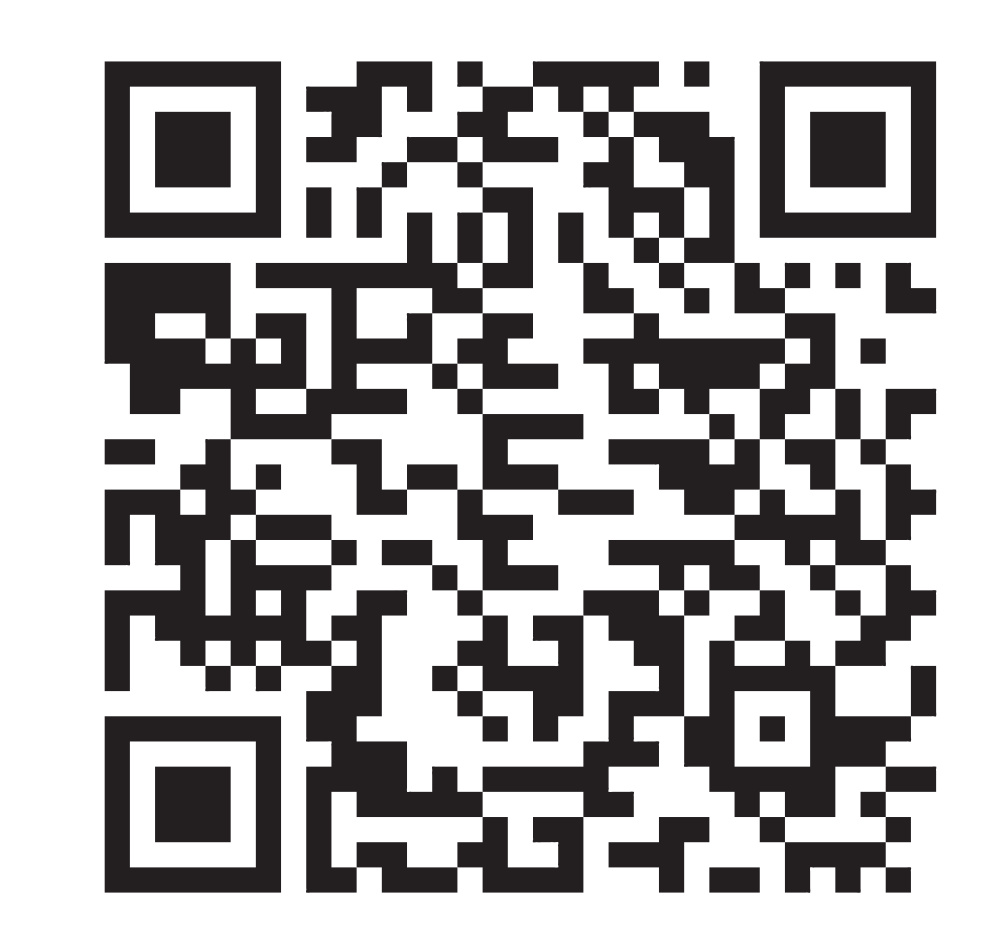

#### QR코드 인증 후 출입 가능합니다!!

|생명관

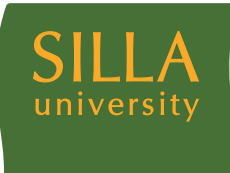

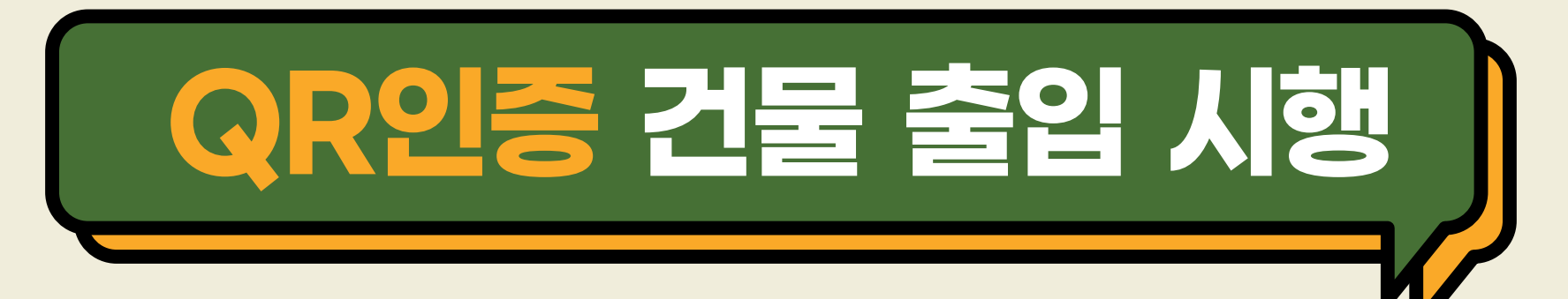

- ※ 시행 대상: 신라대학교 모든 건물 출입자(학생, 교직원, 외부인 등)
- ※ 시행 기간: 2020. 11. 23(월) ~ 계속
- ※ QR코드 인증 출입 방법

▲ 고내 구성원(학생, 교직원 등)
→ 신라대학교 도서관 앱 설치 → 로그인 → 도착인증 QR
→ QR스캔(건물별 부착 되어있는 QR 읽기) →
자가진단표 작성 → 저장

\_\_\_\_\_ 외부인

→ 네이버, 카카오톡 QR 스캔

(카메라 실행 후 QR 스캔 가능)

- → 자가진단표 작성(성명, 연락처 포함)
- → 저장

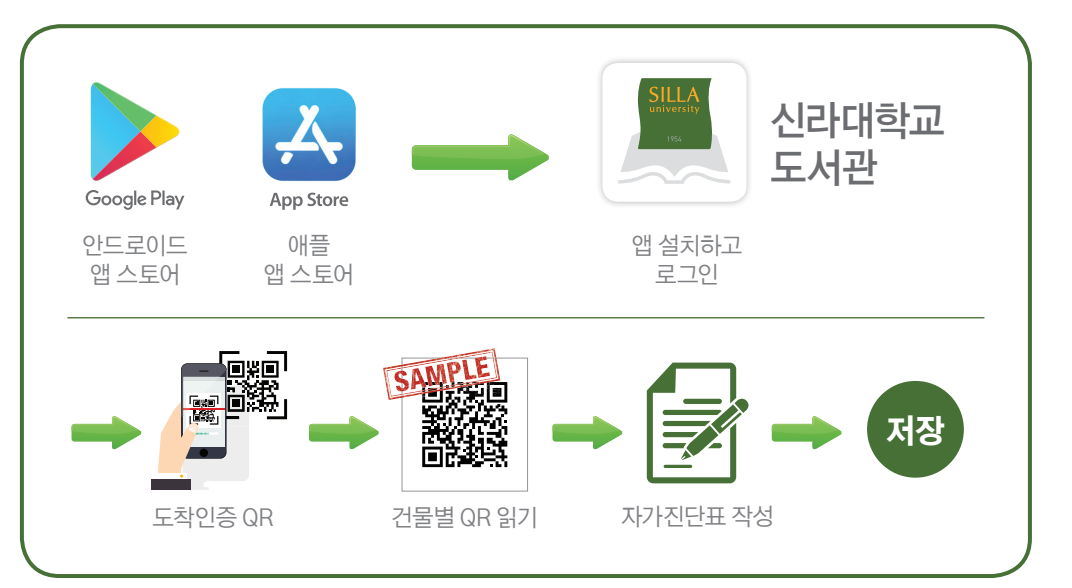

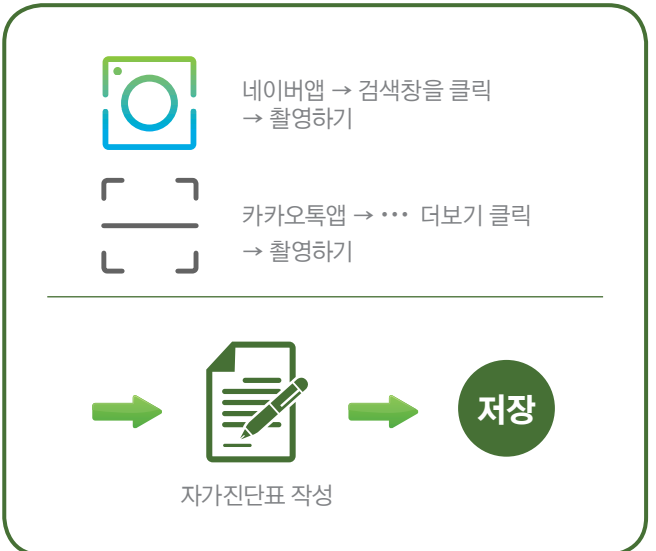

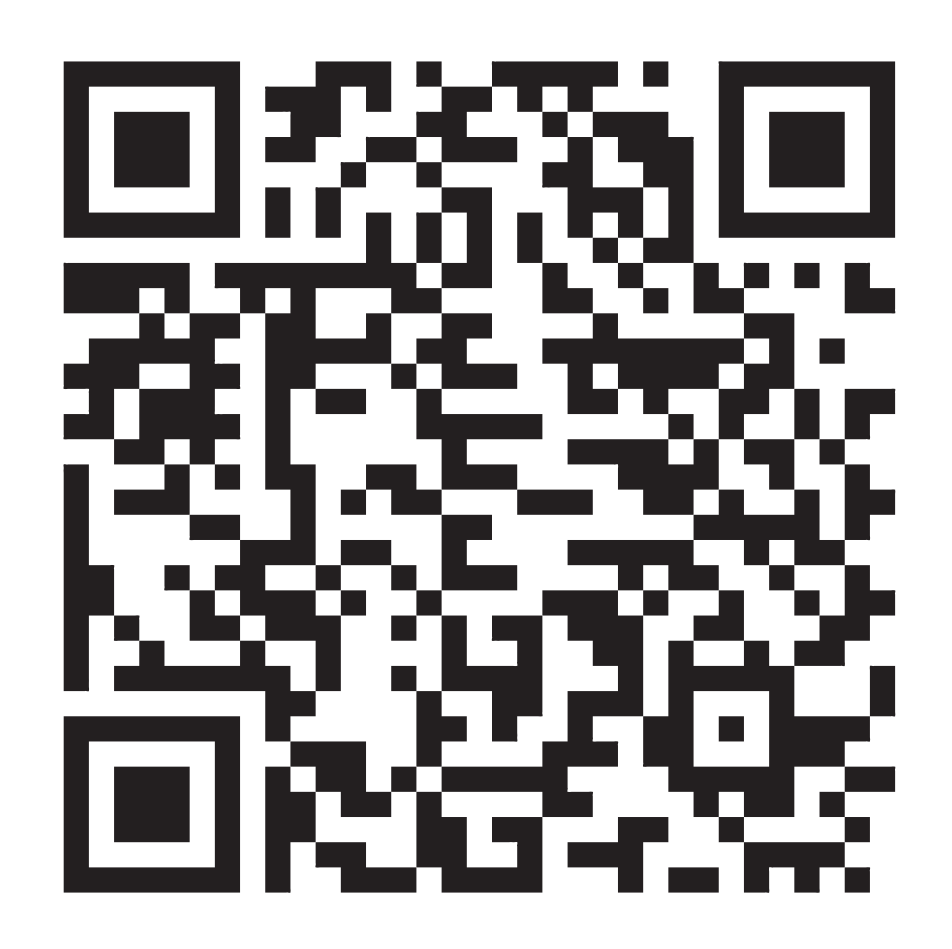

## QR코드 인증 후 출입 가능합니다!!

체육관

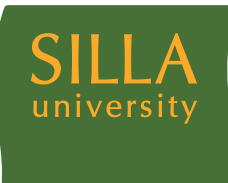

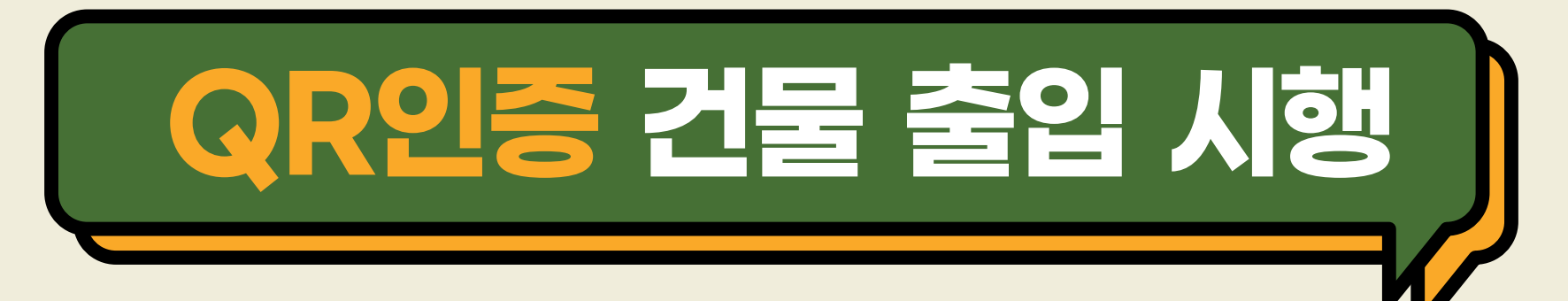

- ※ 시행 대상: 신라대학교 모든 건물 출입자(학생, 교직원, 외부인 등)
- ※ 시행 기간: 2020. 11. 23(월) ~ 계속
- ※ QR코드 인증 출입 방법

교내 구성원(학생, 교직원 등) → 신라대학교 도서관 앱 설치 → 로그인 → 도착인증 QR → QR스캔(건물별 부착 되어있는 QR 읽기) → 자가진단표 작성 → 저장

외부인

- → 네이버, 카카오톡 QR 스캔
  - (카메라 실행 후 QR 스캔 가능)
- → 자가진단표 작성(성명, 연락처 포함)
- → 저장

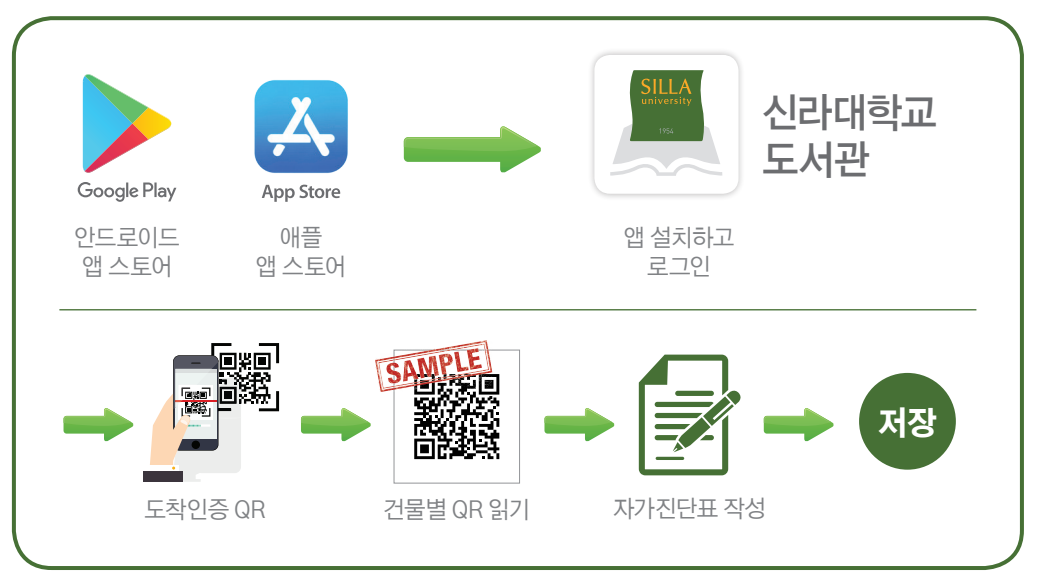

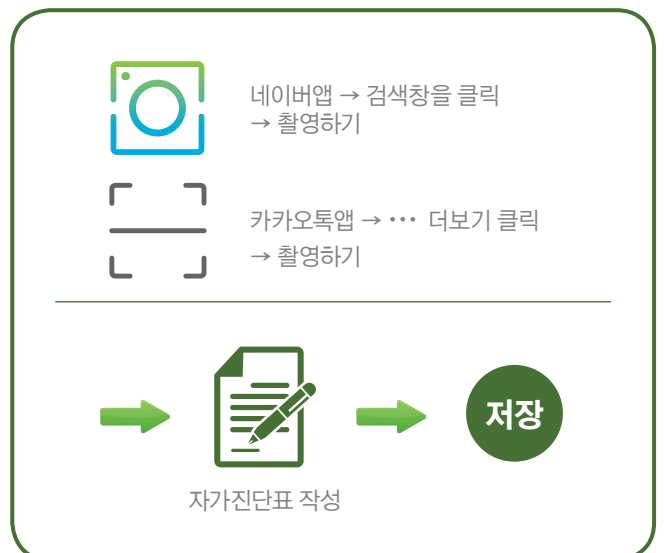

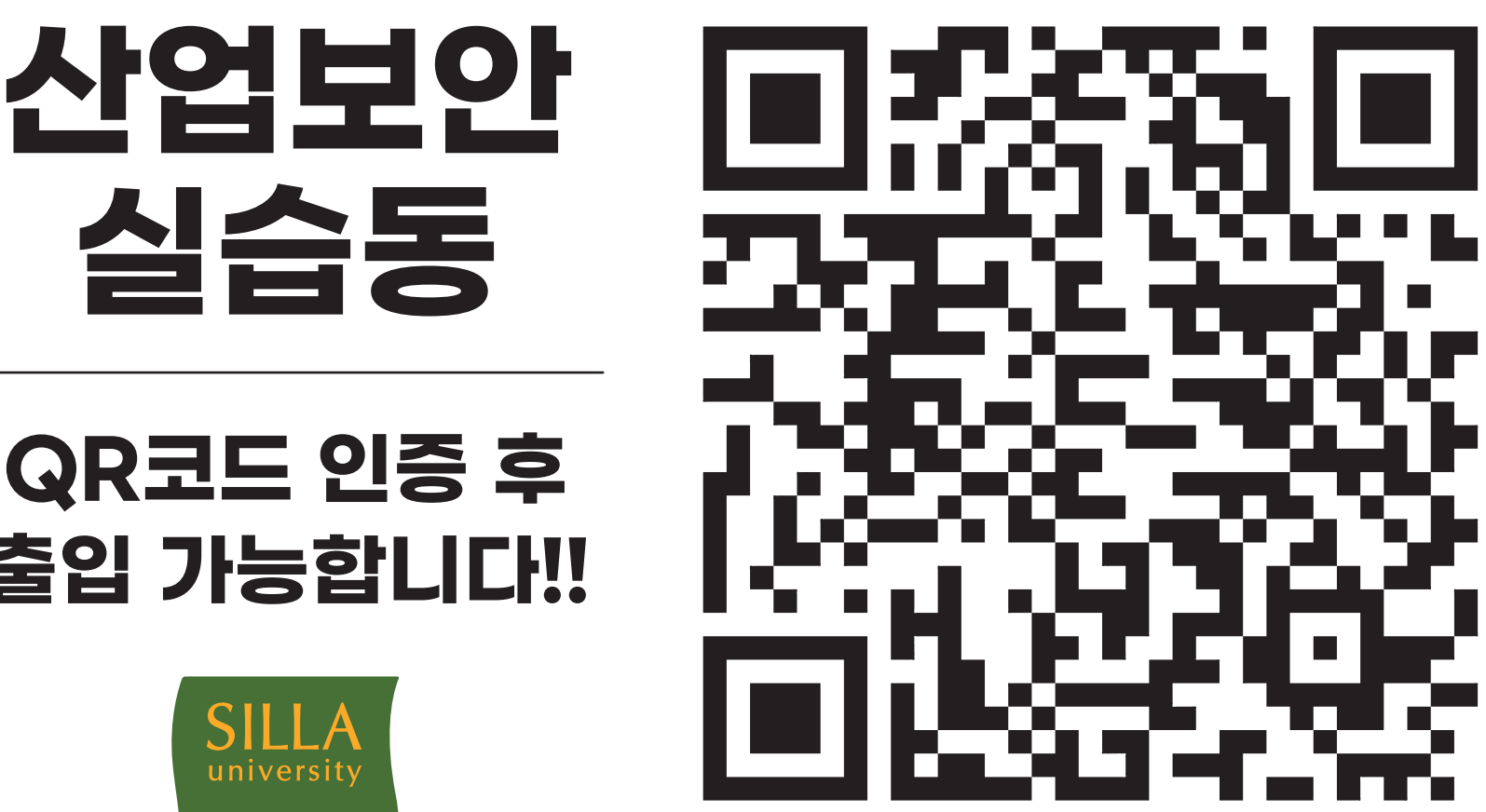

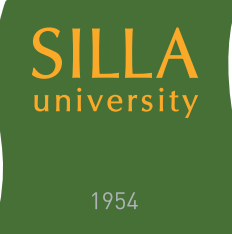

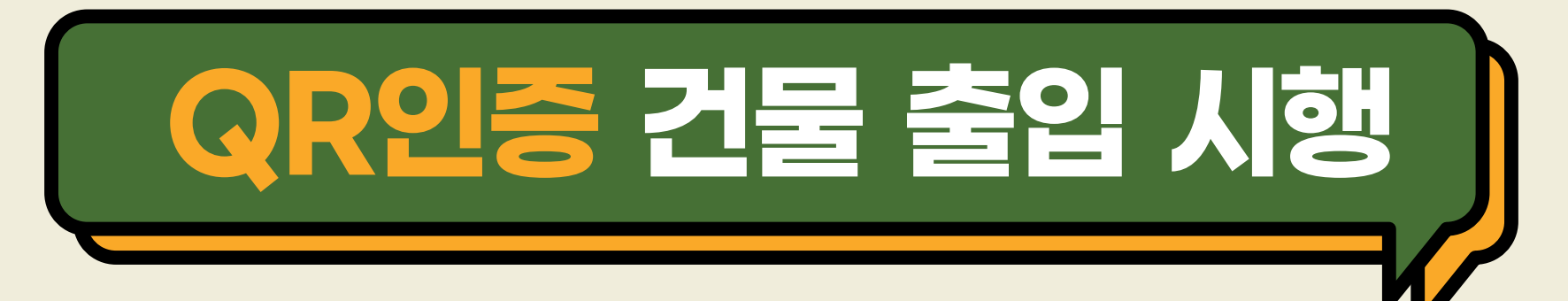

- ※ 시행 대상: 신라대학교 모든 건물 출입자(학생, 교직원, 외부인 등)
- ※ 시행 기간: 2020. 11. 23(월) ~ 계속
- ※ QR코드 인증 출입 방법

▲ 고내 구성원(학생, 교직원 등)
→ 신라대학교 도서관 앱 설치 → 로그인 → 도착인증 QR
→ QR스캔(건물별 부착 되어있는 QR 읽기) →
자가진단표 작성 → 저장

\_\_\_\_\_ 외부인

→ 네이버, 카카오톡 QR 스캔

(카메라 실행 후 QR 스캔 가능)

→ 자가진단표 작성(성명, 연락처 포함)

→ 저장

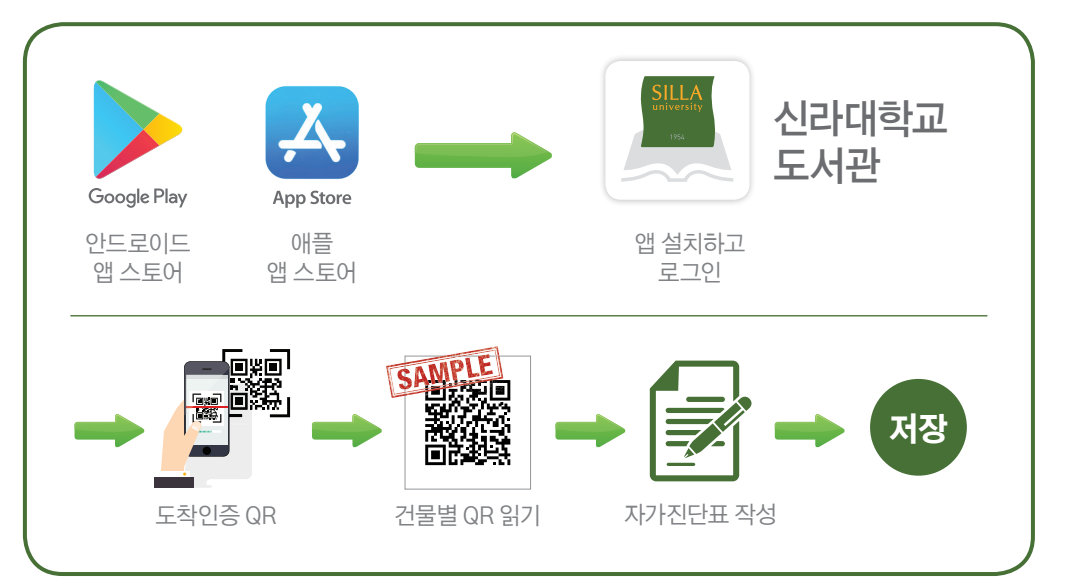

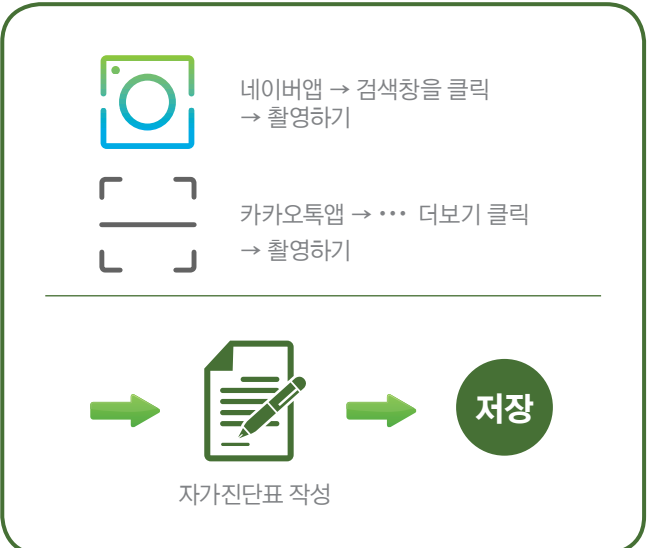

## 

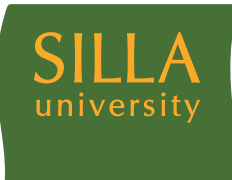

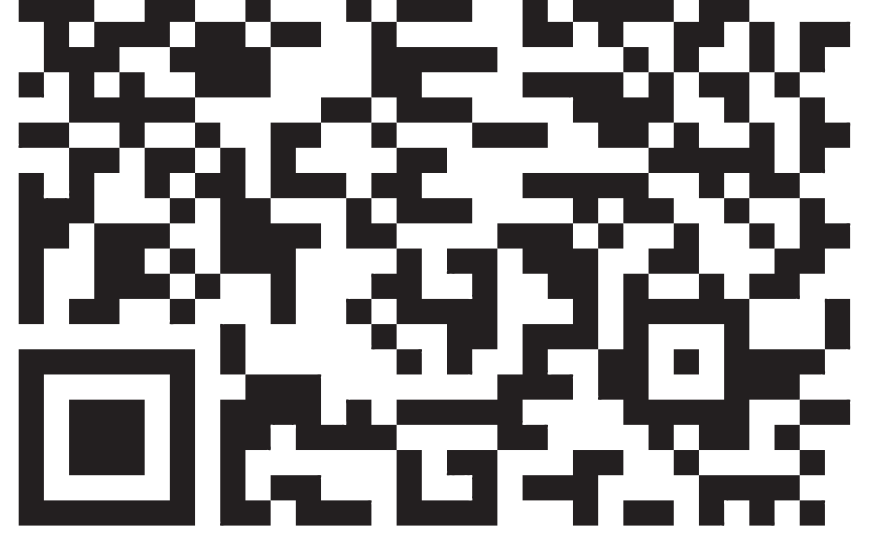

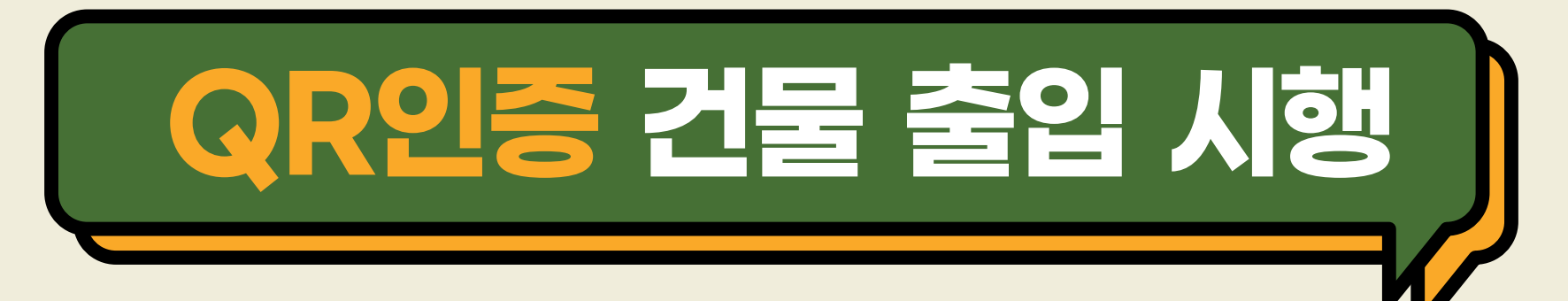

- ※ 시행 대상: 신라대학교 모든 건물 출입자(학생, 교직원, 외부인 등)
- ※ 시행 기간: 2020. 11. 23(월) ~ 계속
- ※ QR코드 인증 출입 방법

Ń 교내 구성원(학생, 교직원 등) → 신라대학교 도서관 앱 설치 → 로그인 → 도착인증 QR → QR스캔(건물별 부착 되어있는 QR 읽기) → 자가진단표 작성 → 저장

외부인

→ 네이버, 카카오톡 QR 스캔

(카메라 실행 후 QR 스캔 가능)

→ 자가진단표 작성(성명, 연락처 포함)

→ 저장

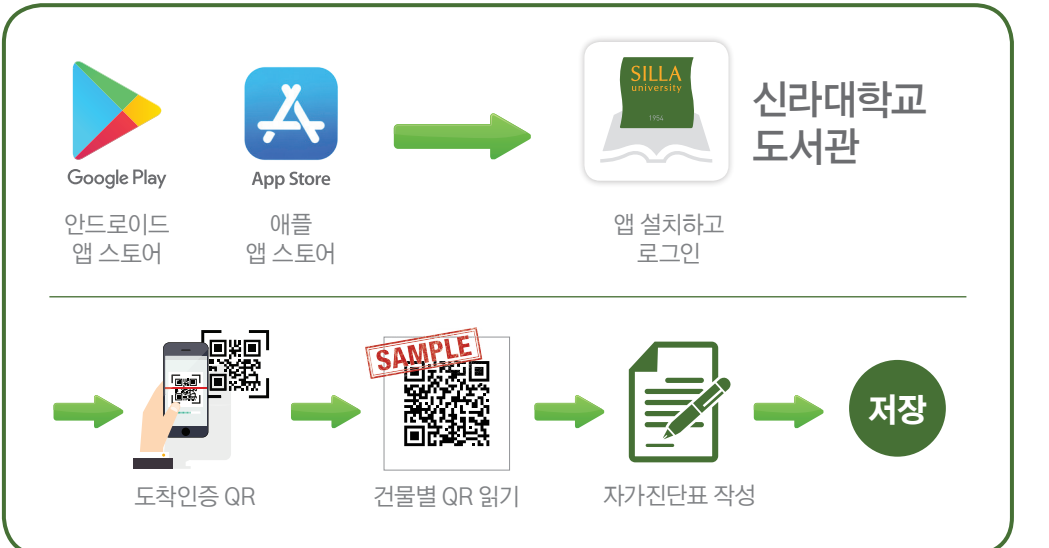

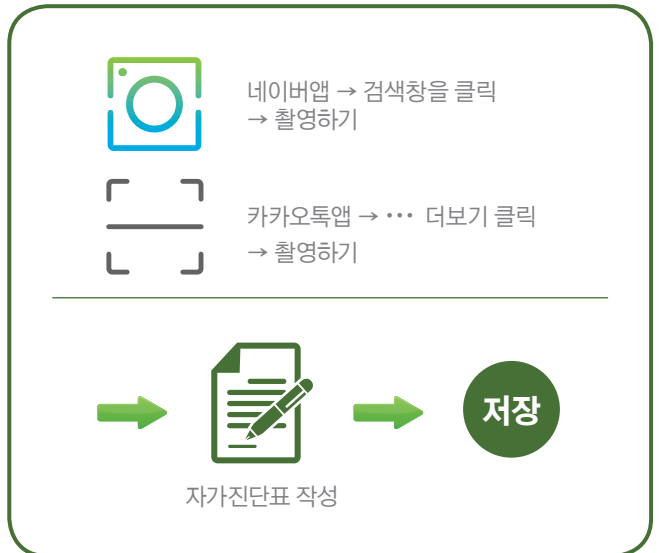

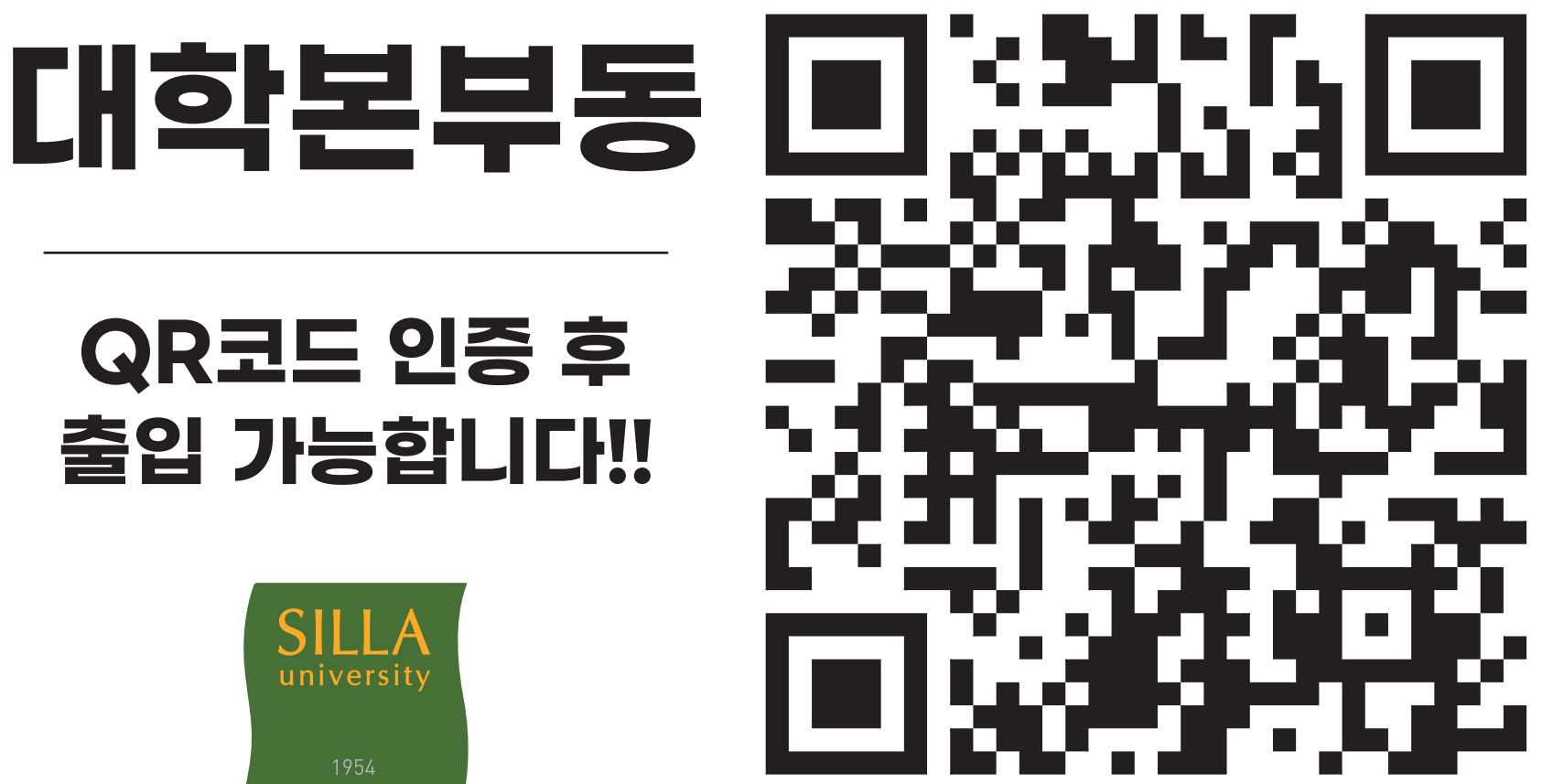

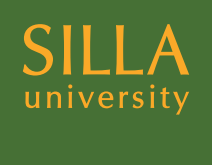

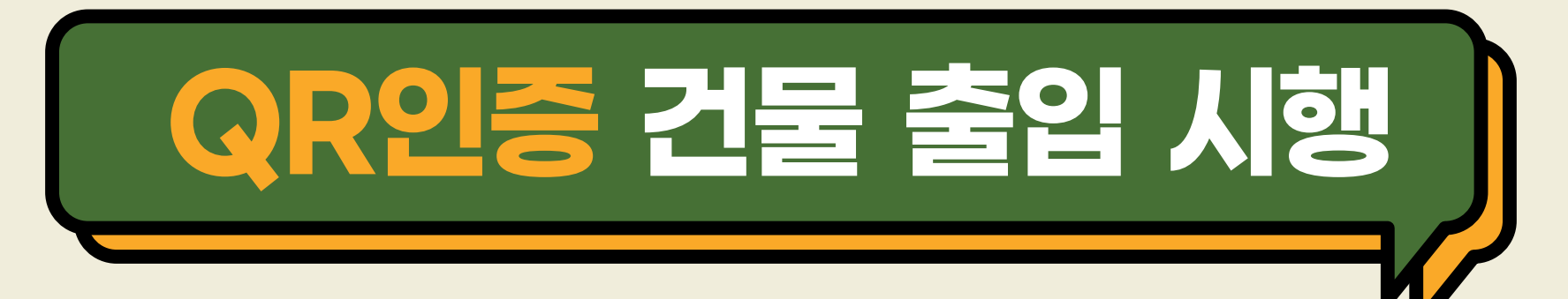

- ※ 시행 대상: 신라대학교 모든 건물 출입자(학생, 교직원, 외부인 등)
- ※ 시행 기간: 2020. 11. 23(월) ~ 계속
- ※ QR코드 인증 출입 방법

교내 구성원(학생, 교직원 등) → 신라대학교 도서관 앱 설치 → 로그인 → 도착인증 QR → QR스캔(건물별 부착 되어있는 QR 읽기) → 자가진단표 작성 → 저장

외부인

- → 네이버, 카카오톡 QR 스캔
  - (카메라 실행 후 QR 스캔 가능)
- → 자가진단표 작성(성명, 연락처 포함)
- → 저장

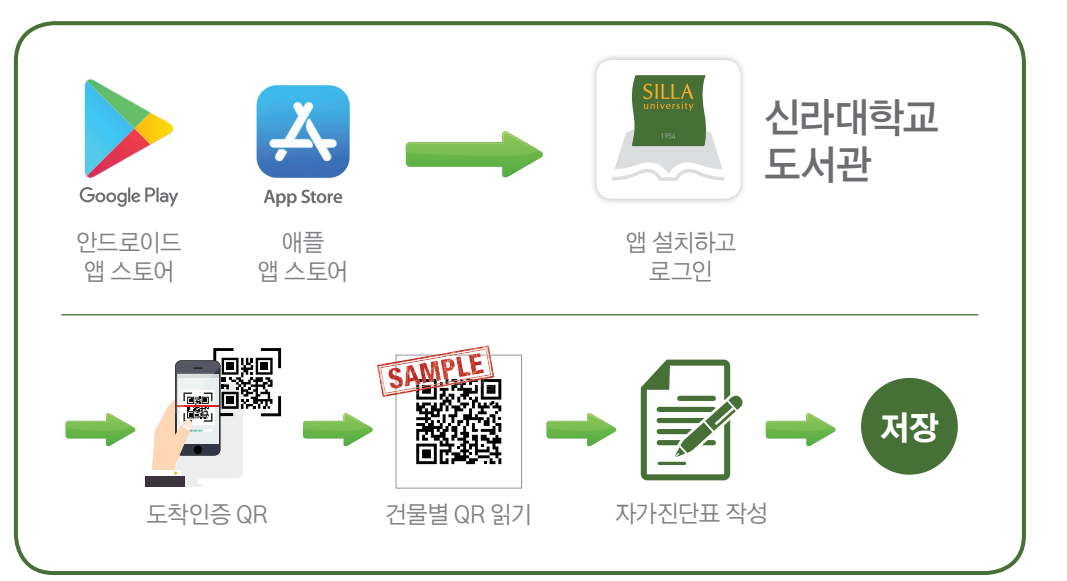

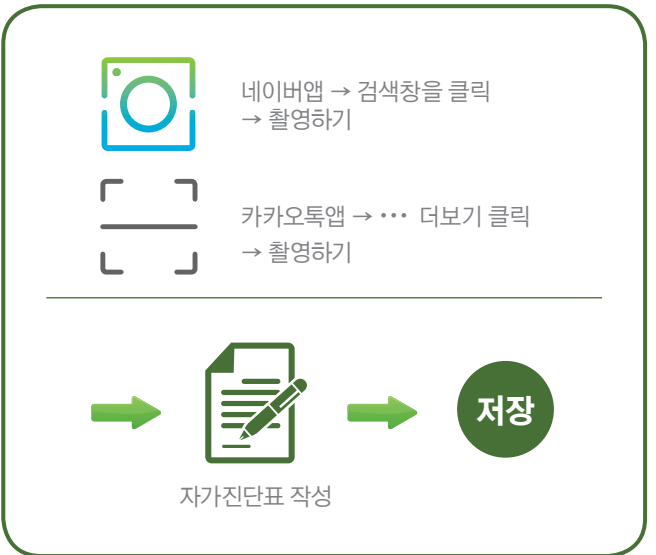

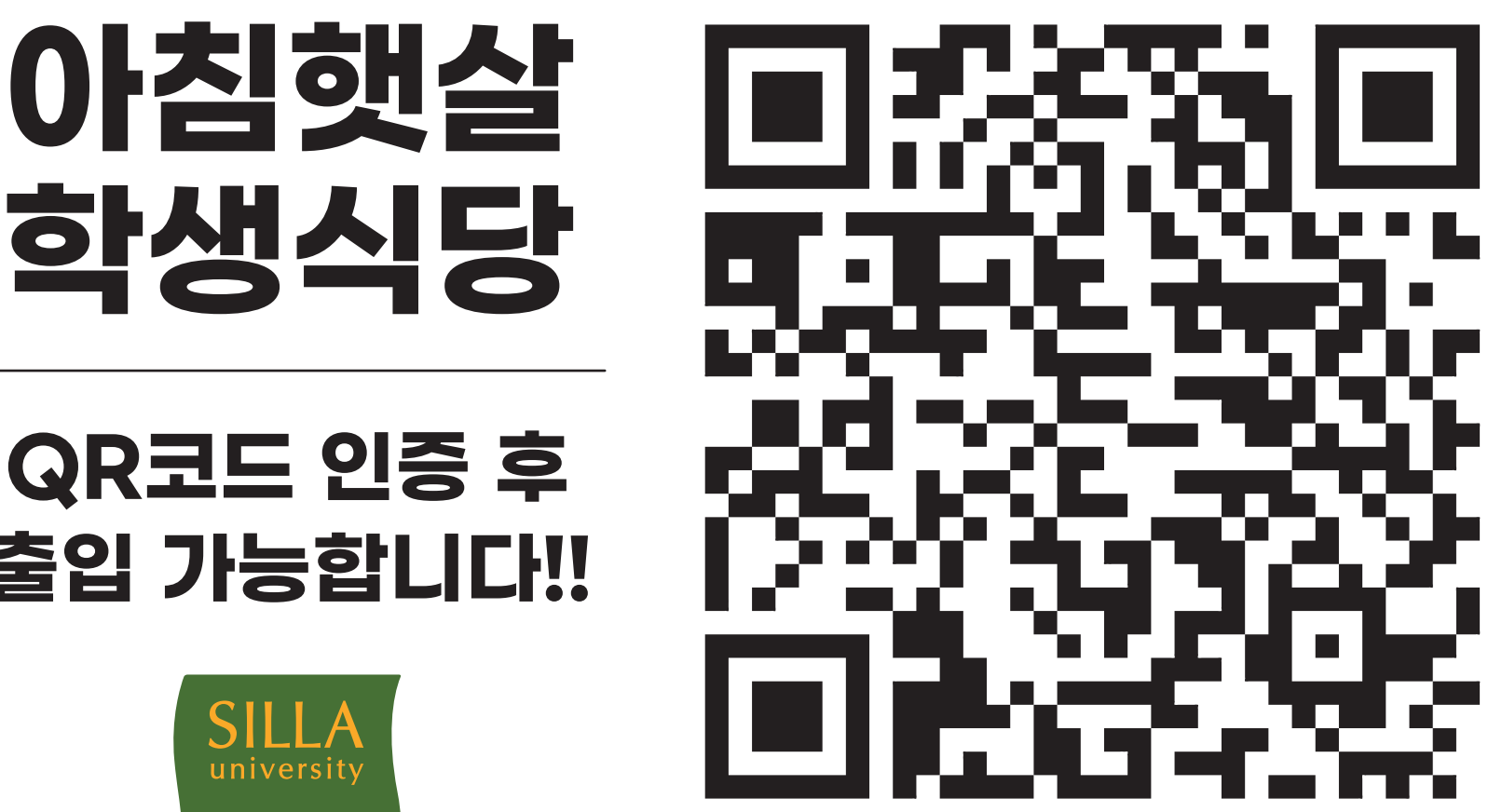

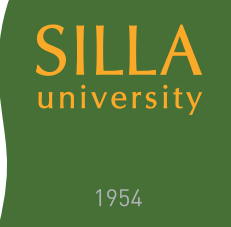

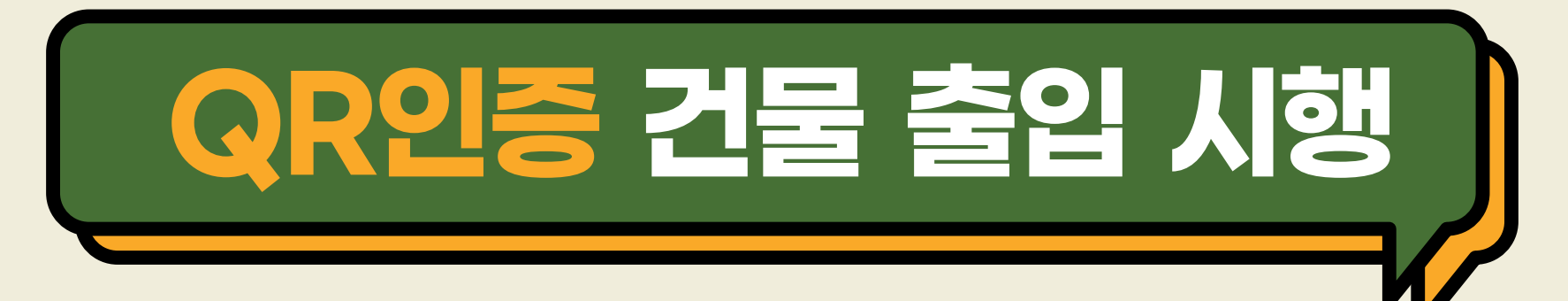

- ※ 시행 대상: 신라대학교 모든 건물 출입자(학생, 교직원, 외부인 등)
- ※ 시행 기간: 2020. 11. 23(월) ~ 계속
- ※ QR코드 인증 출입 방법

▲ 고내 구성원(학생, 교직원 등)
→ 신라대학교 도서관 앱 설치 → 로그인 → 도착인증 QR
→ QR스캔(건물별 부착 되어있는 QR 읽기) →
자가진단표 작성 → 저장

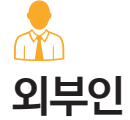

- → 네이버, 카카오톡 QR 스캔
  - (카메라 실행 후 QR 스캔 가능)
- → 자가진단표 작성(성명, 연락처 포함)
- → 저장

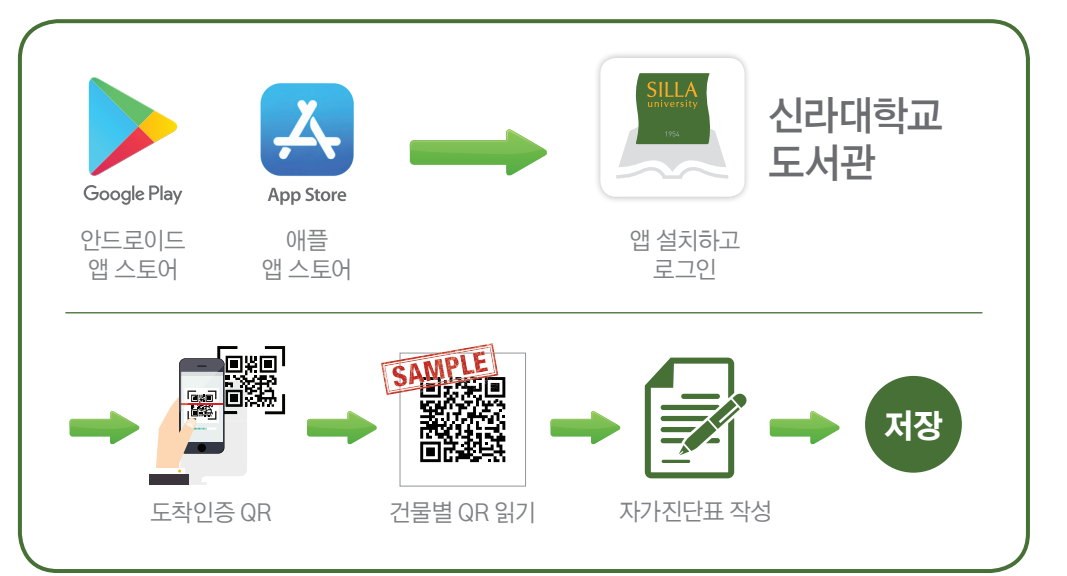

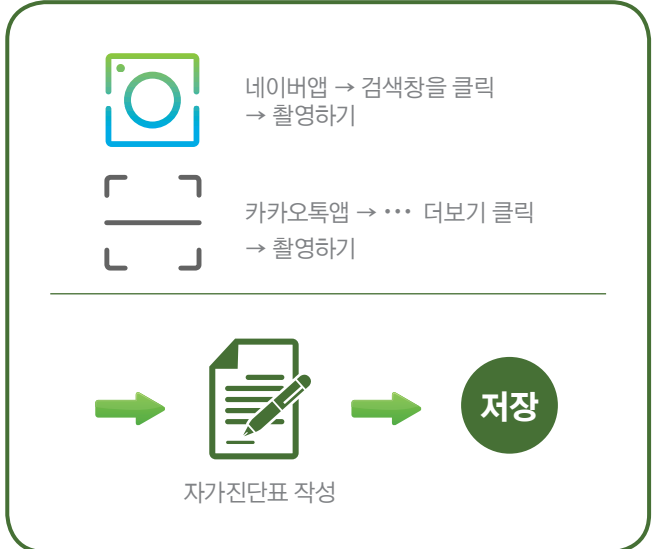

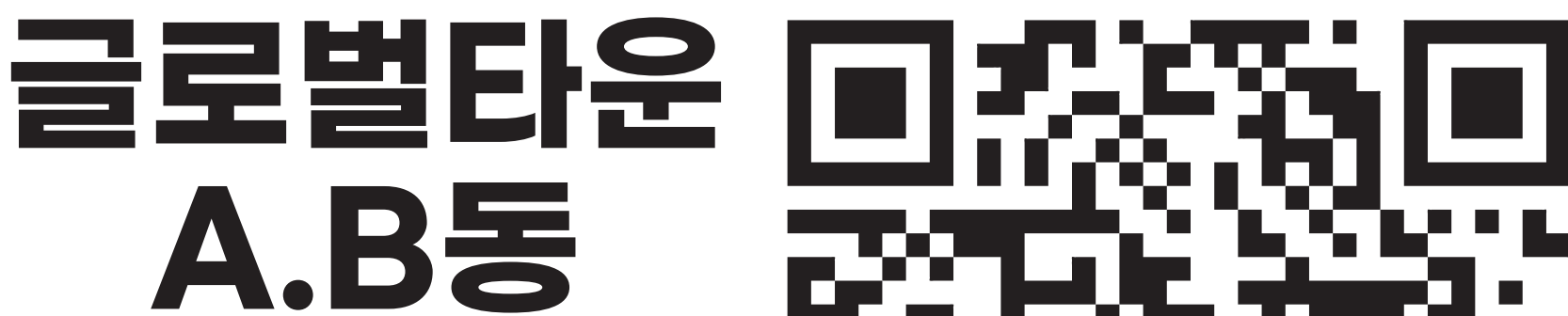

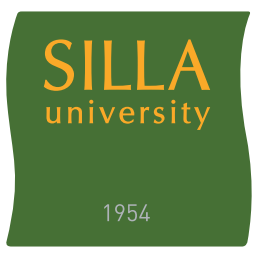

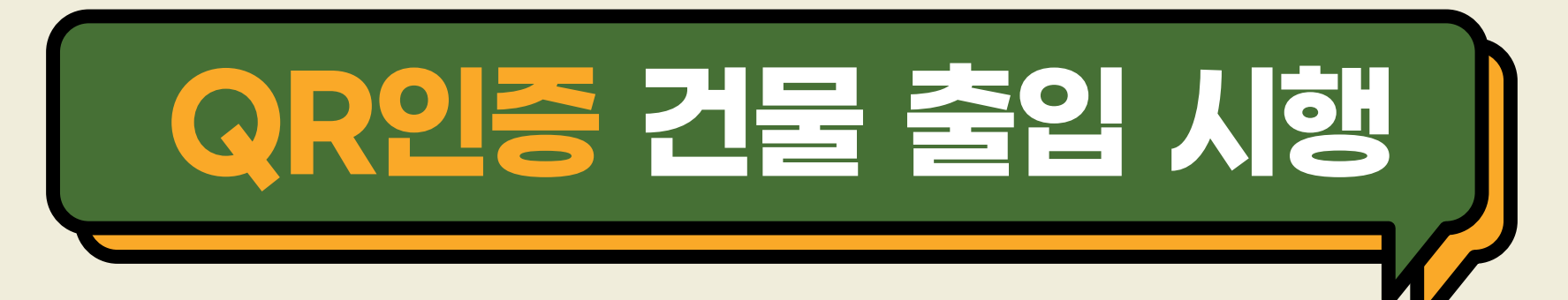

- ※ 시행 대상: 신라대학교 모든 건물 출입자(학생, 교직원, 외부인 등)
- ※ 시행 기간: 2020. 11. 23(월) ~ 계속
- ※ QR코드 인증 출입 방법

Ń 교내 구성원(학생, 교직원 등) → 신라대학교 도서관 앱 설치 → 로그인 → 도착인증 QR → QR스캔(건물별 부착 되어있는 QR 읽기) → 자가진단표 작성 → 저장

외부인

- → 네이버, 카카오톡 QR 스캔
  - (카메라 실행 후 QR 스캔 가능)
- → 자가진단표 작성(성명, 연락처 포함)
- → 저장

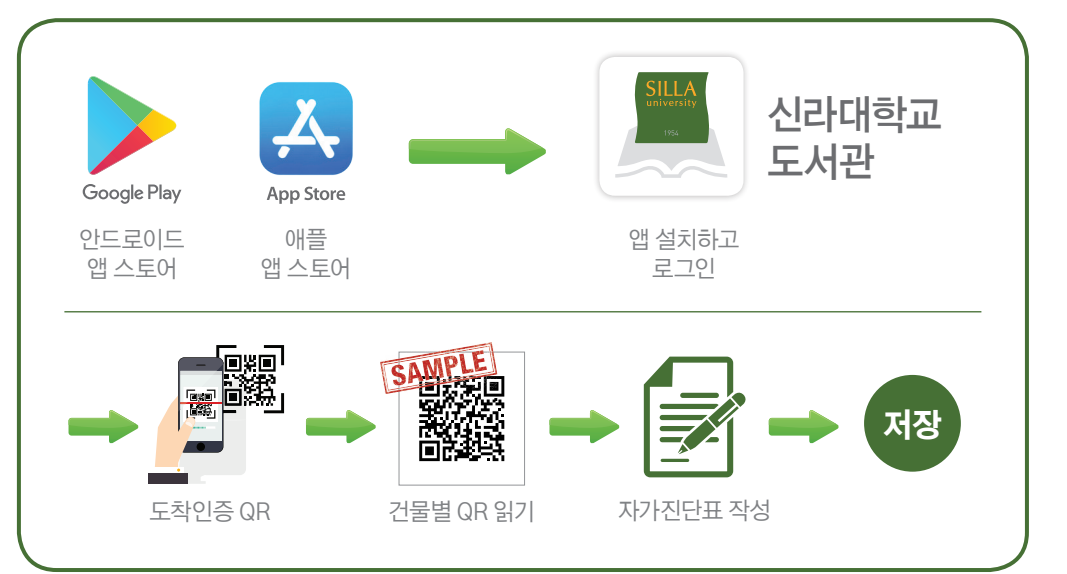

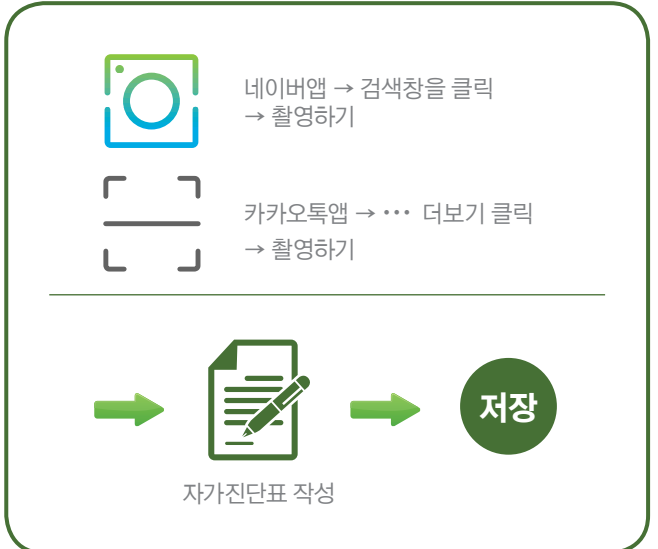

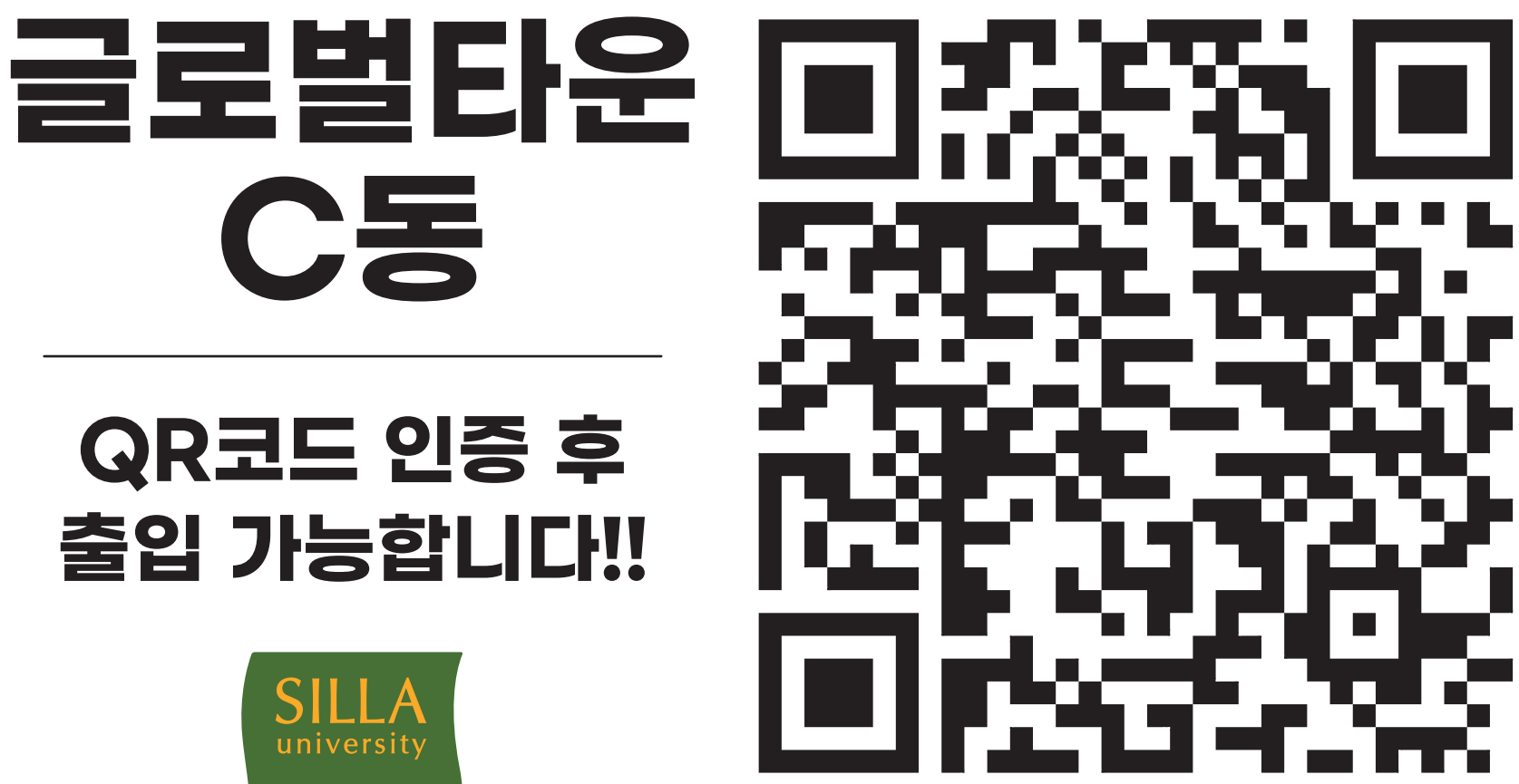

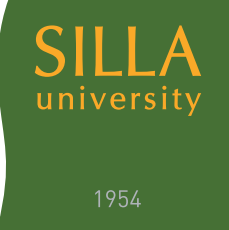

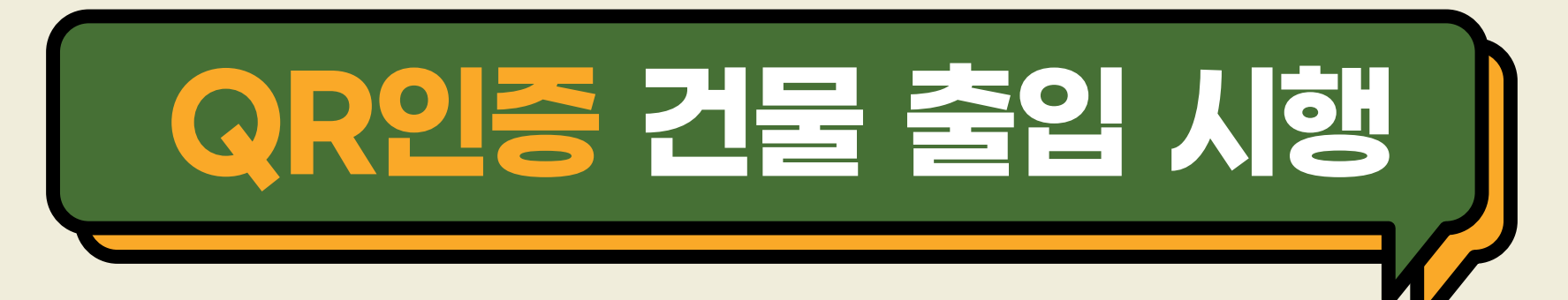

- ※ 시행 대상: 신라대학교 모든 건물 출입자(학생, 교직원, 외부인 등)
- ※ 시행 기간: 2020. 11. 23(월) ~ 계속
- ※ QR코드 인증 출입 방법

Ń 교내 구성원(학생, 교직원 등) → 신라대학교 도서관 앱 설치 → 로그인 → 도착인증 QR → QR스캔(건물별 부착 되어있는 QR 읽기) → 자가진단표 작성 → 저장

외부인

- → 네이버, 카카오톡 QR 스캔
  - (카메라 실행 후 QR 스캔 가능)
- → 자가진단표 작성(성명, 연락처 포함)
- → 저장

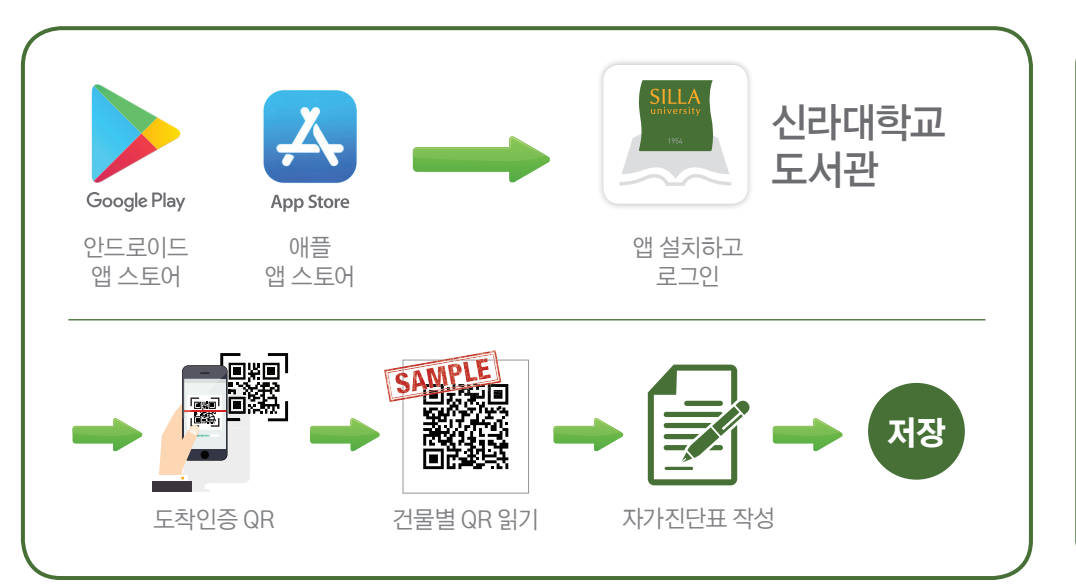

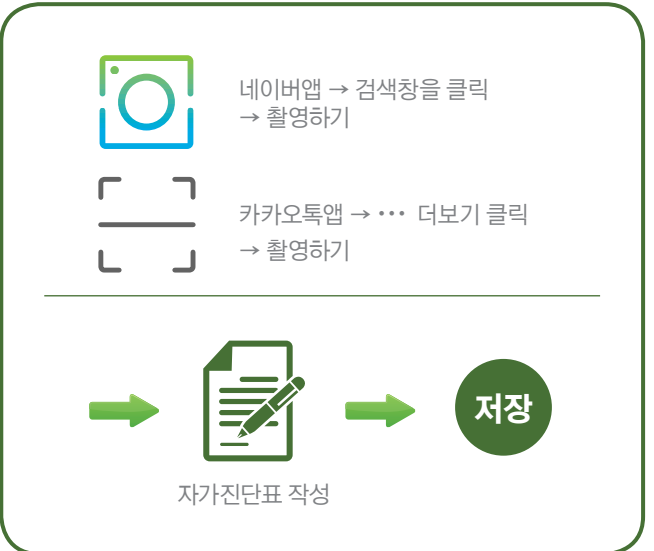

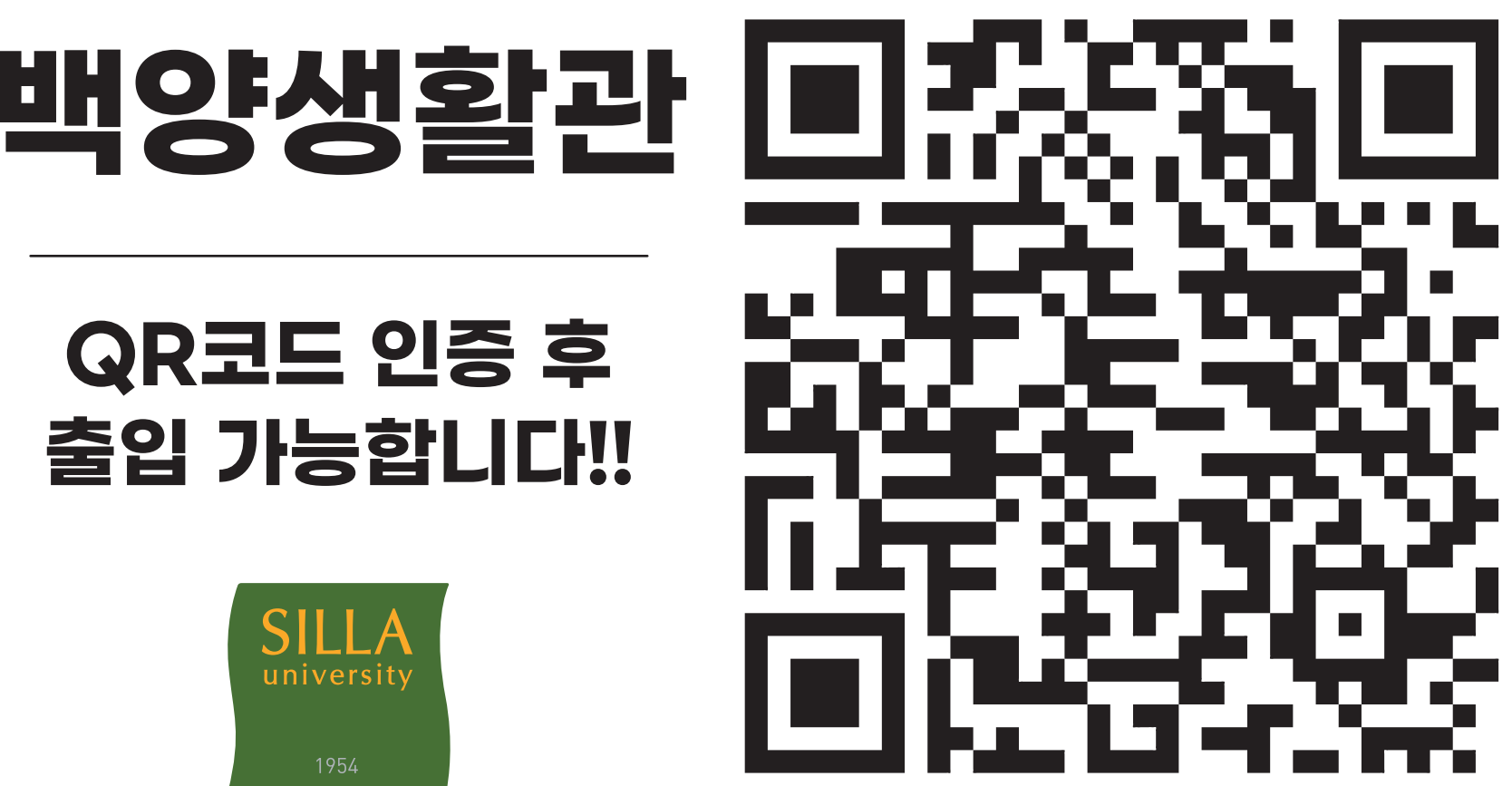

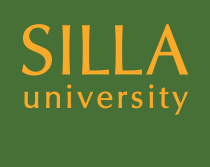

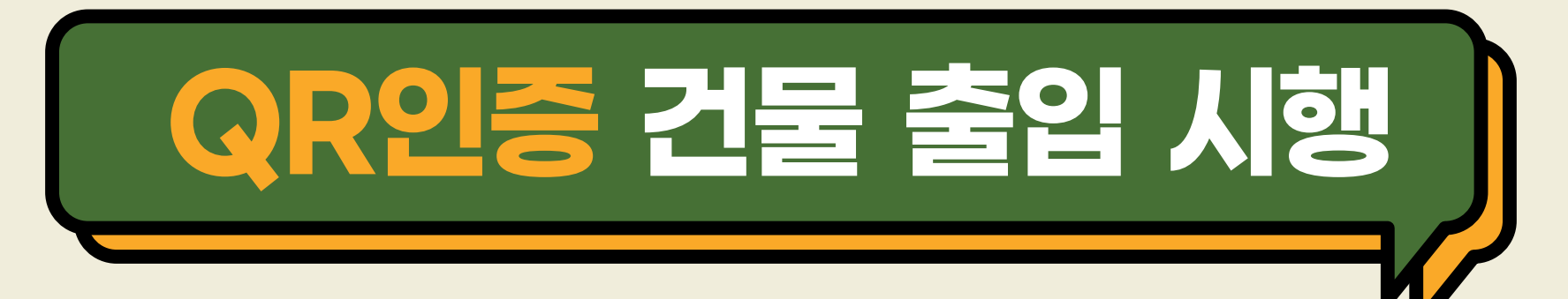

- ※ 시행 대상: 신라대학교 모든 건물 출입자(학생, 교직원, 외부인 등)
- ※ 시행 기간: 2020. 11. 23(월) ~ 계속
- ※ QR코드 인증 출입 방법

▲ 고내 구성원(학생, 교직원 등)
→ 신라대학교 도서관 앱 설치 → 로그인 → 도착인증 QR
→ QR스캔(건물별 부착 되어있는 QR 읽기) →
자가진단표 작성 → 저장

\_\_\_\_\_ 외부인

→ 네이버, 카카오톡 QR 스캔

(카메라 실행 후 QR 스캔 가능)

→ 자가진단표 작성(성명, 연락처 포함)

→ 저장

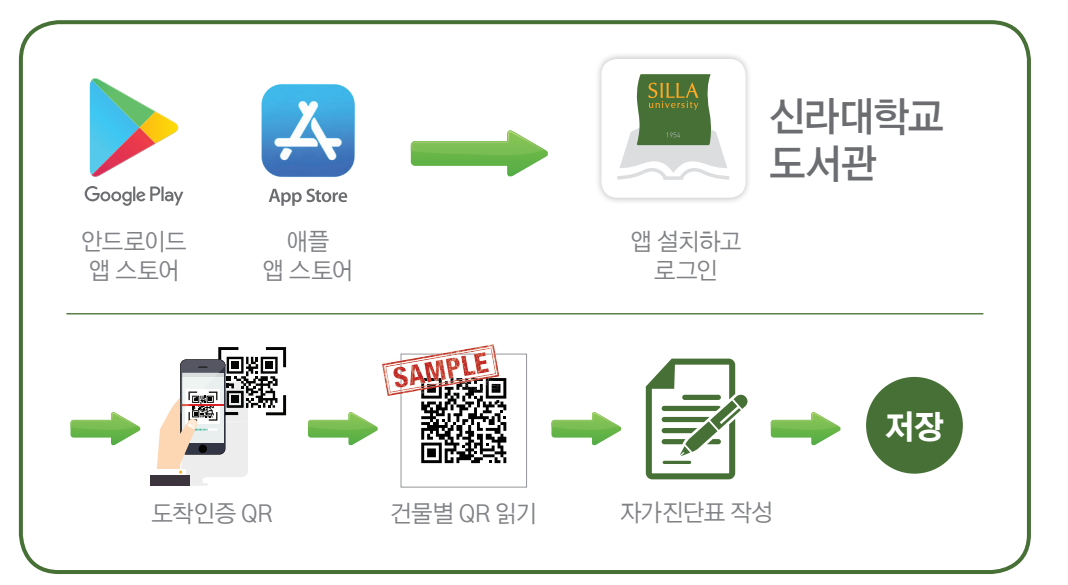

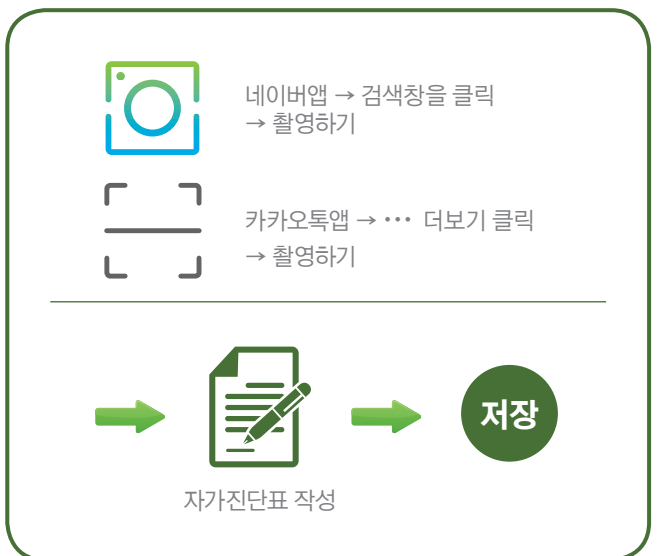

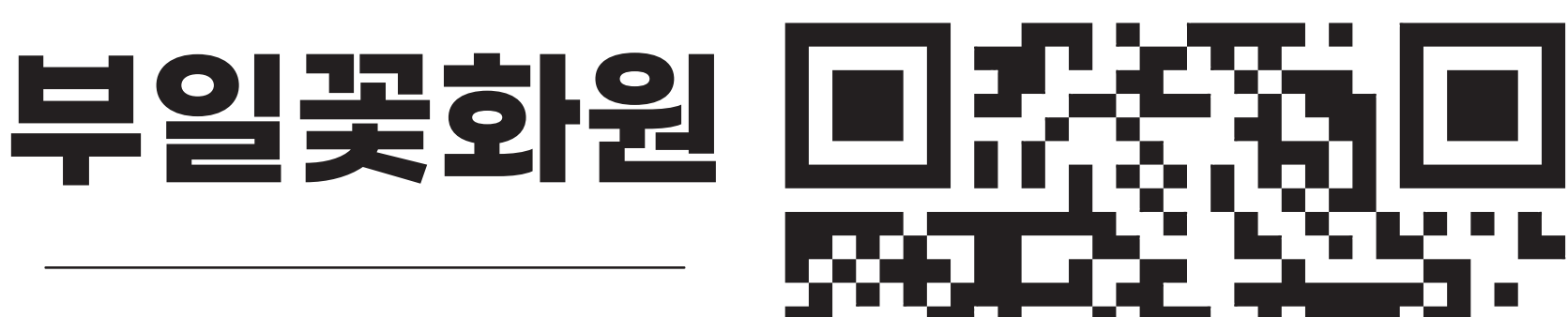

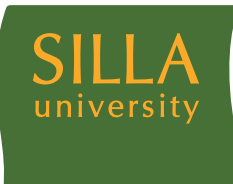

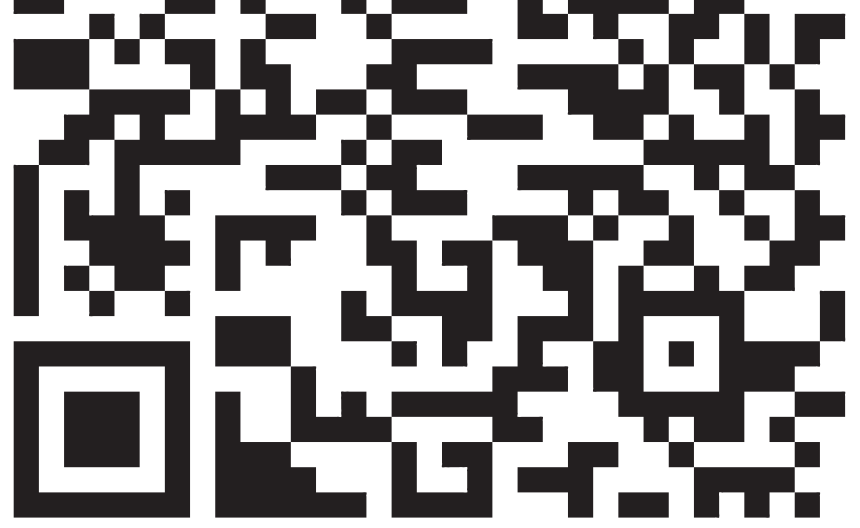

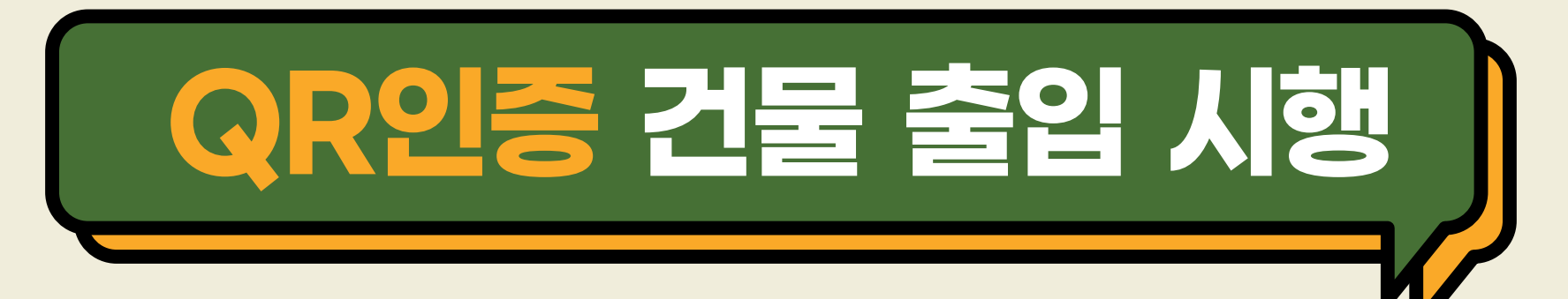

- ※ 시행 대상: 신라대학교 모든 건물 출입자(학생, 교직원, 외부인 등)
- ※ 시행 기간: 2020. 11. 23(월) ~ 계속
- ※ QR코드 인증 출입 방법

▲ 고내 구성원(학생, 교직원 등)
→ 신라대학교 도서관 앱 설치 → 로그인 → 도착인증 QR
→ QR스캔(건물별 부착 되어있는 QR 읽기) →
자가진단표 작성 → 저장

\_\_\_\_\_ 외부인

→ 네이버, 카카오톡 QR 스캔

(카메라 실행 후 QR 스캔 가능)

→ 자가진단표 작성(성명, 연락처 포함)

→ 저장

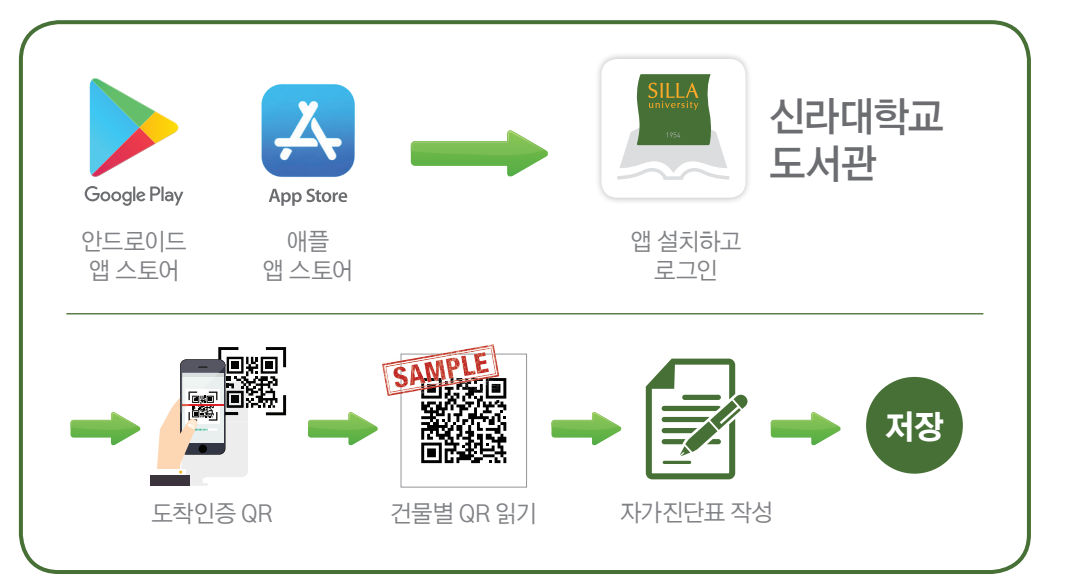

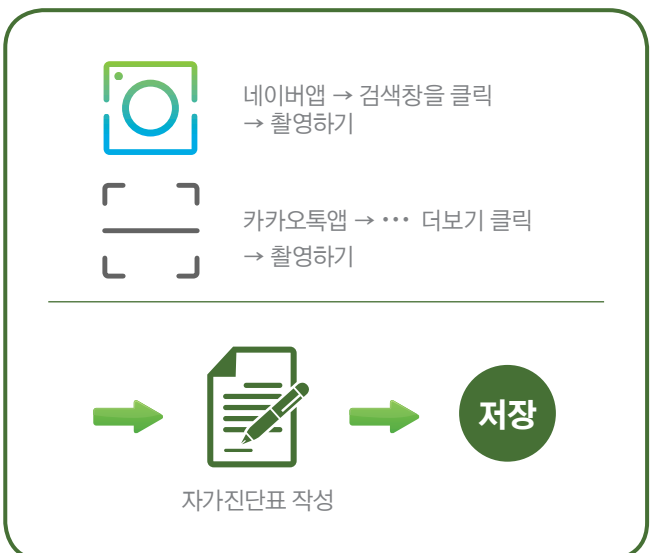

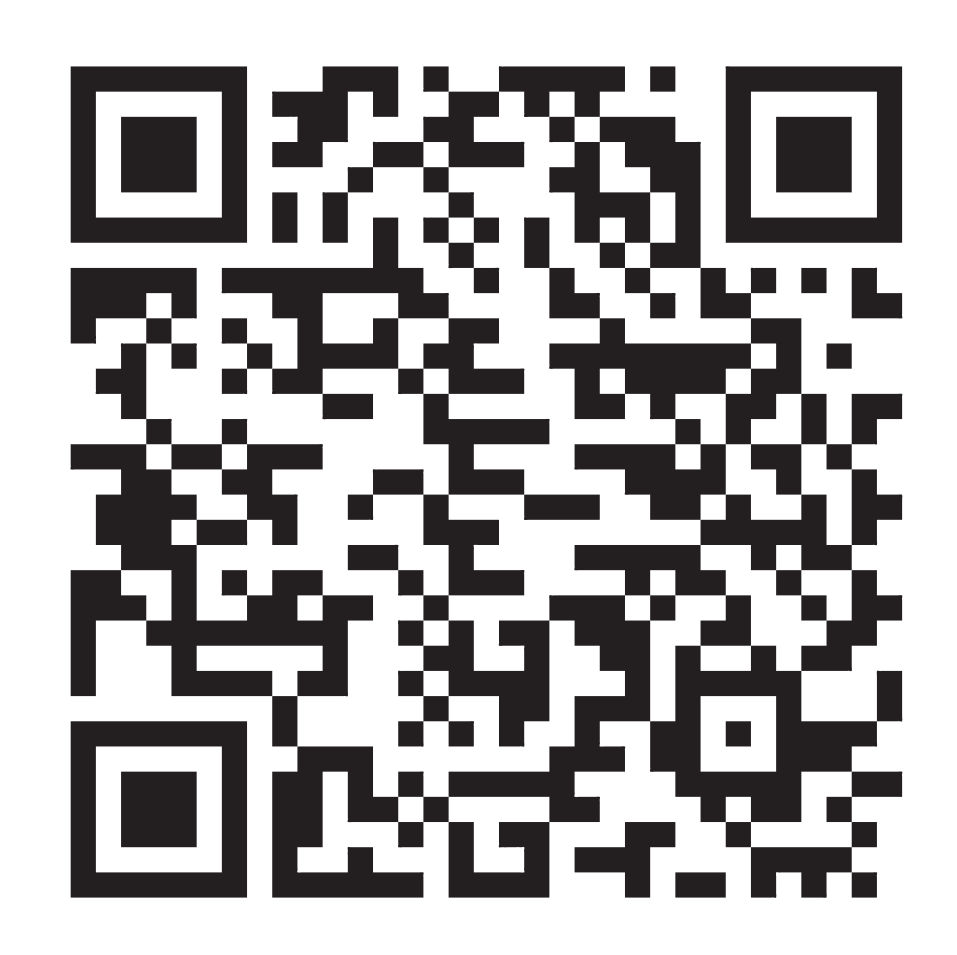

#### QR코드 인증 후 출입 가능합니다!!

국제관

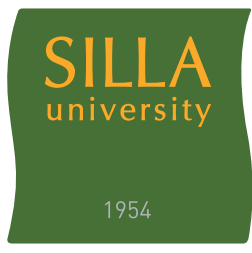

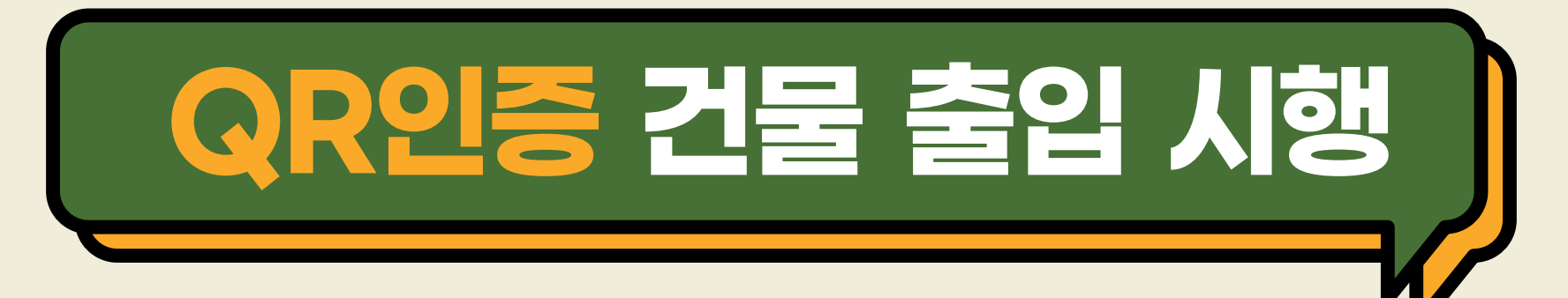

- ※ 시행 대상: 신라대학교 모든 건물 출입자(학생, 교직원, 외부인 등)
- ※ 시행 기간: 2020. 11. 23(월) ~ 계속
- ※ QR코드 인증 출입 방법

▲ 고내 구성원(학생, 교직원 등)
→ 신라대학교 도서관 앱 설치 → 로그인 → 도착인증 QR
→ QR스캔(건물별 부착 되어있는 QR 읽기) →
자가진단표 작성 → 저장

\_\_\_\_\_ 외부인

→ 네이버, 카카오톡 QR 스캔

(카메라 실행 후 QR 스캔 가능)

→ 자가진단표 작성(성명, 연락처 포함)

→ 저장

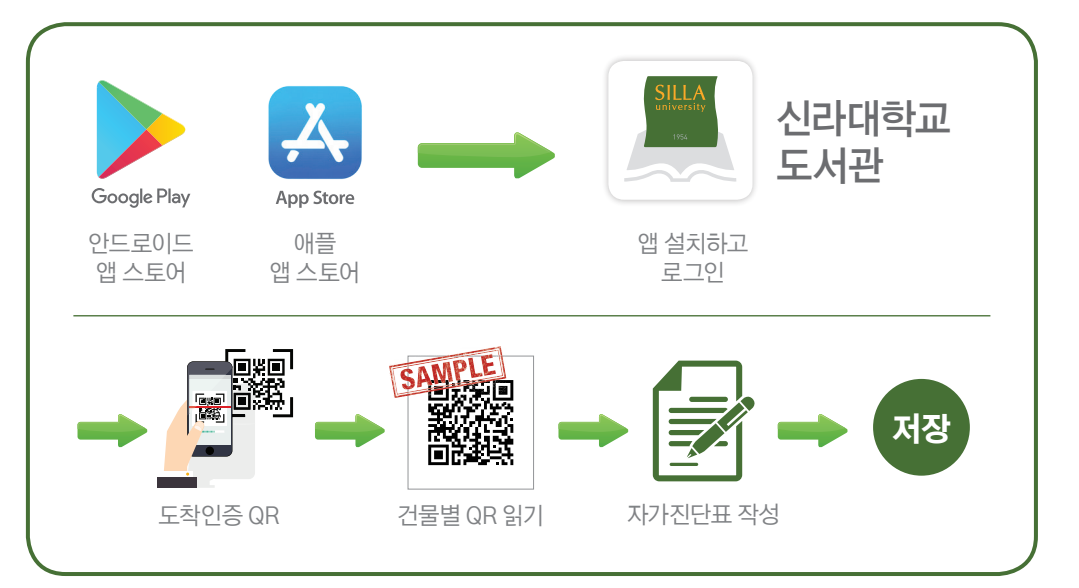

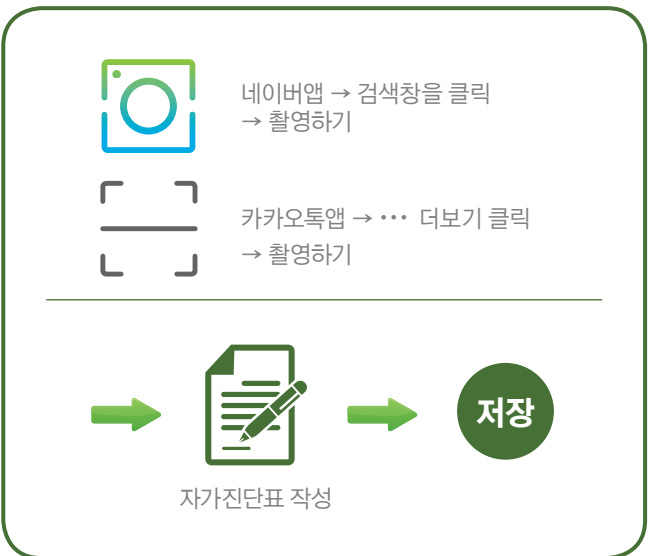

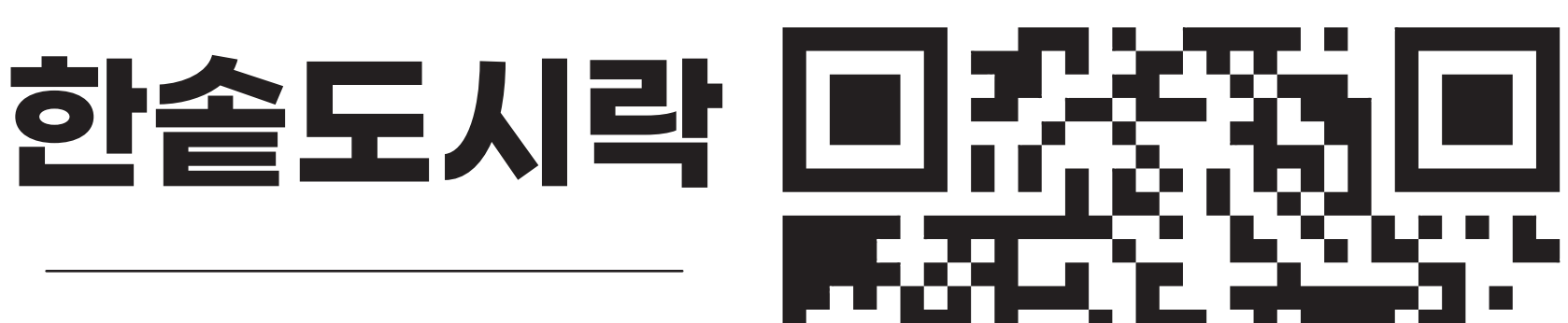

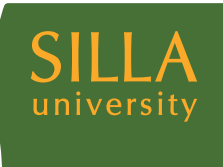

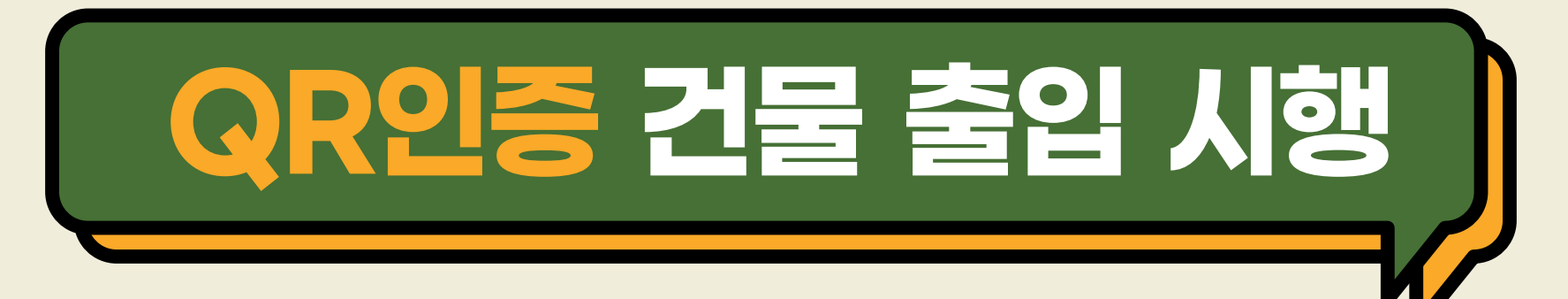

- ※ 시행 대상: 신라대학교 모든 건물 출입자(학생, 교직원, 외부인 등)
- ※ 시행 기간: 2020. 11. 23(월) ~ 계속
- ※ QR코드 인증 출입 방법

Ń 교내 구성원(학생, 교직원 등) → 신라대학교 도서관 앱 설치 → 로그인 → 도착인증 QR → QR스캔(건물별 부착 되어있는 QR 읽기) → 자가진단표 작성 → 저장

외부인

→ 네이버, 카카오톡 QR 스캔

(카메라 실행 후 QR 스캔 가능)

→ 자가진단표 작성(성명, 연락처 포함)

→ 저장

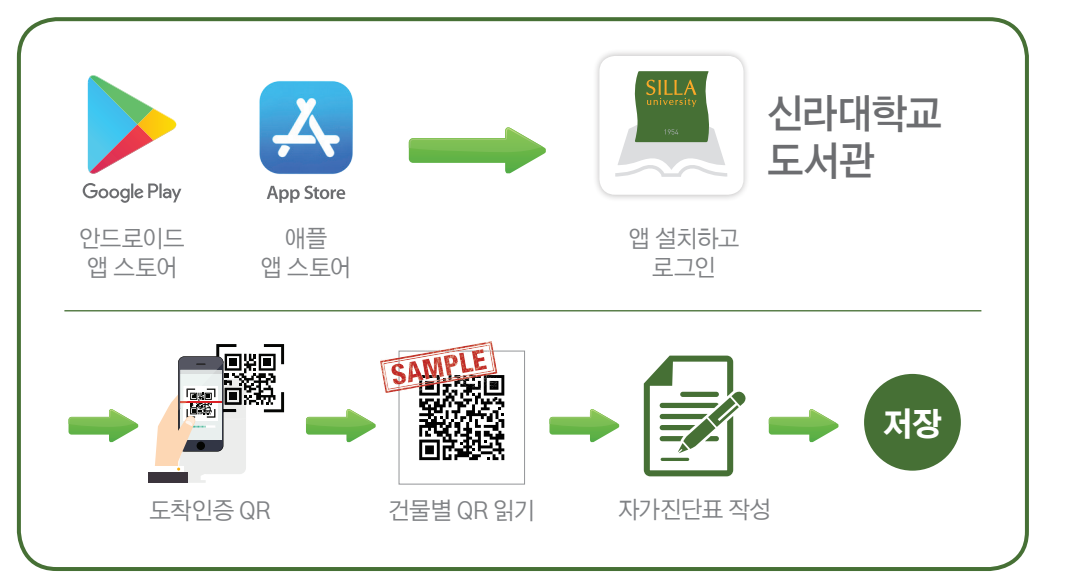

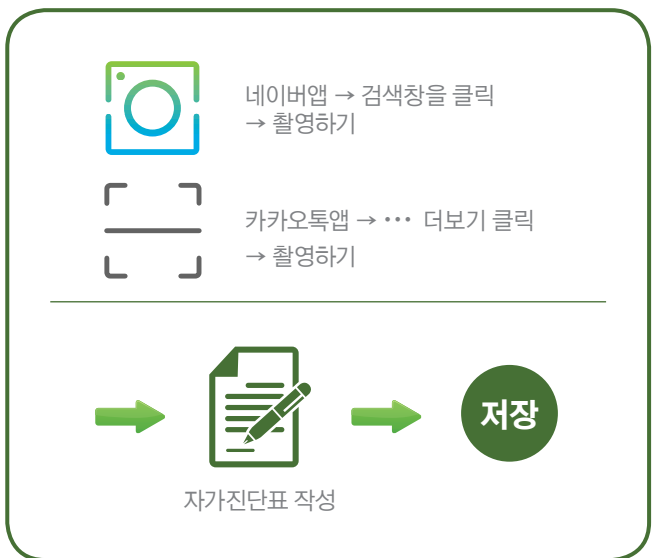

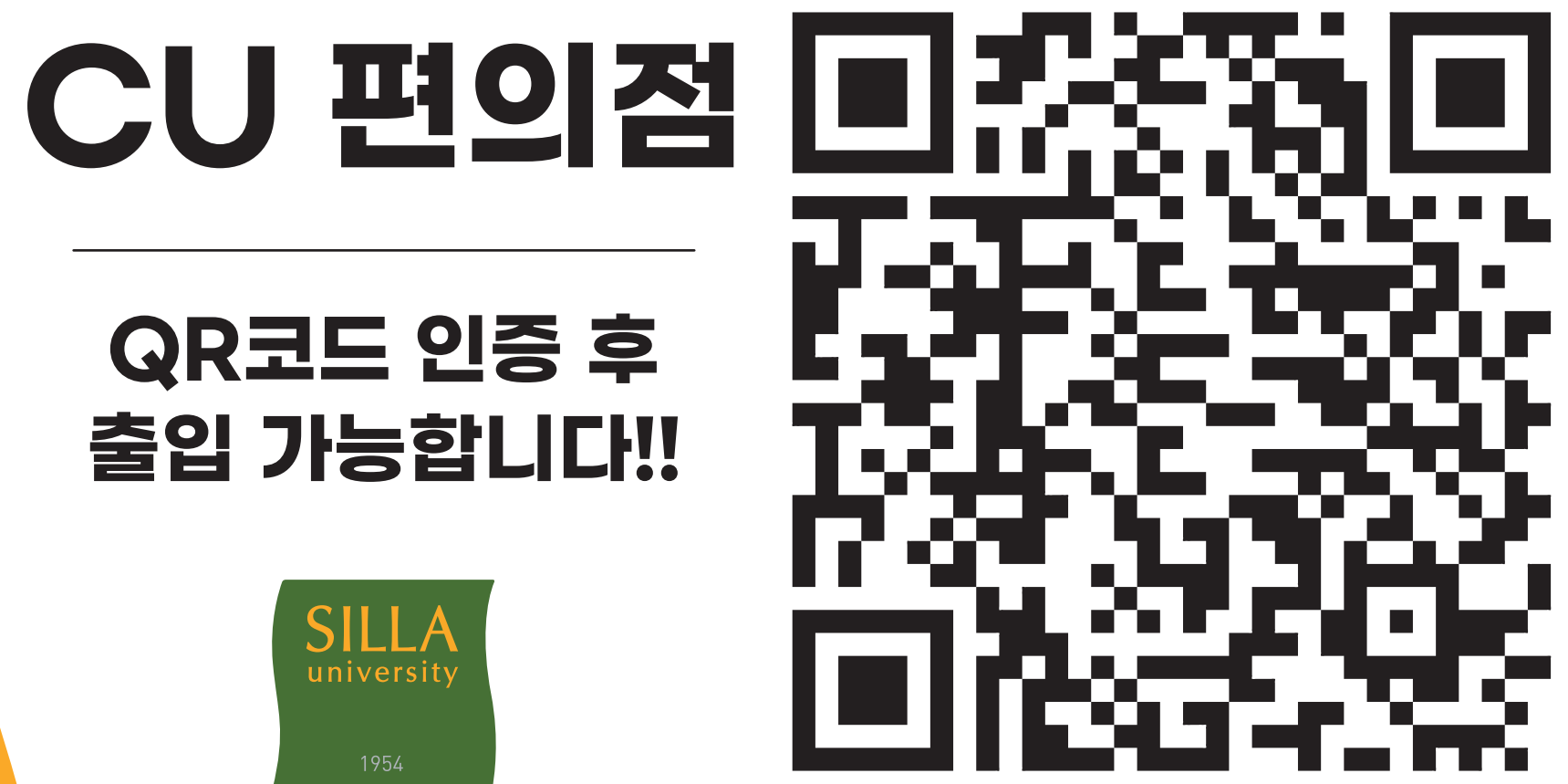

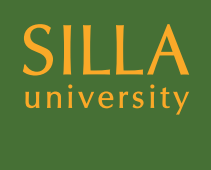

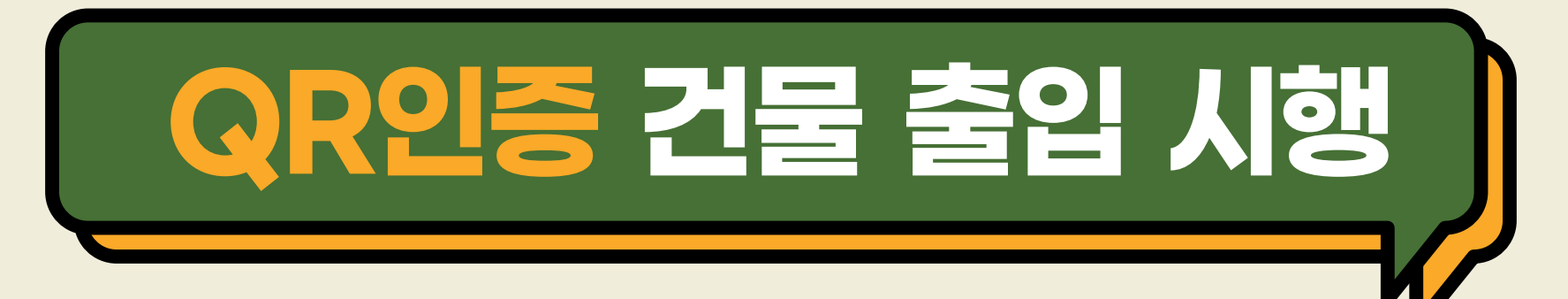

- ※ 시행 대상: 신라대학교 모든 건물 출입자(학생, 교직원, 외부인 등)
- ※ 시행 기간: 2020. 11. 23(월) ~ 계속
- ※ QR코드 인증 출입 방법

▲
▲ 나구성원(학생, 교직원 등)
→ 신라대학교 도서관 앱 설치 → 로그인 → 도착인증 QR
→ QR스캔(건물별 부착 되어있는 QR 읽기) →
자가진단표 작성 → 저장

\_\_\_\_\_ 외부인

→ 네이버, 카카오톡 QR 스캔

(카메라 실행 후 QR 스캔 가능)

→ 자가진단표 작성(성명, 연락처 포함)

→ 저장

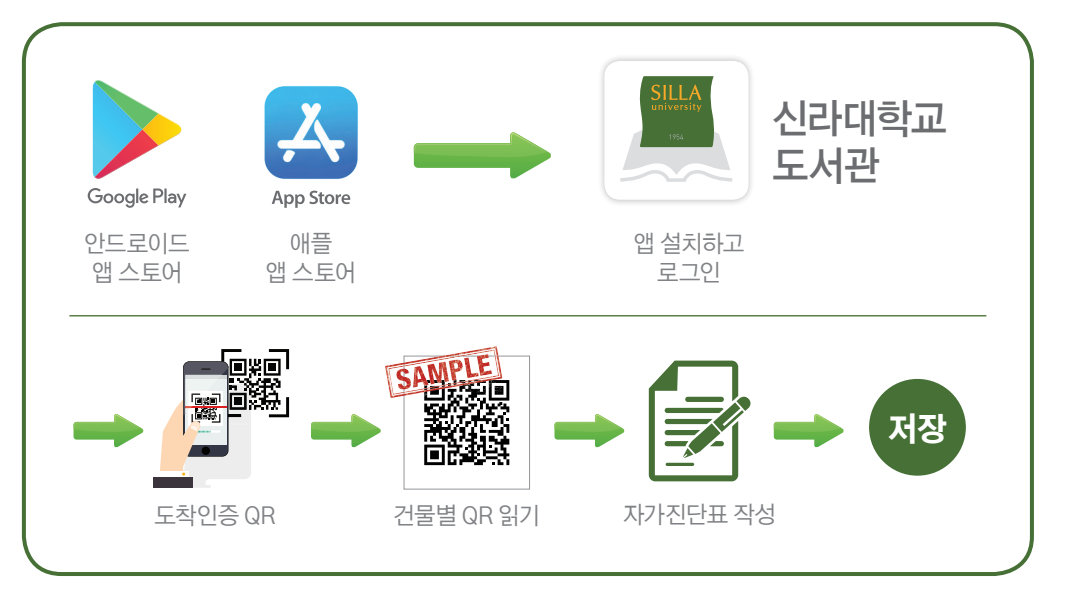

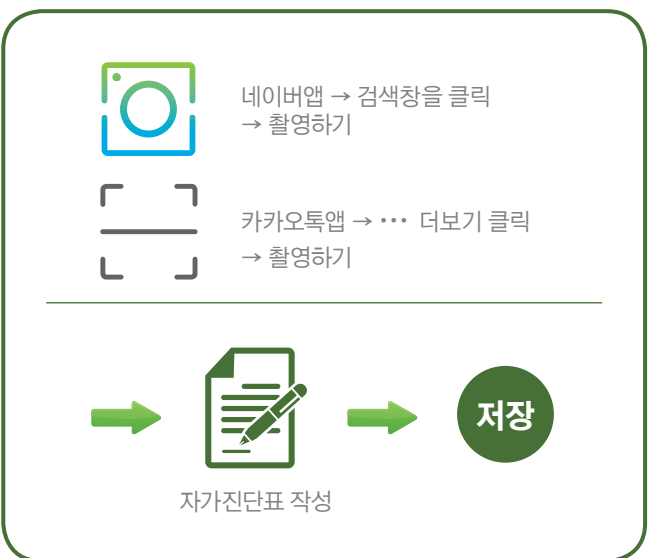

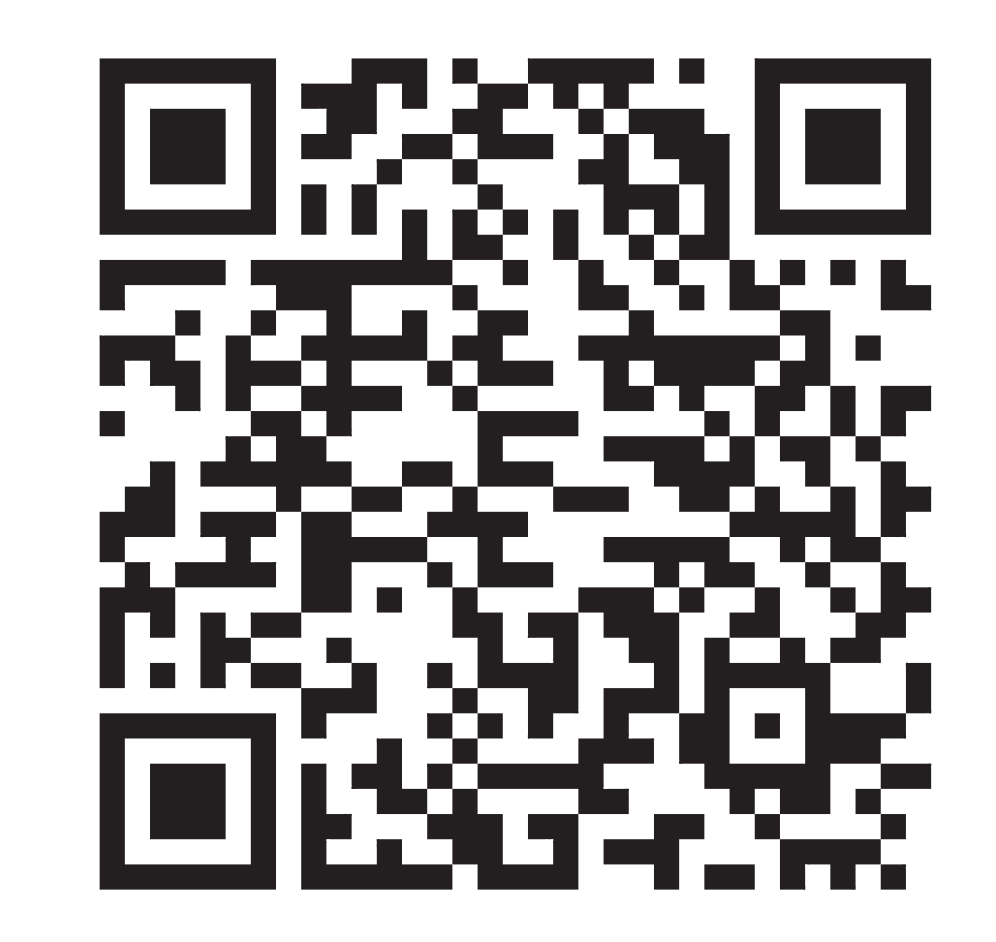

#### QR코드 인증 후 출입 가능합니다!!

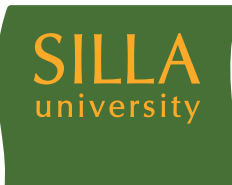